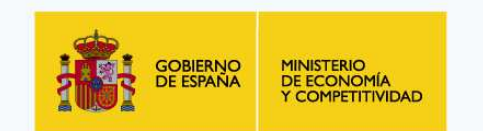

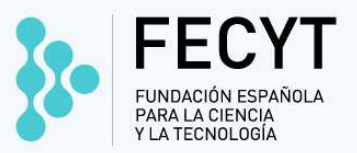

### IX EDICIÓN CURSO SOBRE REPOSITORIO ESPAÑOL DE CIENCIA Y TECNOLOGÍA (RECYT). CONCEPTOS BÁSICOS

Madrid. 6, 7 y 8 de octubre de 2014

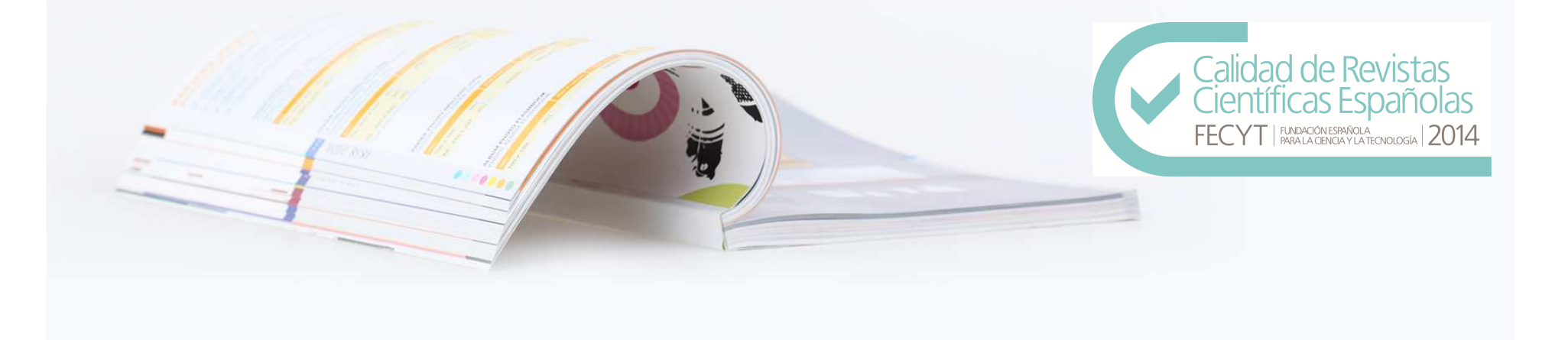

### IX EDICIÓN CURSO SOBRE REPOSITORIO ESPAÑOL DE CIENCIA Y TECNOLOGÍA (RECYT). CONCEPTOS BÁSICOS

Madrid. 06, 07 y 08 de octubre de 2014

-PLATAFORMA COLABORATIVA PARA LA EDICIÓN Y/O ALOJAMIENTO DE REVISTAS CIENTÍFICAS

-EDICIÓN DE LA REVISTA COMPLETAMENTE AUDITABLE

-OAI-PMH. OPEN ARCHIVES INITIATIVE PROTOCOL FOR METADATA HAREVESTING

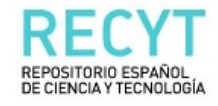

INICIO LISTADO DE REVISTAS ACCESO A USUARIOS NUEVOS USUARIOS BUSCAR

Inicio > Repositorio Español de Ciencia y Tecnología

### Repositorio Español de Ciencia y Tecnología

La Fundación Española para la Ciencia y la Tecnología (FECYT), dependiente del Ministerio de Economía y Competitividad ha creado RECYT (Repositorio Español de Ciencia y Tecnología) con el objeto de apoyar la profesionalización e internacionalización de las publicaciones científicas españolas.

RECYT es una plataforma de gestión, edición y acceso al contenido de las revistas científicas españolas de calidad contrastada. El repositorio cuenta con:

- Listado de revistas, una parte pública que muestra las revistas incluidas en el repositorio, ofreciendo mediante esta plataforma visibilidad y acceso a su contenido.
- El Acceso a usuarios, una parte privada para el uso directo de la herramienta que facilita la gestión electrónica y edición integral de la revista. Esta
  sección también permite el acceso a los usuarios que se registren como lectores y como autores de las mismas.
- Posibilidad de registro en Nuevos usuarios donde se puede registrar en la revista que se desee como lector o autor, según la revista lo permita.
- Un Buscador en la sección Buscar para localizar los contenidos de las revistas.
- Un manual de ayuda a la edición OJS en Ayuda de la revista.

Cada revista decide el grado de uso de RECYT. De esta forma, se puede o utilizar la herramienta de edición electrónica sin necesidad de publicar los números en la plataforma o publicar la revista en la plataforma sin utilizar el servicio de gestión integral. De la misma manera, se puede hacer uso de ambos servicios

La herramienta permite disminuir el tiempo y la energía que tradicionalmente se dedica a la publicación de revistas. Además, mejora la calidad de las publicaciones desde muchos puntos de vista: hace más transparentes las políticas de publicación, mejora la indexación de los artículos, etc

### RECYT

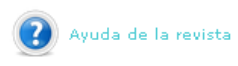

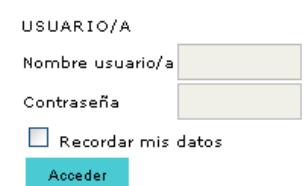

| IDIOMA  |   |
|---------|---|
| Español | ¥ |

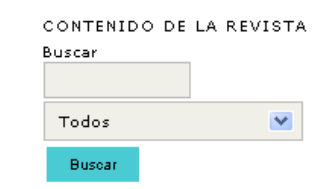

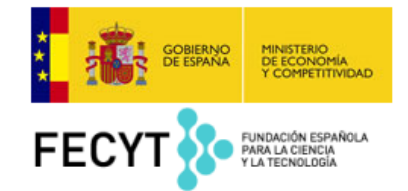

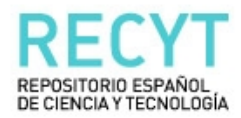

INICIO LISTADO DE REVISTAS ACCESO A USUARIOS

NUEVOS USUARIOS

BUSCAR

Inicio > Listado de Revistas

### Listado de Revistas

### Adicciones

VER REVISTA | NÚMERO EN CURSO | REGISTRAR

AGER. Revista de Estudios sobre Despoblación y Desarrollo Rural ver revista | número en curso | registrar

AIBR. Revista de Antropología Iberoamericana

VER REVISTA | NÚMERO EN CURSO | REGISTRAR

Anales del Sistema Sanitario de Navarra Ver REVISTA | NÚMERO EN CURSO | REGISTRAR

Anuario de Historia de la Iglesia VER REVISTA | NÚMERO EN CURSO | REGISTRAR

### Ayer. Revista de Historia Contemporánea

VER REVISTA | NÚMERO EN CURSO | REGISTRAR

Bordón. Revista de Pedagogía Ver revista | NÚMERO EN CURSO | REGISTRAR

Círculo de Lingüística Aplicada a la Comunicación ver revista | NÚMERO EN CURSO | REGISTRAR

Comunicar VER REVISTA | NÚMERO EN CURSO | REGISTRAR

Cuaternario y Geomorfología Ver REVISTA | NÚMERO EN CURSO | REGISTRAR

Cuestiones de Fisioterapia

✓ Revistas visibles en la plataforma

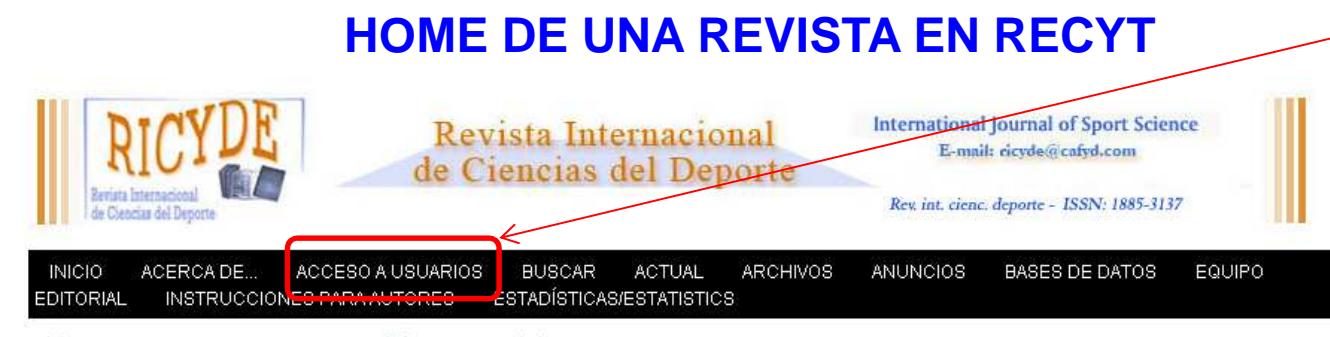

#### Inicio > RICYDE. Revista Internacional de Ciencias del Deporte

### **RICYDE.** Revista Internacional de Ciencias del Deporte

**[ES]**Revista Internacional de Ciencias del Deporte, es una publicación periodica, con el objetivo de ofrecer trabajos científicamente fundados, que ayuden a profundizar en las diversas dimensiones de las Ciencias de la Actividad Física y del Deporte. Dado el carácter especializado de la revista, no tienen en ella cabida los artículos de simple divulgación, ni los que se limitan a exponer opiniones en vez de conclusiones derivadas de una investigación contrastada. La Revista Internacional de Ciencias del Deporte sólo publicará trabajos originales que posean, además de las anteriores condiciones, la específica unidad interna que caracteriza a los artículos de una publicación científica. RICYDE estará entre las consideradas de libre acceso en la red.

**[EN]**The International Journal of Sport Science - RICYDE- is an on-line magazine with the objective of offering scientific based articles, aiming to develop a deep knowledge of Physical Activity and Sports Science. The specific contents of this journal will deny any simple popular articles, and those with the only aim of exposing opinions and not conclusions based on investigation. The International Journal of Sport Science - RICYDE- will only publish original works that apart from the previous stated conditions have a specific structure, inherent to the contents of scientific articles. RICYDE will have the condition of a free open Internet Journal.

Anuncios

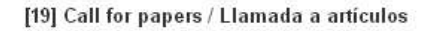

Special issue of RICYDE: Motor Learning in Sport - Deadline for Manuscript Submission: June 1, 2014

Número especial de RICYDE: Aprendizaje Motor en el Deporte - Fecha límite de envío: 1 de Junio de 2014

### Acceso a los usuarios registrados

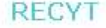

RICYDE

Section of

OPEN JOURNAL SYSTEMS

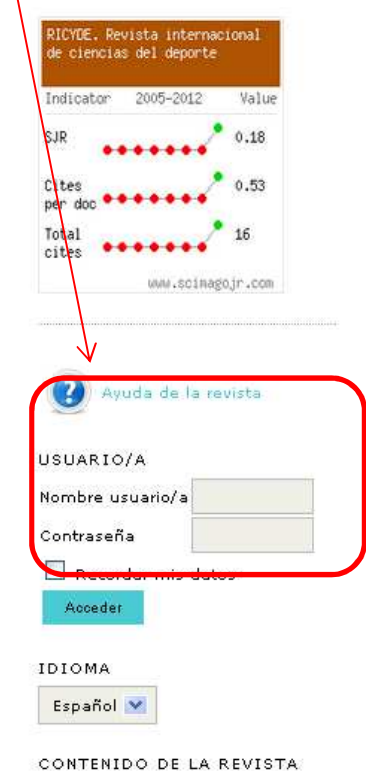

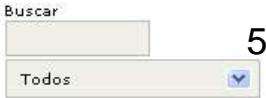

### Volumen 9, Nº 31, 2013:Enero

doi:10.5232/ricyde2013.031

### Tabla de contenidos

#### Editorial

| The study of decision-making behavior in sport | PDF |
|------------------------------------------------|-----|
| Duarte Araújo                                  | 1-4 |

#### Artículos/articlos

| Foot-ball, futbol, balompié Los inicios de la adaptación del vocabulario deportivo de origen anglosajón.   |
|----------------------------------------------------------------------------------------------------|
| (Foot-ball, futbol, balompié The beginnings of the adaptation of sports vocabulary of Anglo-Saxon origin). |
| Kavier Torrebadella-Elix , Antonio Nomdedeu-Bull                                                           |

### Foot-ball, futbol, balompié... Los inicios de la adaptación del vocabulario deportivo de origen anglosajón. (Foot-ball, futbol, balompié... The beginnings of the adaptation of sports vocabulary of Anglo-Saxon origin). Xavier Torrebadella-Flix, Antonio Norndedeu-Rull

#### Resumen

En los orígenes del deporte contemporáneo en España, entre mediados del siglo XIX y principios del siglo XX, surgió una discusión lingüística y conceptual con respecto al vocabulario que designaba las nuevas prácticas de procedencia anglosajona. Esta situación fue apreciada por algunos individuos que, impregnados del ambiente regeneracionista de la época, se preocuparon por adaptar los vocablos deportivos extranjeros a la lengua castellana, iniciando así las modernas aportaciones terminológicas a las prácticas deportivas, básicas para la creación de un léxico específico en español. Las voces foot-ball, futbol o balompié fueron protagonistas de este foro de discusión y representaron el primer debate sobre terminología del deporte en la lengua castellana.

En una exposición conológica de los sucesos, fijada principalmente en la prensa deportiva de la época, se tratan algunos datos poco estudiados con el objetivo de esclarecer el camino que siguió la aceptación de las traducciones y adaptaciones de la vos foot-ball en la lengua castellana. Se descubre, desde 1902, el uso frecuente de la palabra futbol en los textos producidos en Catalunya y el predominio de foot-ball fuera de dicha comunidad hasta que Mariano de Cávia lanzara, en 1908, la voz balompié, voz que convivió con el préstamo lingüístico futbol. Tanto en los textos estudiados, en un primer momento, como en los diccionarios de la época, después, futbol y balompié se impusieron definitivamente a foot-ball.

#### Abstract

In the origins of the contemporary sport in Spain, between the mid-19th century and the early 20th century, a linguistic and conceptual discussion arose regarding the vocabulary used in the practice of new sports of Anglo-Saxon origin. This situation was acknowledged by some individuals who influenced by the Regenerationist movement at the time adapted foreign sports vocabulary to the Castilian language, thus starting the modern terminological contributions to the different sports, which were fundamental in order to create a new specific lexicon in Spanish. Terms such as foot-ball, futbol or balompié were protagonists in this discussion forum and represented the first debate about sports terminology in the Castilian language.

Following a chronological exposition of events, mainly established by the sports press of that time, some data, which was not fully studied, are discussed here with the aim of darifying the path followed by the accepted translations and adaptations of the term foot-ball in Spanish. As a result, it was found that, since 1902, the word futbol was frequently used in texts produced in Catalunya, whereas the term foot-ball was predominant outside that community until 1908 when Mariano de Cávia started using the term balompić, which coexisted with the borrowed word futbol. Both in the texts studied firstly as well as in the dictionaries at that time secondly, futbol and balompié were finally imposed.

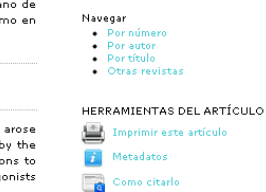

Mic Doui

Español 🗸

CONTENIDO DE LA REVISTA

~

Salir

IDIOMA

Buscar

Todos

Buscar

PDF

5-22

|      | Política de Revisión |
|------|----------------------|
| ÍTEM | IS RELACIONADOS      |
|      | 👒 Mostrar todos      |

http://dx.doi.org/10.5232/ricyde2013.03101

\_\_\_\_\_

#### Referencias/references

Cohen. D. A.; Taylor, S. L.; Zonta, M.; Vestal, K. D., & Schuster, M. A. (2007). Availability of high school extracurricular sports programs and high-risk behaviors. Journal of School Health, 77 (2), 80-86. http://dx.doi.org/10.1111/j.1746-1561.2007.00171.× PMid:17222159

Lyberg, L.; Biemer, P.; De Leeuw, E.; Dippo, C., & Trewin, D. (1997). Survey Measurement and Process Quality. Canada: Wiley Series in Probability and Statistics. http://dx.doi.org/10.1002/9781118490013

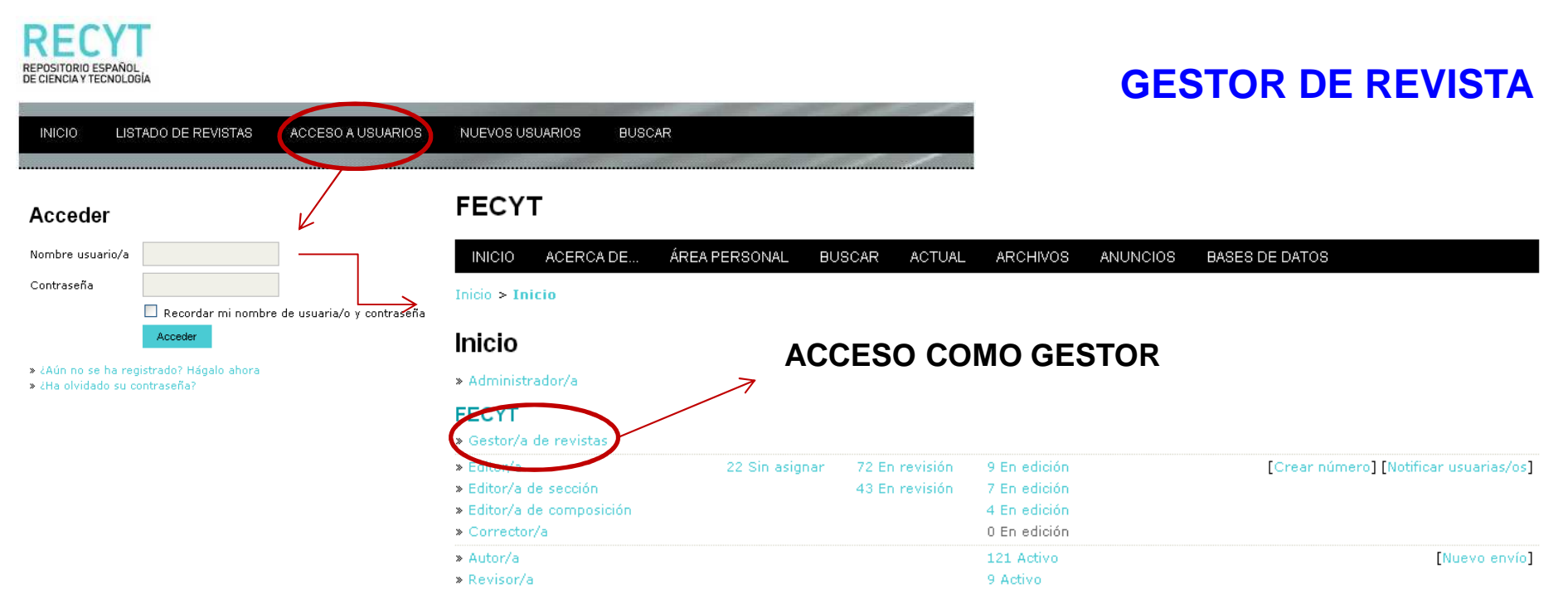

#### Mis cuentas

- » Mostrar mis revistas
- » Administrar Mis Suscripciones
- » Editar mi perfil
- » Cambiar contraseña

» Salir

ISSN: 3454/35

### **GESTOR DE REVISTA**

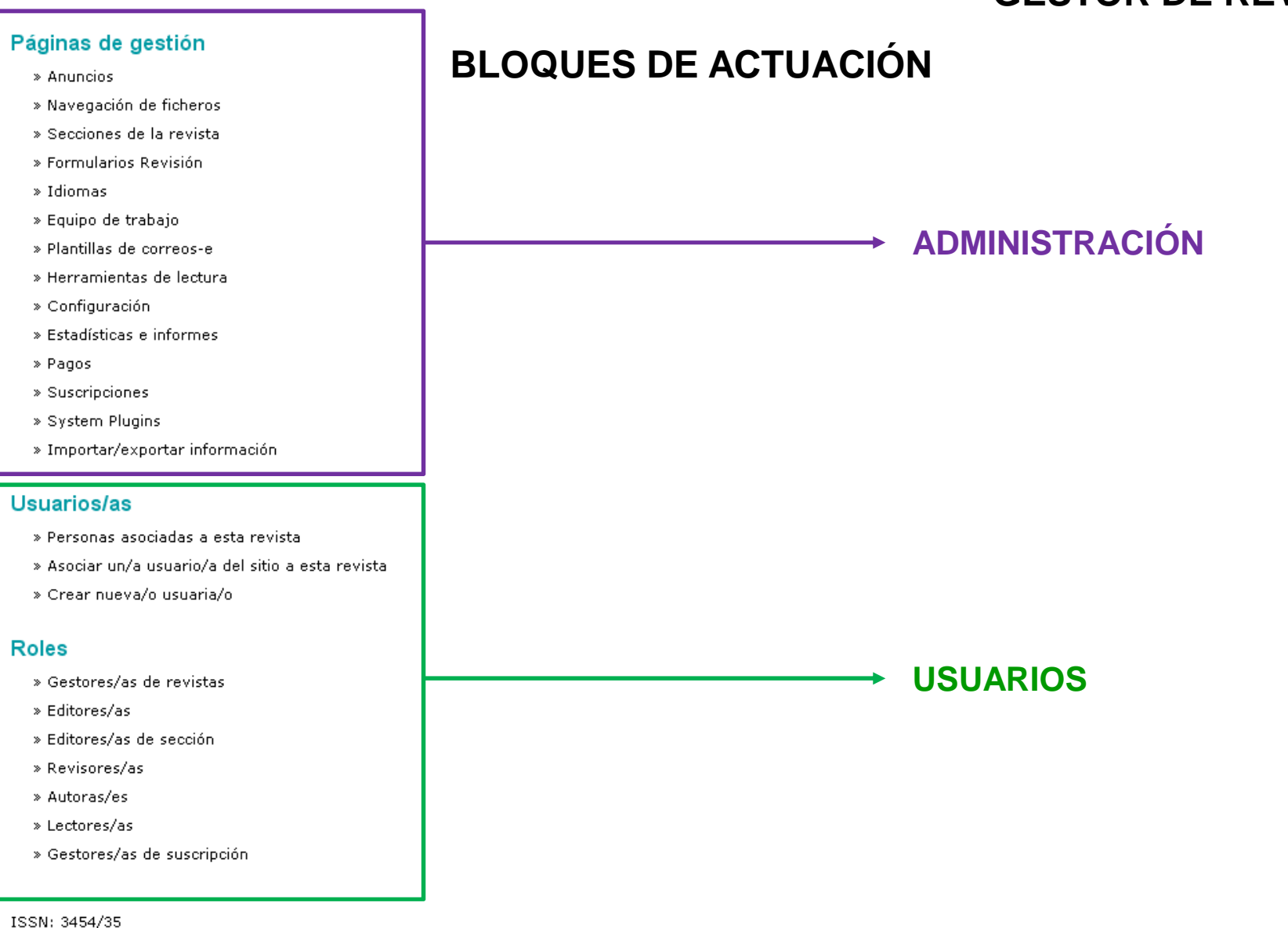

### **GESTOR DE REVISTA**

### Páginas de gestión

### » Anuncios

- » Navegación de ficheros
- » Secciones de la revista
- » Formularios Revisión
- » Idiomas
- » Equipo de trabajo
- » Plantillas de correos-e
- » Herramientas de lectura
- » Configuración
- » Estadísticas e informes
- » Pagos
- » Suscripciones
- » System Plugins
- » Importar/exportar información

### Usuarios/as

- » Personas asociadas a esta revista
- » Asociar un/a usuario/a del sitio a esta revista
- » Crear nueva/o usuaria/o

#### Roles

- » Gestores/as de revistas
- » Editores/as
- » Editores/as de sección
- » Revisores/as
- » Autoras/es
- » Lectores/as
- » Gestores/as de suscripción

ISSN: 3454/35

#### Inicio > Usuario/a > Gestión de la revista > Anuncios

### Anuncios

#### ANUNCIOS TIPO DE ANUNCIOS

| CADUCIDAD®                           | TIPO         | τίτυιο             | ACCIÓN          |
|--------------------------------------|--------------|--------------------|-----------------|
|                                      |              | Foto Ramón         | EDITAR   BORRAR |
| 2010-02-18                           | congresos    | II CONGRESO PRUEBA | EDITAR   BORRAR |
| 1 - 2 de 2 elemer<br>CREAR NUEVO ANU | ntos<br>NCIO |                    |                 |

### ISSN: 3454/35

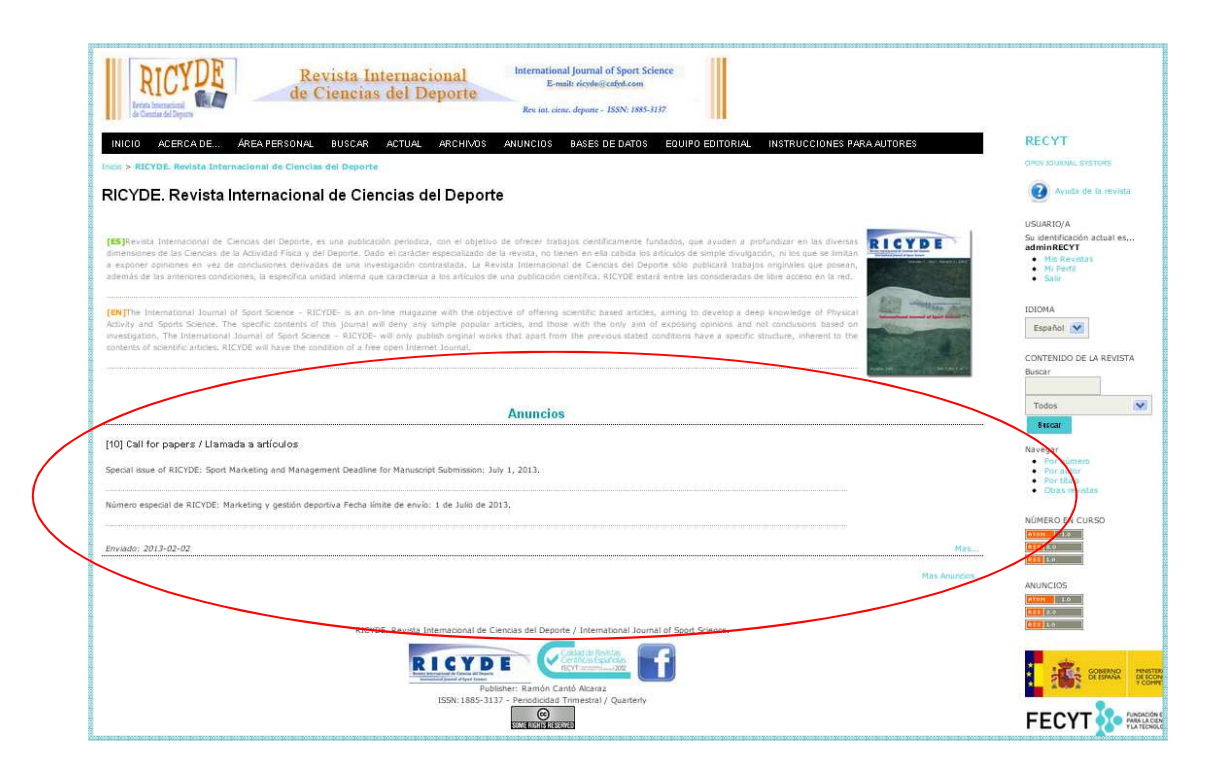

### **GESTOR DE REVISTA**

### Páginas de gestión

» Anuncios

» Navegación de ficheros

### » Secciones de la revista

» Formularios Revisión

» Idiomas

- » Equipo de trabajo
- » Plantillas de correos-e
- » Herramientas de lectura
- » Configuración
- » Estadísticas e informes
- » Pagos
- » Suscripciones
- » System Plugins
- » Importar/exportar información

### Usuarios/as

- » Personas asociadas a esta revista
- » Asociar un/a usuario/a del sitio a esta revista
- » Crear nueva/o usuaria/o

### Roles

- » Gestores/as de revistas
- » Editores/as
- » Editores/as de sección
- » Revisores/as
- » Autoras/es
- » Lectores/as
- » Gestores/as de suscripción

#### Inicio > Gestión de la revista > Secciones de la revista

### Secciones de la revista

| TÍTULO DE SECCIÓN | ABREVIATURA | ACCIÓN                |
|-------------------|-------------|-----------------------|
| Artículos         | ART         | EDITAR   BORRAR   † ↓ |
| Otra seccion      | OS          | EDITAR   BORRAR   † 1 |
| Revisiones        | rev         | EDITAR   BORRAR   † 1 |
| Reseñas           | reseña      | EDITAR   BORRAR   † I |

1 - 4 de 4 elementos CREAR SECCIÓN

ISSN: 3454/35

 $\rightarrow$ 

## $\checkmark$ Determina las secciones de la revista y su política de revisión e indexación

#### Inicio > Usuario/a > Gestión de la revista > Secciones de la revista > Sección

|                                                                                     | Sección                            |                                                                                                    |  |
|-------------------------------------------------------------------------------------|------------------------------------|----------------------------------------------------------------------------------------------------|--|
|                                                                                     | Idioma del formulario              |                                                                                                    |  |
| Inicio > Gestión de la revista > Secciones de la revista<br>Secciones de la revista | Título de sección*<br>Abreviatura* | Para introducir la información siguiente en otros idiomas adicionales, seleccione primero el idioma. |  |
| Secciones de la revisia                                                             | Política de sección                |                                                                                                    |  |
| TÍTULO DE SECCIÓN                                                                   |                                    |                                                                                                    |  |
| Artículos                                                                           |                                    |                                                                                                    |  |
| Otra seccion                                                                        |                                    | 👗 🗈 🕰   B 🖌 🖳 🚍   📟 👾 🞯 🕬 🔛                                                                          |  |
| Revisiones                                                                          | Formulario de revisión             | Ninguno / Revisión libre 💌                                                                           |  |
|                                                                                     | Indexación                         | Envíos a esta sección de la revista<br>No serán revisado por pares                                   |  |
| CREAK SECCION                                                                       |                                    | No requiere resumenes                                                                                |  |
| 100NL 2454/25                                                                       |                                    | 🔲 No serán incluidos en la indexación de la revista                                                  |  |
| 155N: 3454/35                                                                       |                                    | En sus metadatos, identificar los elementos de esta sección como                                     |  |
|                                                                                     | Restricciones                      | (Por ejemplo, "Artículo revisado por pares", "Artículo no evaluado", "Artículo invitado", etc.)      |  |
|                                                                                     | Cantidad de palabras               | Limitar el número de palabras de los resúmenes (0 si no hay límite)                                  |  |
|                                                                                     | Tabla de contenidos                | Omita el título de esta sección en la tabla de contenidos de los números.                            |  |
|                                                                                     | Acerca de                          | Omitir nombres de autores para artículos de sección en la tabla de contenidos del número             |  |
|                                                                                     | Comentarios de lectores/as         | Omitir esta seccion del apartado "La Revista"                                                        |  |
|                                                                                     | Contentarios de lectores/as        | 🔲 Deshabilitar comentarios del lector para esta sección                                              |  |

- Editores/as de sección  $\sqrt{}$ disponibles: usuarios con el rol de "editor de sección"
- $\sqrt{}$ Editor/a de esta sección: si hay usuarios en esta opción va al apartado de "revisión" directamente

#### Editores/as de sección

Seleccione uno/a de entre los/as Editores/as de Sección disponibles y "Asigne editor/a" a esta sección.

| NOMBRE USUARIO/A                             | NOMBRE                |                 | ACCIÓ |
|----------------------------------------------|-----------------------|-----------------|-------|
| adminRECYT                                   | adminRECYT adminRECYT |                 | AÑADI |
| marevalo                                     | Miguel Angel Arevalo  |                 | ANADI |
| izaskun                                      | izaskun lacunza       |                 | AÑADI |
| seccion                                      | Sección Sección       |                 | AÑADI |
| iditor/a de esta sección<br>NOMBRE USUARIO/A | NOMBRE                | REVISIÓN EDITAR | ACCIĆ |
|                                              | N                     | inguno          | 12    |
| Guardar Cancelar                             |                       |                 |       |

### **GESTOR DE REVISTA**

### Páginas de gestión

- » Anuncios
- » Navegación de ficheros

» <u>Secciones de la revista</u>

» Formularios Revisión

- » Idiomas
- » Equipo de trabajo
- » Plantillas de correos-e
- » Herramientas de lectura
- » Configuración
- » Estadísticas e informes
- » Pagos
- » Suscripciones
- » System Plugins
- » Importar/exportar información

### Usuarios/as

- » Personas asociadas a esta revista
- » Asociar un/a usuario/a del sitio a esta revista
- » Crear nueva/o usuaria/o

#### Roles

- » Gestores/as de revistas
- » Editores/as
- » Editores/as de sección
- » Revisores/as
- » Autoras/es
- » Lectores/as
- » Gestores/as de suscripción

ISSN: 3454/35

Inicio > Usuario/a > Gestión de la revista > Formularios Revisión

### Formularios Revisión

Los formularios de revisión creados aquí serán presentados a los revisores para ser completados, en vez del formulario por defecto el cual consiste en dos cajas de texto, la primera "para autor y editor", y la segunda "para editor". Formularios de revisión pueden ser designados para una sección específica de : una revista, y los editores tendrán la opción de seleccionar cuál formulario usar al asignar la revisión. En todos los casos, los editores tendrán la opción de incluir las revisiones en correspondencia con el autor.

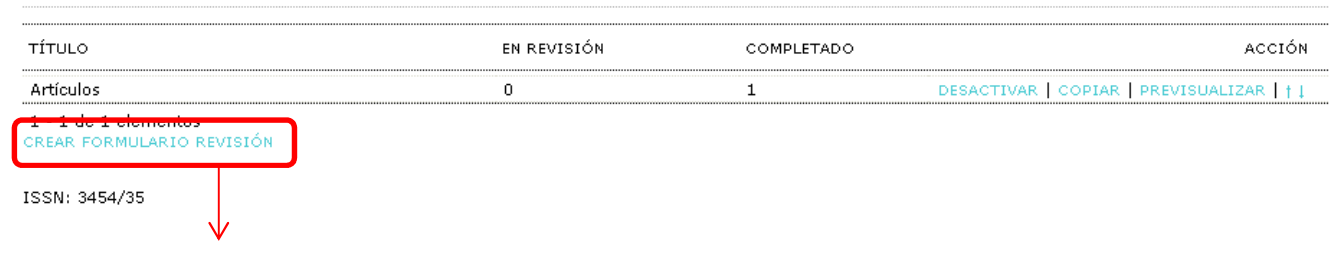

### Crear Formulario Revisión

| Idioma del formulario       | Español 💌<br>Para introducir la información siguiente en otros idiomas adicionales, seleccione primero el idioma. |
|-----------------------------|----------------------------------------------------------------------------------------------------|
| Título*                     | otros                                                                                                    |
| Descripción e Instrucciones |                                                                                                    |
| Guardar Cancelar            | 🔏 🔁   В 🖌 <u>U</u> 듣 } =   🖘 💥 🕢 нтть 🔲 🍇                                                                         |
| * Campos obligatorios       |                                                                                                    |

ISSN: 3454/35

### Formularios Revisión

### **GESTOR DE REVISTA**

Los formularios de revisión creados aquí serán presentados a los revisores para ser completados, en vez del formulario por defecto el cual consiste en dos cajas de texto, la primera "para autor y editor", y la segunda "para editor". Formularios de revisión pueden ser designados para una sección específica de una revista, y los editores tendrán la opción de seleccionar cuál formulario usar al asignar la revisión. En todos los casos, los editores tendrán la opción de incluir las revisiones en correspondencia con el autor.

| ÍTULO EN REVIS                                    | BIÓN               | COMPLETADO            | ACCIÓN                                                                                                    |
|---------------------------------------------------|--------------------|-----------------------|----------------------------------------------------------------------------------------------------|
| Artículos O                                       |                    | 1                     | DESACTIVAR   COPIAR   PREVISUALIZAR   † 1                                                                                                    |
| otros O                                           |                    | 0                     | EDITAR ACTIVAR PREVISUALIZAR BORRAR   † 1                                                                                                    |
| 2 de 2 elementos<br>REAR FORMULARIO REVISIÓN      |                    |                       |                                                                                                    |
| SN: 3454/35                                       |                    |                       |                                                                                                    |
| Inicio > Usuario/a > Gestión de la revista > Form | ularios Revisión a | otros > Elemen        | tos del Formulario                                                                                                    |
| Elementos del Formulario                          |                    |                       |                                                                                                    |
| FORMULARIO REVISIÓN ELEMENTOS DEL FOR             |                    | EVISUALIZAR FORM      | IULARIO                                                                                                    |
| ELEMENTO                                          |                    | Crear Nuevo Elemento  |                                                                                                    |
|                                                   | No se han          | Idioma del formulario | Español 💌<br>Para introducir la información siguiente en otros idiomas adicionales, seleccione primero el idioma                                                                                  |
| CREAR NUEVO ELEMENTO                              |                    | Elemento*             |                                                                                                    |
|                                                   | $\rightarrow$      |                       |                                                                                                    |
| ISSN: 3454/35                                     |                    |                       | 🔏 🗈   В Z <u>U</u> 🗄  =   🕬 🔆 🎯 нтт. 🗐 💐                                                                                                    |
|                                                   |                    |                       | Se requieren Revisiores para completar el elemento                                                                                                    |
|                                                   |                    | Tipo de elemento*     | Escojer tipo de elemento                                                                                                    |
|                                                   |                    | Guardar Cancelar      | Caja de texto de una palabra<br>Caja de texto de una línea<br>Caja de texto extendida.<br>Casillas de selección (checkboxes: selección múltiple)<br>Botones radio (radiobuttons: selección única) |
|                                                   |                    |                       | Caja desplegable                                                                                                    |
|                                                   |                    | * Campos obligatorios |                                                                                                    |

### **GESTOR DE REVISTA**

RECARGAR CONFIGURACIÓN DEFECTOS DE ESTE

RECARGAR CONFIGURACIÓN DEFECTOS DE ESTE

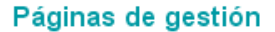

» Anuncios

» Idiomas

- » Navegación de ficheros
- » Secciones de la revista

#### » Formularios Revisión

Inicio > Usuario/a > Gestión de la revista > Idiomas

de cada página, y permitiendo que algunos datos se introduzcan en varios idiomas.

Español 🔽

English

Español

Este será el idioma por defecto del sitio.

UI

**~** 

**~** 

El menú sólo aparecerá si se selecciona más de un locale.

OJS puede utilizar cualquiera de los idiomas disponibles. También puede operar como un sistema multi-idioma, permitiendo al usuario seleccionar el idioma

Si su idioma no aparece en la lista siguiente, pida al administrador del sitio que instale el idioma. Para instrucciones sobre instalación de idiomas consulte la

Peticiones

**~** 

**~** 

Formularios

**~** 

**~** 

Seleccione todos los locales a soportar en el sitio a través de un menú de selección de idioma que aparecerá en cada página.

LOCALE

Idiomas

documentación de OJS.

Locale primario\*

Locales soportados

Guardar

ISSN: 3454/35

\* Campos obligatorios

Cancelar

- » Equipo de trabajo
- » Plantillas de correos-e
- » Herramientas de lectura
- » Configuración
- » Estadísticas e informes
- » Pagos
- » Suscripciones
- » System Plugins
- » Importar/exportar información

### Usuarios/as

- » Personas asociadas a esta revista
- » Asociar un/a usuario/a del sitio a esta revista
- » Crear nueva/o usuaria/o

#### Roles

- » Gestores/as de revistas
- » Editores/as
- » Editores/as de sección
- » Revisores/as
- » Autoras/es
- » Lectores/as
- » Gestores/as de suscripción

15

### **GESTOR DE REVISTA**

### Páginas de gestión

- » Anuncios
- » Navegación de ficheros
- » Secciones de la revista
- » Formularios Revisión
- » Idiomas
- » Equipo de trabajo
- » Plantillas de correos-e
- » Herramientas de lectura
- » Configuración
- » Estadísticas e informes
- » Pagos
- » Suscripciones
- » System Plugins
- » Importar/exportar información

### Usuarios/as

- » Personas asociadas a esta revista
- » Asociar un/a usuario/a del sitio a esta revista
- » Crear nueva/o usuaria/o

### Roles

- » Gestores/as de revistas
- » Editores/as
- » Editores/as de sección
- » Revisores/as
- » Autoras/es
- » Lectores/as
- » Gestores/as de suscripción

#### Inicio > Usuario/a > Gestión de la revista > Idiomas

Español 🔽

### Idiomas

OJS puede utilizar cualquiera de los idiomas disponibles. También puede operar como un sistema multi-idioma, permitiendo al usuario seleccionar el idioma de cada página, y permitiendo que algunos datos se introduzcan en varios idiomas.

Si su idioma no aparece en la lista siguiente, pida al administrador del sitio que instale el idioma. Para instrucciones sobre instalación de idiomas consulte la documentación de OJS.

Locale primario\*

Locales soportados

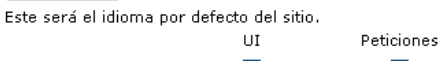

s Formularios

- Ul (User Interface): que en la parte visible de la revista se pueda cambiar de idioma de navegación (la página de acerca de, la de los números, etc.) entre los idiomas que estén seleccionados.
- Peticiones: se refiere a los envíos (en inglés submissions). En el formulario de 5 pasos para el envío de artículos del autor se pueden introducir metadatos multilingües (título, resumen, etc.) pero solo en los idiomas que estén seleccionados. Si hay varios seleccionados aparece el desplegable para escoger el idioma de los metadatos al principio de la página, y si solo hay uno este no aparece.
- Formularios: que permita la introducción de textos multilingüe en los formularios. Por ejemplo en el paso 5 de la configuración al principio de todo aparece un desplegable con los idiomas y puedes cambiar la apariencia según el idioma. Si este tic está deshabilitado ese idioma no aparece en el desplegable (y si no hay ninguno o solo uno marcado no aparece el desplegable) y solo se puede introducir información en el idioma seleccionado.

### Páginas de gestión

- » Anuncios
- » Navegación de ficheros
- » Secciones de la revista
- » Formularios Revisión

#### » Idiomas

- » Equipo de trabajo
- » Plantillas de correos-e
- » Herramientas de lectura
- » Configuración
- » Estadísticas e informes
- » Pagos
- » Suscripciones
- » System Plugins
- » Importar/exportar información

### Usuarios/as

- » Personas asociadas a esta revista
- » Asociar un/a usuario/a del sitio a esta revista
- » Crear nueva/o usuaria/o

#### Roles

- » Gestores/as de revistas
- » Editores/as
- » Editores/as de sección
- » Revisores/as
- » Autoras/es
- » Lectores/as
- » Gestores/as de suscripción

#### ISSN: 3454/35

ANUNCIOS

BASES DE DATOS

**GESTOR DE REVISTA** 

#### Inicio > Usuario/a > Gestión de la revista > Equipo de trabajo

### Equipo de trabajo

INICIO ACERCA DE...

En"Equipo" en "Acerca de la revista": O OJS muestra el Equipo Editorial con sus roles asignados (Gestor de la revista, corrector de estilo, etc.)

ÁREA PERSONAL BUSCAR

El/la Gestor/a de Revista crea títulos (encabezados) y añade nombres bajo cada título

#### Guardar

| τίτυιο                    | ACCIÓN                           |
|---------------------------|----------------------------------|
| Equipo Editorial          |                                  |
| Comité Asesor 🖾           | EDITAR   MIEMBROS   BORRAR   † 1 |
| Comité de Redacción 🖆     | EDITAR   MIEMBROS   BORRAR   † 1 |
| secretario de redacción 💷 | EDITAR   MIEMBROS   BORRAR   † 1 |
| jefe C 💷                  | EDITAR   MIEMBROS   BORRAR   † 1 |
| Jefe D 🗐                  | EDITAR   MIEMBROS   BORRAR   † 1 |
| nuevo cargo 🖾             | EDITAR   MIEMBROS   BORRAR   † ↓ |
| Consejo de Revisión 🕮     | EDITAR   MIEMBROS   BORRAR   † ↓ |

ACTUAL

ARCHIVOS

1 - 7 de 7 elementos CREAR TÍTULO DE POSICIÓN

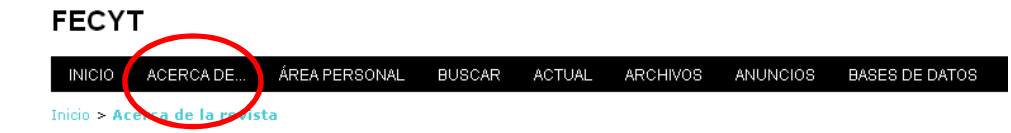

### Acerca de la revista

#### Personas

» Contacto » Equipo editorial

| EDITAR | MIEMBROS | BORRAR | 111 | Ļ |
|--------|----------|--------|-----|---|
| EDITAR | MIEMBROS | BORRAR | †   |   |
|        |          |        |     |   |
|        |          |        |     |   |

ISSN: 3454/35

17

INICIO ACERCA DE... ÁREA PERSONAL BUSCAR ACTUAL ARCHIVOS ANUNCIOS

Inicio > Usuario/a > Gestión de la revista > Equipo de trabajo

### Equipo de trabajo

En"Equipo" en "Acerca de la revista":

O OJS muestra el Equipo Editorial con sus roles asignados (Gestor de la revista, corrector de estilo, etc.)

💿 El/la Gestor/a de Revista crea títulos (encabezados) y añade nombres bajo cada título

Guardar

τίτυιο

Equipo Editorial

Comité Asesor 🖾

Comité de Redacción 💷

secretario de redacción 📼

jefe C 📰

Jefe D 💷

nuevo cargo 🖾

Consejo de Revisión 📖

1 - 7 de 7 elementos CREAR TÍTULO DE POSICIÓN

ISSN: 3454/35

✓ Equipo de trabajo figura en la info sobre la revista

 ✓ El sistema genera un equipo en función de los roles del programa (editor, revisor....)

✓ El gestor determina los cargos, que no tienen por qué coincidir con los roles de la revista. Ojo. Si se selecciona esta opción, es necesario que la persona del equipo editorial esté dada de alta como usuario previamente (con un rol de OJS). Ver ejemplo

### **GESTOR DE REVISTA**

ACCIÓN

EDITAR RESTAURAR

EDITAR RESTAURAR

EDITAR RESTAURAR

EDITAR | RESTAURAR

EDITAR | RESTAURAR

EDITAR RESTAURAR

EDITAR RESTAURAR

EDITAR | DESACTIVAR | RESTAURAR

### Páginas de gestión

| ≫ , | Anun | ICIOS. |
|-----|------|--------|

- » Navegación de ficheros
- » Secciones de la revista
- » Formularios Revisión
- » Idiomas

#### » Equipo de trabajo

### » Plantillas de correos-e » Herramientas de lectura

- » Configuración
- » Estadísticas e informes
- » Pagos
- » Suscripciones
- » System Plugins
- » Importar/exportar información

### Usuarios/as

- » Personas asociadas a esta revista
- » Asociar un/a usuario/a del sitio a esta revista
- » Crear nueva/o usuaria/o

### Roles

- » Gestores/as de revistas
- » Editores/as
- » Editores/as de sección
- » Revisores/as
- » Autoras/es
- » Lectores/as
- » Gestores/as de suscripción

✓ Son el asunto y cuerpo de mensaje de los correos que se envían a lo largo del flujo de trabajo (ejemplo: acuse de recibo a un autor que ha enviado un trabajo a la revista). Determinados campos se autorellenan (título del artículo,etc...)

 $\sqrt{}$  Se pueden desactivar

 $\sqrt{}$  Se pueden editar. OJO!: respetar campos que se autorrellenan (entre llaves)

Inicio > Gestión de la revista > Plantillas de correos-e

REMITENTE

Editor/a

Editor/a

Editor/a

Autor/a

Editor/a

Editor/a

Editor/a

Editor/a de

PARA

Autor/a

Autor/a

Autor/a

Editor/a

Autor/a

Autor/a

Autor/a

Corrector/a

ASLINTO

Petición de revisión

Petición de revisión

Acuse de recibo de corrección

Petición de revisión: Petición asignada

Petición de revisión: Petición enviada

Petición de Revisión: Petición solicitada

Petición de Revisión: Recordatorio Fecha de..

Petición de Revisión: Recordatorio Fecha de...

Plantillas de correos-e

PLANTILLAS CORREO-E

BER BOOK

DENIED 🖾

BER BOOK

MAILED (

BER BOOK

REQUESTED 💷

BER REVIEWER

REMOVED 📖

BER REVIEW

REMINDER C

REMINDER LATE

COPYEDIT ACK

ASSIGNED

sección COPYEDIT Editor/a de Autor/a Acuse de recibo de revisión de corrección EDITAR | DESACTIVAR | RESTAURAR AUTHOR ACK [2] sección COPYEDIT Autor/a Editor/a de Revisión de corrección completada EDITAR | DESACTIVAR | RESTAURAR AUTHOR sección COMPLETE C CORYEDIT Editor/a de EDITAR | DESACTIVAR | RESTAURAR Autor/a Petición de revisión de corrección AUTHOR sección REQUEST 💷

### Páginas de gestión

- » Anuncios
- » Navegación de ficheros
- » Secciones de la revista
- » Formularios Revisión
- » Idiomas
- » Equipo de trabajo
- » Plantillas de correos-e

#### » Herramientas de lectura

- » Configuración
- » Estadísticas e informes
- » Pagos
- » Suscripciones
- » System Plugins
- » Importar/exportar información

#### Usuarios/as

- » Personas asociadas a esta revista
- » Asociar un/a usuario/a del sitio a esta revista
- » Crear nueva/o usuaria/o

#### Roles

- » Gestores/as de revistas
- » Editores/as
- » Editores/as de sección
- » Revisores/as
- » Autoras/es
- » Lectores/as
- » Gestores/as de suscripción

Inicio > Usuario/a > Gestión de la revista > Herramien

### Herramientas de lectura

#### Estado

Herramientas de lectura: Activo Versión seleccionada: Desactivado

#### Configuración

- » Configuración
- » Conjuntos de Elementos Relacionados

#### Gestión

» Validar URLs para las Herramientas de Lectura

#### Compartición

ISSN: 3454/35

» Configurar AddThis

Configuración

Las herramientas de lectura aparecen en el costado de cosas que han sido publicadas en las secciones de la revista que han sido designadas para indexación: Las herramientas de lectura consisten de un conjunto opcional de herramientas relacionadas con lo publicado, y un conjunto de herramientas que brindan acceso a otros elementos publicados, coranizados por tema y discipina.

🗹 Active las Herramientas de Lectura para las secciones de la revista designadas.

#### Opciones

- Resumen (resumen del elemento actual).
- Cómo citar (proporciona detalles bibliográficos(.
- 👿 Información de indexación (Muestra la información de indexación de un elemento generada por el/la autor/a y el sistema)
- Ver ficheros complementarios (Muestra una lista de ficheros complementarios incluidos por el/la autor/a)
- 💟 Versión para Imprimir
- Definición de términos (permite a los/as lectores/as hacer doble click en cualquier palabra y enviarla a un diccionario)
- Mandar a un/a colega (Permite al / a la lector/a escribir un correo-e en una plantilla que tiene como asunto el título del artículo)
- Buscar referencias
- 🗹 Añadir comentario (habilita a los lectores a enviar comentarios, con el Administrador de la Revista capaz de borrarlos).
  - Los usuarios tienen que estar registrados y autenticados para enviar, el envío anónimo NO se permite.
     Los usuarios tienen que estar registrados y autenticados para enviar, el envío anónimo SI se permite.

#### Herramientas de Elementos Relacionados

Campo 🛛 Desactivar Elementos Relacionados 💌

Vea CONJUNTO DE ELEMENTOS RELACIONADOS para ver, agregar, corregir, o borrar elementos relacionados para cada campo.

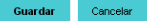

### **GESTOR DE REVISTA**

### **GESTOR DE REVISTA**

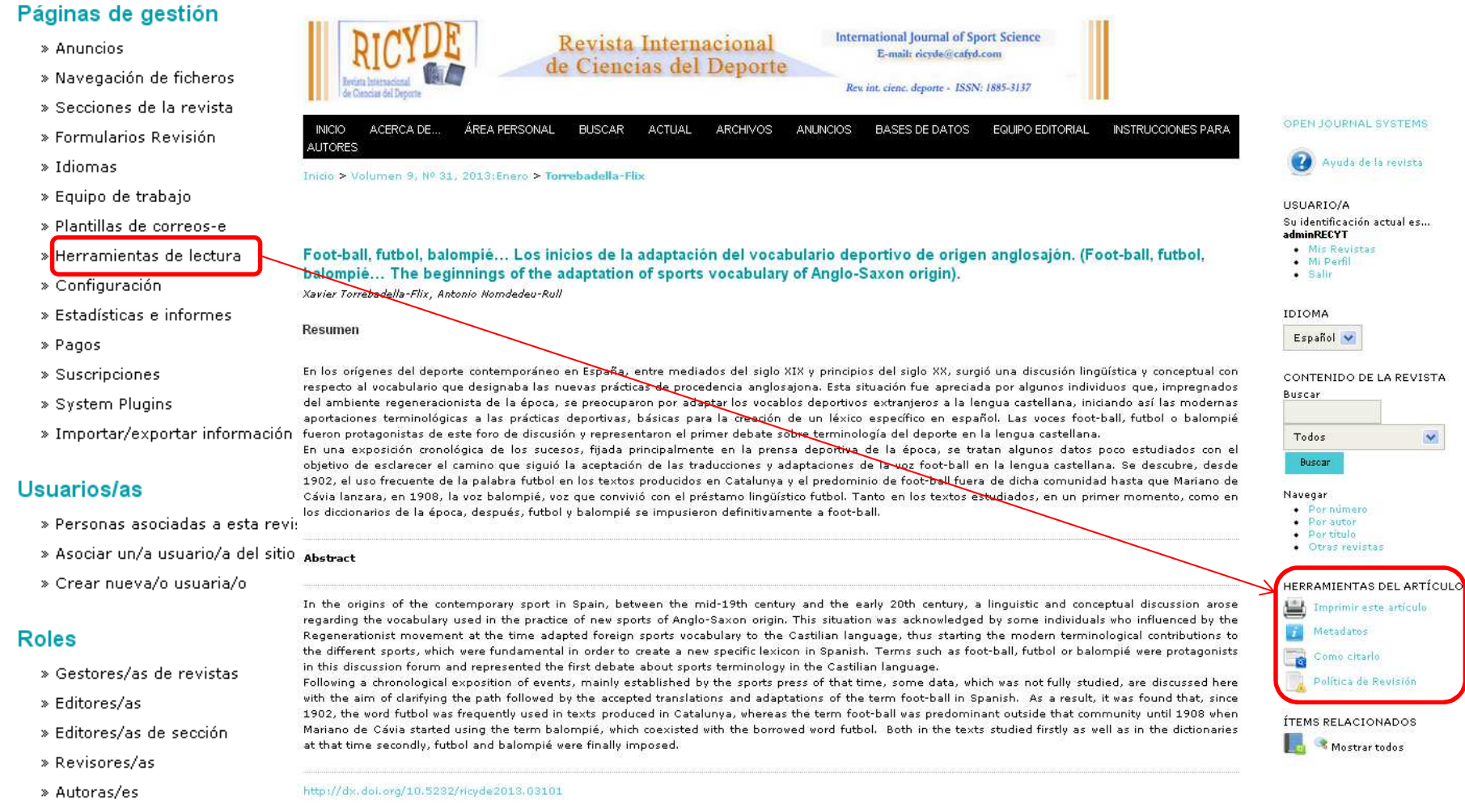

- » Lectores/as
- » Gestores/as de suscripción

### Páginas de gestión

- » Anuncios
- » Navegación de ficheros
- » Secciones de la revista
- » Formularios Revisión
- » Idiomas
- » Equipo de trabajo
- » Plantillas de correos-e
- » Herramientas de lectura

» Configuración

- » Estadísticas e informes
- » Pagos
- » Suscripciones
- » System Plugins
- » Importar/exportar información

### Usuarios/as

- » Personas asociadas a esta revista
- » Asociar un/a usuario/a del sitio a esta revista
- » Crear nueva/o usuaria/o

### Roles

- » Gestores/as de revistas
- » Editores/as
- » Editores/as de sección
- » Revisores/as
- » Autoras/es
- » Lectores/as
- » Gestores/as de suscripción

### **GESTOR DE REVISTA**

### FECYT

### INICIO ACERCA DE... ÁREA PERSONAL BUSCAR ACTUAL ARCHIVOS ANUNCIOS BASES DE DATOS

Inicio > Usuario/a > Gestión de la revista > Configuración de la revista

### Configuración de la revista

### Cinco pasos para crear una revista

1. Detalles

Nombre de la revista, ISSN, contactos, patrocinadores y buscadores.

2. Políticas

Temática, revisión por pares, secciones, privacidad, acceso, seguridad, y temas adicionales.

3. Envíos

Directrices para autores/as, copyright, e indexación (incluye registro).

4. Gestión

Acceso y seguridad, planificación, anuncios, edición, formato y pruebas.

5. Apariencia

Cabecera de la página principal, contenido, cabecera de la revista, pie, barra de navegación y hoja de estilo.

 $\sqrt{\text{Relacionado con información sobre la revista que será}}$ visible por el lector y con la forma de gestionar la revista (tipo de revisión, plazos, copyright, embargo)

 $\sqrt{EI}$  identificador del

usuario es el correo

electrónico

### **USUARIOS (Personas asociadas a esta revista)**

### Usuarios/as

- » Personas asociadas a esta revista
- » Asociar un/a usuario/a del sitio a esta revista
- » Crear nueva/o usuaria/o

### Inscripción

| Todas las personas asociadas                                |                                                                           | $\sqrt{Muestra todos los}$ |                                |                                             |
|-------------------------------------------------------------|---------------------------------------------------------------------------|----------------------------|--------------------------------|---------------------------------------------|
| Todas las personas a<br>A B C D E F G H I J K L             | sociadas 💌 Primer nombre 👻<br>M N Ñ O P Q R S T U V W X Y Z <b>Todos/</b> | t comienza con 🕑 📕         | Buscar                         | usuarios de la revista<br>(todos los roles) |
| <ul> <li>Gestores/as de rev</li> </ul>                      | vistas                                                                    |                            |                                |                                             |
| <ul> <li>Editores/as</li> <li>Editores/as de sec</li> </ul> | ción                                                                      |                            |                                | V Buscador por roles v                      |
| <ul> <li>Revisores/as</li> </ul>                            |                                                                           |                            |                                |                                             |
| <ul> <li>Autoras/es</li> </ul>                              |                                                                           |                            |                                | por usuanos                                 |
| <ul> <li>Lectores/as</li> </ul>                             |                                                                           |                            |                                |                                             |
| <ul> <li>Gestores/as de su:</li> </ul>                      | scripción                                                                 |                            |                                | V Edición de los datos de                   |
| NOMBRE<br>USUARIO/A                                         | NOMBRE COF                                                                | RREO-E                     | Acción                         | un usuario                                  |
| ADMINRECYT                                                  | adminRECYT adminRECYT rec                                                 | yt@fecyt.es 🖃              | EDITAR   ELIMINAR   DESACTIVAR | 1 Oiol Puede haber                          |
| DEAGUILAR                                                   | Daniel Aguilar-Rodriguez dag                                              | uilar@unin 🕮               | EDITAR   ELIMINAR   DESACTIVAR |                                             |
| 1 - 25 de 42 elementos                                      |                                                                           | 1 2 > >>                   | usuarios dados de alta en      |                                             |
| Enviar correo-e                                             | Seleccionar todo Cancelar                                                 |                            |                                | más de una revista y/o<br>con más de un rol |
| ISSN: 3454/35                                               |                                                                           |                            |                                |                                             |

### USUARIOS (Asociar un/a usuario/a del sitio a esta revista)

### Usuarios/as

- » Personas asociadas a esta revista
- » Asociar un/a usuario/a del sitio a esta revista
- » Crear nueva/o usuaria/o

Inicio > Usuario/a > Gestión de la revista > Rol asociado

### Rol asociado

| Correo-e 💌 es 💌 | Buscar |
|-----------------|--------|
|-----------------|--------|

### A B C D E F G H I J K L M N Ñ O P Q R S T U V W X Y Z **Todos/as**

√ Cuando hay que dar un rol a un usuario ya está dado de alta en la plataforma (con otro rol o en otra revista)

| Inscribir usuaria/o como            |                  |          |            |  |
|-------------------------------------|------------------|----------|------------|--|
|                                     |                  |          |            |  |
| NOMBRE USUARIO/A NOMBRE             |                  | CORREC   | >-E ACCIÓN |  |
| Ninguno                             |                  |          |            |  |
| Suscribir usuarias/os seleccionados | Seleccionar todo | Cancelar |            |  |

ISSN: 3454/35

### USUARIOS (Crear nueva/o usuaria/o)

### Usuarios/as

- » Personas asociadas a esta revista
- » Asociar un/a usuario/a del sitio a esta revista
- » Crear nueva/o usuaria/o

### Personas

#### Crear nueva/o usuaria/o

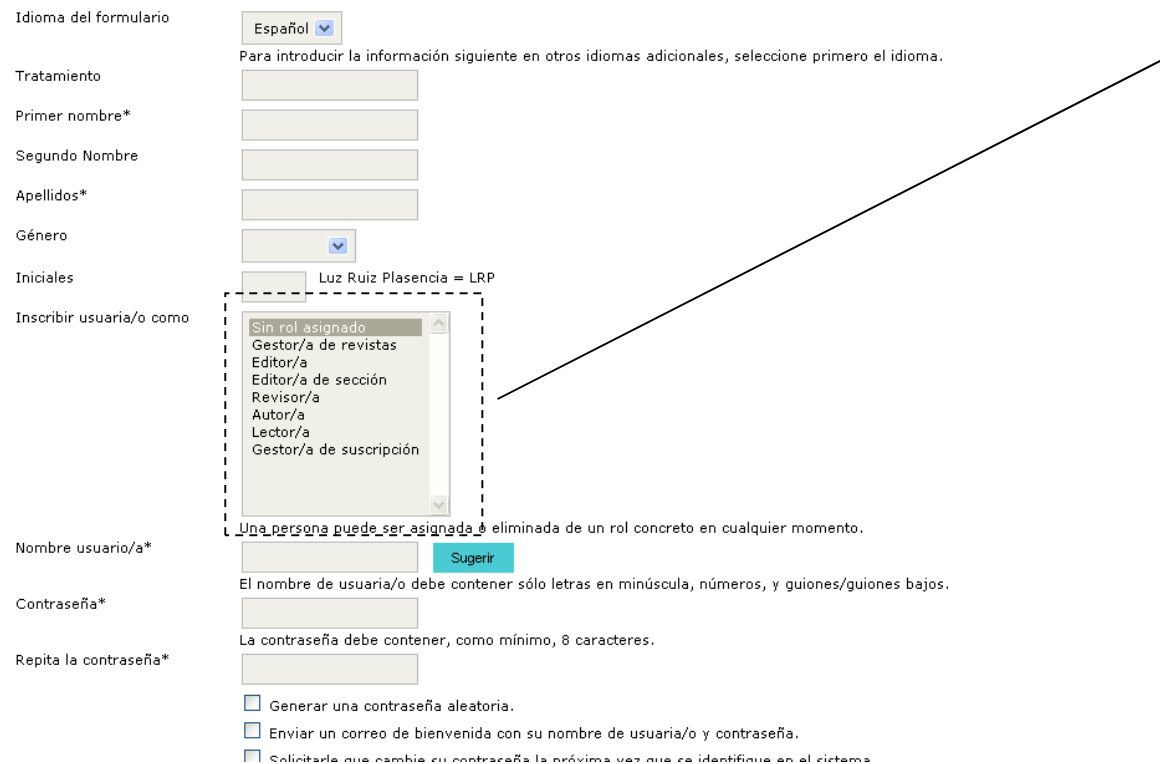

✓ El usuario viene definido por el correo electrónico. Si el correo ya está dado de alta en la plataforma, no se puede dar de alta como nuevo usuario

 ✓ Se puede dar de alta a un usuario sin rol, pero no aparecerá en la lista "todos los usuarios" (habrá que buscarlo expresamente)

✓ Opciones habituales de seguridad de la contraseña

## **EDITOR DE LA REVISTA**

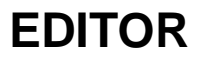

### Home de editor/a

» Números anteriores

#### Envíos » Sin asignar (22) » En revisión (73) √ Gestión de artículos desde la recepción » En edición (9) hasta la publicación (recepción artículos) » Archivos Título ¥ contiene ¥ ¥ ¥ ¥ Enviado ¥ ¥ ¥ entre У Buscar Números » Crear número $\sqrt{}$ Gestión de números (notificación a lectores de » Notificar usuarias/os nuevo número, etc) » Números futuros

### Crear número

CREAR NÚMERO

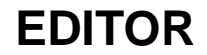

¥ Número: ----- Números futuros -----Identificación Idioma del formulario Home de editor/a Español 🗸 Para introducir la información siguiente en otros idiomas adicionales, seleccione primero el idioma. Volumen з Envíos Número 10 Año » Sin asignar (22) 2224 Identificación del número Volumen » En revisión (73) 🗹 Número » En edición (9) 🗹 Año Título » Archivos Título Descripción Título ¥ Enviado ent 🔏 📭 🎇 | В 🖌 🗓 🗄 📋 | 🖘 🔅 🛞 нта. 🔲 Buscar Cubierta 📃 Crear una portada para este número con los siguientes elementos. Números Imagen de cubierta No se ha seleccionado ningún archivo Use 'Guardar' para subir el fichero. Seleccionar archivo » Crear número (Formatos permitidos: .gif, .jpg, o .png ) Hoja de estilo Use 'Guardar' para subir el fichero. No se ha seleccionado ningún archivo » Notificar usuarias/os Seleccionar archivo Subido: -» Números futuros Levenda de cubierta » Números anteriores 🔏 🖍 🖪 🖌 👖 🗄 🏣 🖽 🐖 🥘 🗰 🔲 💐

NÚMEROS FUTUROS

NÚMEROS ANTERIORES

Visualización

Guardar

Cancelar

🔲 No mostrar miniatura de la imagen de la portada en el listado de los números

📃 No mostrar imagen de la portada antes de la tabla de contenidos

28

### **EDITOR**

### **PUBLICAR UN NÚMERO**

 $\sqrt{}$  Lista de números pendientes de publicar en la revista

NÚMEROS ANTERIORES

Inicio > Usuario/a > Editor/a > Números > Números futuros

NÚMEROS FUTUROS

### Números futuros

CREAR NÚMERO

 $\sqrt{1}$  Información del número a punto de publicar

NÚMERO ARTÍCULOS ACCIÓN VOL 1, NO 1 (2035) 2 BORRAR VOL 1, NO 5 (2035) 0 BORRAR VOL 3, NO 8 (2224) 0 BORRAR 1 - 3 de 3 elementos Vol 1, No 1 (2035) NÚMEROS FUTUROS CREAR NÚMERO NÚMEROS ANTERIORES  $\sqrt{}$  Parte donde se pone el sufijo Número: Vol 1, No 1 (2035) ¥ del DOI TABLA DE CONTENIDOS DATOS DEL NÚMERO PREVISUALIZAR EL NÚMERO Tabla de contenidos Artículos<sup>↑</sup> ID PÚBLICA AUTORES TÍTULO PÁGINAS ELIMINAR CORREGIDO Tejera TELOMERASA 11 adminRECYT EDITOR DE SECCIÓN 11 Guardar Publicar número

 $\sqrt{}$  El número salta a pestaña de números publicados

### Páginas de gestión

- » Anuncios
- » Navegación de ficheros
- » Secciones de la revista
- » Formularios Revisión
- » Idiomas
- » Equipo de trabajo
- » Plantillas de correos-e
- » Herramientas de lectura
- » Configuración
- » Estadísticas e informes
- » Pagos
- » Suscripciones
- » System Plugins
- » Importar/exportar información

#### Usuarios/as

- » Personas asociadas a esta revista
- » Asociar un/a usuario/a del sitio a esta revista
- » Crear nueva/o usuaria/o

#### Roles

- » Gestores/as de revistas
- » Editores/as
- » Editores/as de sección
- » Revisores/as
- » Autoras/es
- » Lectores/as
- » Gestores/as de suscripción

### **GESTOR DE REVISTA**

### FECYT

INICIO ACERCA DE... ÁREA PERSONAL BUSCAR ACTUAL ARCHIVOS ANUNCIOS BASES DE DATOS

Inicio > Usuario/a > Gestión de la revista > Importar/exportar información

### Importar/exportar información

- Plugin de exportación de XML de PubMed: Exportación de la metadata de artículos usando XML de PubMed para Indexación en MEDLINE.
- Plugin de Exportación DOAJ: Exporta la Revista para DOAJ y envia por email la información DOAJ representativa de la revista
- 🛪 Plugin QuickSubmit: Plugin de envío en un paso
- Plugin de exportación de artículos Erudit: Exportar artículos usando el DTD inglés Erudit
- Plugin XML para artículos & números: Importar y exportar artículos y números completos
- Plugin XML de usuarios/as: Importación y exportación de usuarios/as
- Plugin para exportación a METS XML: Exporta revistas en formato METS XML
- Plugin de exportación de XML de CrossRef: Exportación de la metadata de artículos usando XML de CrossRef.

ISSN: 3454/35

### FECYT

ISSN: 3454/35

#### INICIO ACERCA DE... ÁREA PERSONAL BUSCAR ACTUAL ARCHIVOS ANUNCIOS BASES DE DATOS

Inicio > Usuario/a > Gestión de la revista > Importar/exportar información

### Importar/exportar información

- Plugin de exportación de XML de PubMed: Exportación de la metadata de artículos usando XML de PubMed para Indexación en MEDLINE.
- Plugin de Exportación DOAJ: Exporta la Revista para DOAJ y envia por email la información DOAJ representativa de la revista
- Plugin QuickSubmit: Plugin de envío en un paso
- Plugin de exportación de artículos Erudit: Exportar artículos usando el DTD inglés Erudit
- Plugin XML para artículos & números: Importar y exportar artículos y números completos
- Plugin XML de usuarios/as: Importación y exportación de usuarios/as
- Plugin para exportación a METS XML: Exporta revistas en formato METS XML
- Plugin de exportación de XML de CrossRef: Exportación de la metadata de artículos usando XML d

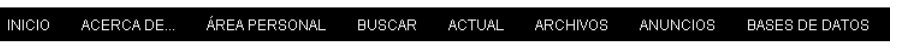

Inicio > Usuario/a > Gestor/a de revistas > Importar/exportar información > Plugin QuickSubmit

### Plugin QuickSubmit

Este plugin te permte enviar rápidamente presentaciones a la cola de edición o directamente a un número.

Español 🗸

Para introducir la información siguiente en otros idiomas adicionales, seleccione primero el idioma.

**GESTOR DE REVISTA** 

#### Destino del envío

Idioma del formulario

Seleccionar cuando añadir nuevos envíos a un número existente o dejarlos en la cola de edición.

| 0 | Dejar sin publicar            |                   |
|---|-------------------------------|-------------------|
| ۲ | Añadir a un número existente: | Números futuros   |
|   | Publicado                     | Mes 💙 Día 💙 Año 💙 |
|   | Páginas                       |                   |

#### Submission Data

| Section de la revisia | Sección | de | la | revista |
|-----------------------|---------|----|----|---------|
|-----------------------|---------|----|----|---------|

Seleccione una sección apropiada para el envío (vea Secciones y Políticas en Sobre la revista).

Sección\*

Seleccione una sección ... 🗸

Fichero

Escoger el fichero para ser usado como el fichero galerada final para esta presentación. Subir fichero No se ha seleccionado ningún archivo

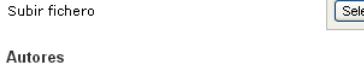

Primer nombre\*

.....

31

Subir

PROCESO INTEGRAL DE REVISIÓN, EDICIÓN Y PUBLICACIÓN DE ARTÍCULOS

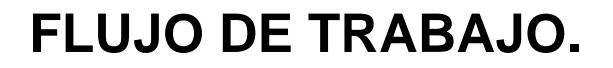

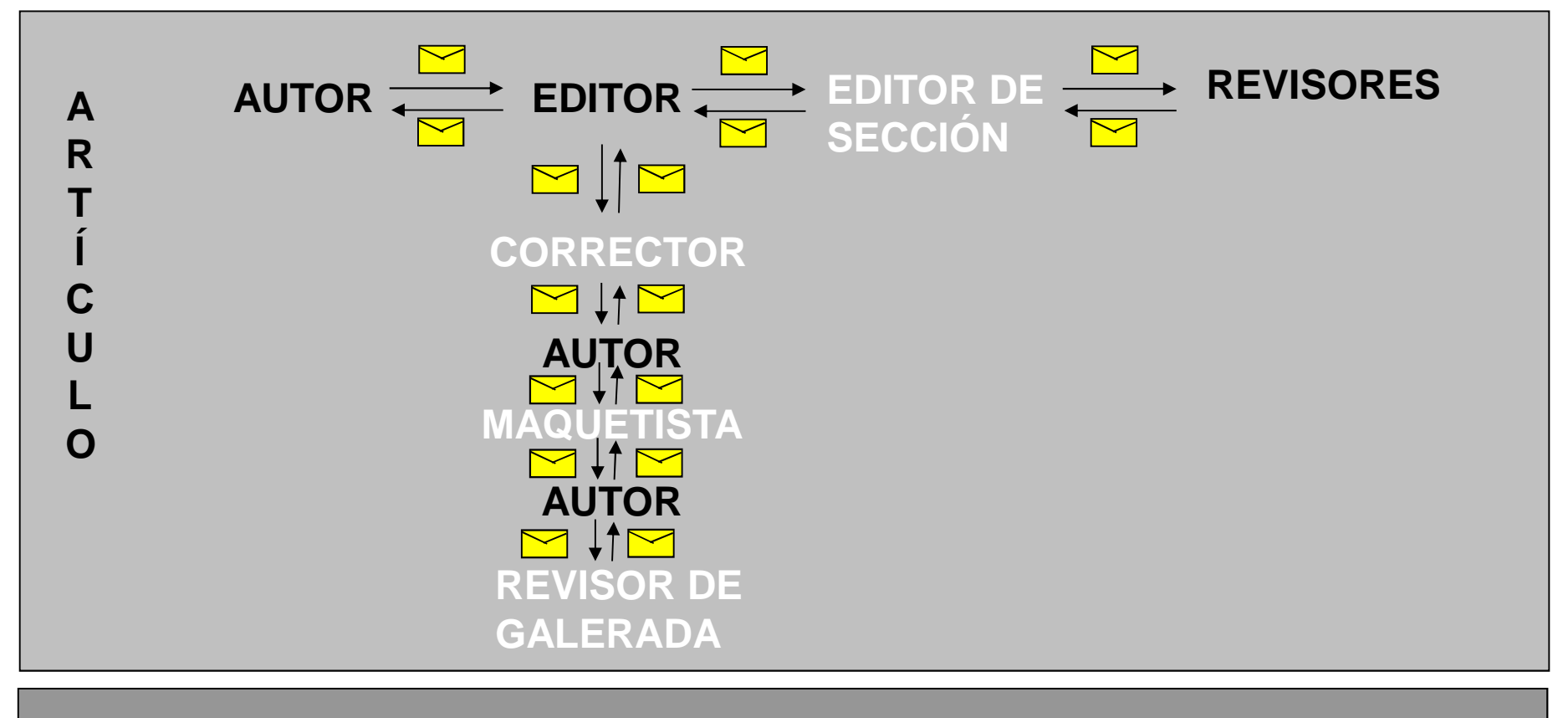

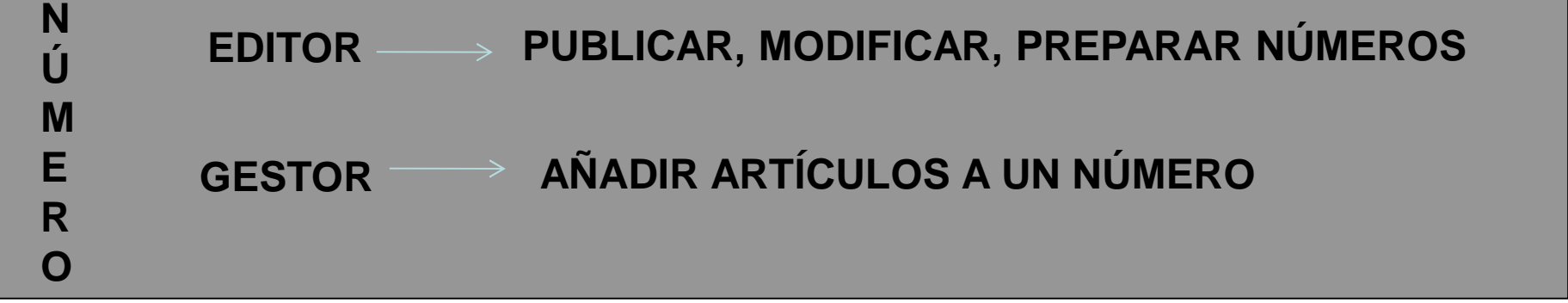

# BLOQUE I: PROCESO DE REVISIÓN DE ARTÍCULOS

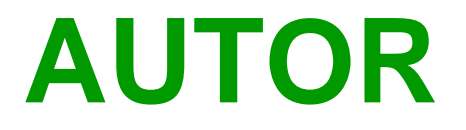

# **ENVÍO ARTÍCULOS**

### AUTOR. ENVÍO DE ARTÍCULOS

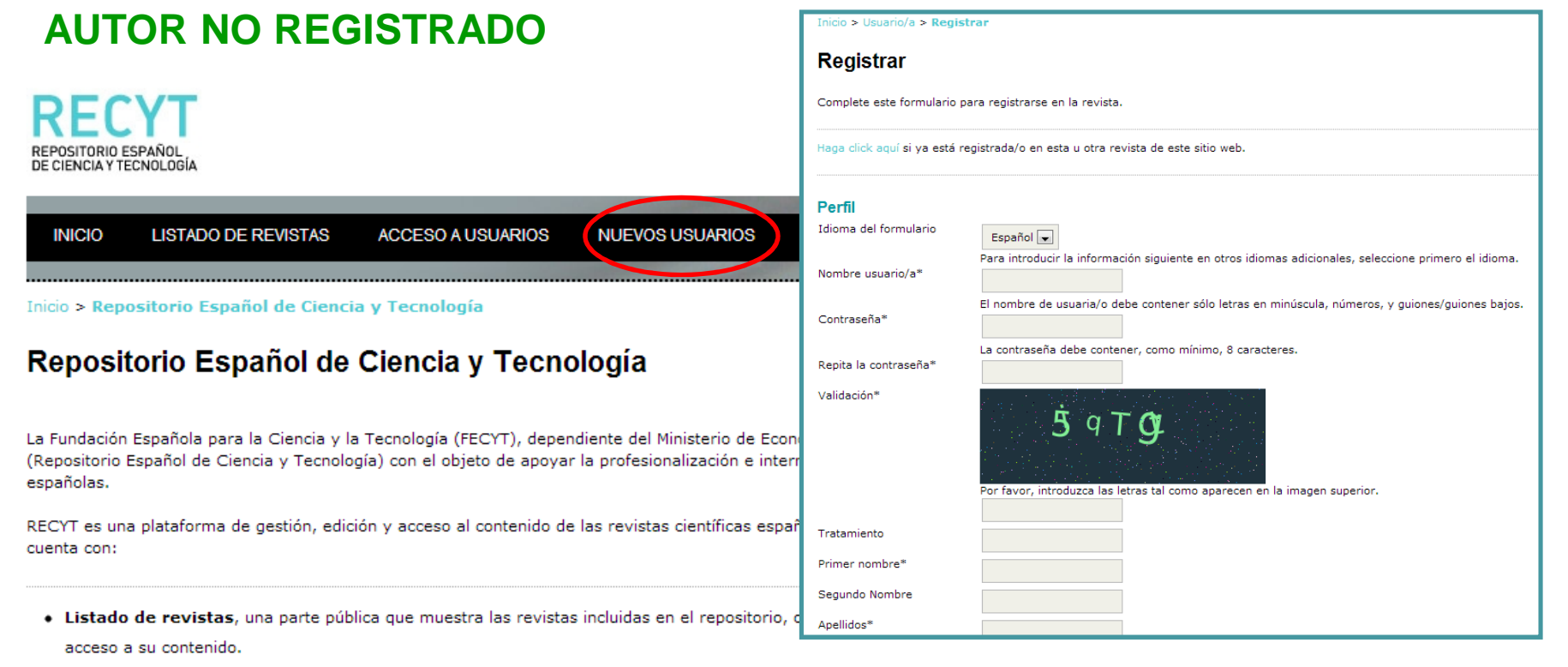

- El Acceso a usuarios, una parte privada para el uso directo de la herramienta que facilita la gestión electrónica y edición integral de la revista. Esta sección también permite el acceso a los usuarios que se registren como lectores y como autores de las mismas.
- Posibilidad de registro en Nuevos usuarios donde se puede registrar en la revista que se desee como lector o autor, según la revista lo

permita.

- Un Buscador en la sección Buscar para localizar los contenidos de las revistas.
- Un manual de ayuda a la edición OJS en Ayuda de la revista.

Cada revista decide el grado de uso de RECYT. De esta forma, se puede o utilizar la herramienta de edición electrónica sin necesidad de publicar los números en la plataforma o publicar la revista en la plataforma sin utilizar el servicio de gestión integral. De la misma manera, se puede hacer uso de ambos servicios
## **AUTOR REGISTRADO**

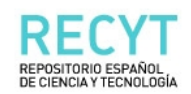

| INICIO       | LISTADO DE REVISTAS        | ACCESO A USUARIOS | NUEVOS USUARIOS | BUSCAR |
|--------------|----------------------------|-------------------|-----------------|--------|
|              |                            |                   |                 |        |
| Inicio > Rep | ositorio Español de Cienci | a y Tecnología    |                 |        |

### Repositorio Español de Ciencia y Tecnología

La Fundación Española para la Ciencia y la Tecnología (FECYT), dependiente del Ministerio de Economía y Competitividad ha creado RECYT (Repositorio Español de Ciencia y Tecnología) con el objeto de apoyar la profesionalización e internacionalización de las publicaciones científicas españolas.

RECYT es una plataforma de gestión, edición y acceso al contenido de las revistas científicas españolas de calidad contrastada. El repositorio cuenta con:

- Listado de revistas, una parte pública que muestra las revistas incluidas en el repositorio, ofreciendo mediante esta plataforma visibilidad y
   acceso a su contenido.
- El Acceso a usuarios, una parte privada para el uso directo de la herramienta que facilita la gestión electrónica y edición integral de la revista. Esta sección también permite el acceso a los usuarios que se registren como lectores y como autores de las mismas.
- Posibilidad de registro en Nuevos usuarios donde se puede registrar en la revista que se desee como lector o autor, según la revista lo
  permita.
- Un Buscador en la sección Buscar para localizar los contenidos de las revistas.
- Un manual de ayuda a la edición OJS en Ayuda de la revista.

Cada revista decide el grado de uso de RECYT. De esta forma, se puede o utilizar la herramienta de edición electrónica sin necesidad de publicar los números en la plataforma o publicar la revista en la plataforma sin utilizar el servicio de gestión integral. De la misma manera, se puede hacer uso de ambos servicios

### RECYT

OPEN JOURNAL SYSTEMS

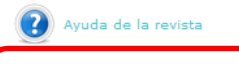

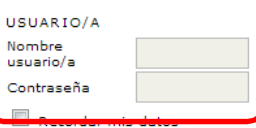

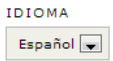

Acceder

#### CONTENIDO DE LA REVISTA

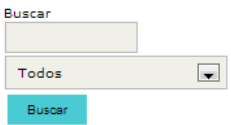

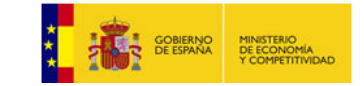

# USUARIO REGISTRADO PERO NO COMO AUTOR DE LA REVISTA

Inicio > Usuario/a > Registrar

# Se introduce usuario y contraseña y el sistema le da de alta como autor

| Registrar                                 |                                                                                         | Perfil                      |                                                                                          |
|-------------------------------------------|-----------------------------------------------------------------------------------------|-----------------------------|------------------------------------------------------------------------------------------|
| Complete este formulario pa               | ra registrarse en la revista.                                                           | Introduzca su nombre de usu | aria/o y contraseña actual para registrarse en esta revista.                             |
| Haga click aquí s <del>i ya está</del> re | gistrada/o en esta u otra revista de este sitio web.                                    | Nombre usuario/a*           |                                                                                          |
| Perfil                                    |                                                                                         | Contraseña*                 |                                                                                          |
| Idioma del formulario                     | Español 💌                                                                               | Registrarse como            | Autor/a: Puede enviar artículos a la revista.                                            |
| Nombre usuario/a*                         | Para introducir la información siguiente en otros idiomas adicionales, seleccione prime |                             | Identificar los intereses de la revisión (áreas sustantivas y métodos de investigación): |
| Contraseña*                               | El nombre de usuaria/o debe contener sólo letras en minúscula, números, y guiones/g     |                             | (Separar los intereses presionando enter o coma)                                         |
| Repita la contraseña*                     | La contraseña debe contener, como mínimo, 8 caracteres.                                 | Registrar Cancelar          |                                                                                          |
| Validación*                               | 5 9 T <b>G</b>                                                                          | * Campos obligatorios       |                                                                                          |
|                                           | Por ravor, introduzca las letras tal como aparecen en la imagen superior.               |                             |                                                                                          |
| Tratamiento                               |                                                                                         |                             |                                                                                          |
| Primer nombre*                            |                                                                                         |                             |                                                                                          |
| Segundo Nombre                            |                                                                                         |                             |                                                                                          |
| Apellidos*                                |                                                                                         |                             |                                                                                          |

# AUTOR. ESTADO DE SUS ARTÍCULOS

# ACCESO A LA HOME DEL AUTOR

# $\sqrt{1}$ Información sobre sus artículos y su estado

Inicio > Usuario/a > Autor/a > Envíos activos

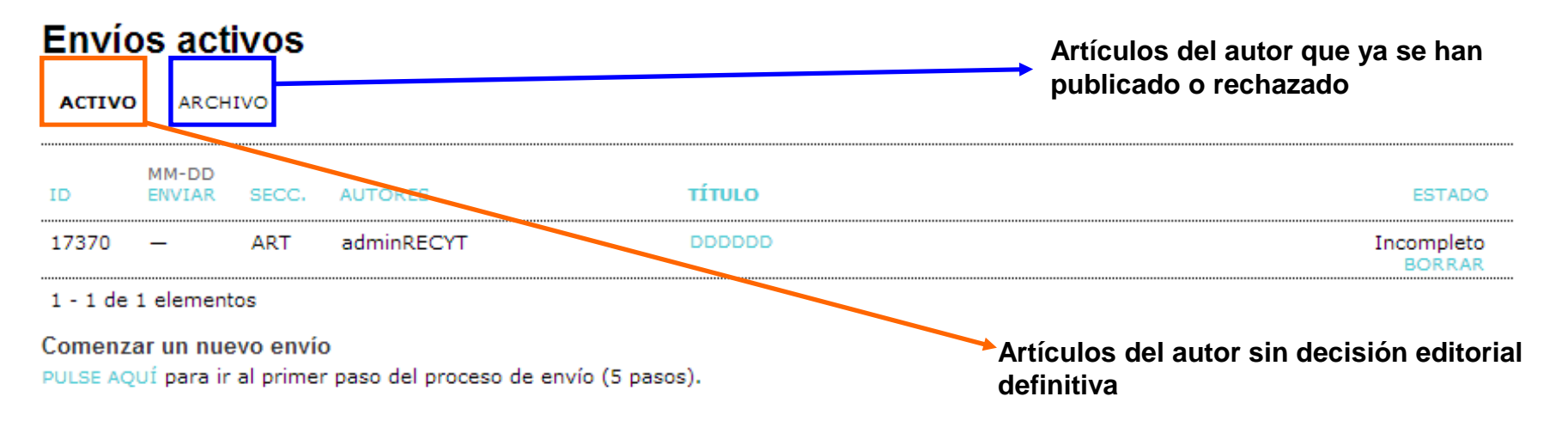

# AUTOR. ENVÍO DE ARTÍCULOS

 √1. Comprobación de envío, copyright, sección de la revista, comentarios al editor

 $\sqrt{2}$ . Metadatos del artículo

 $\sqrt{3}$ . Subir el envío

√4. Ficheros complementarios

√5.Confirmación del envío

correo automático al editor avisando del envío y al autor con acuse de recibo Inicio > Usuario/a > Autor/a > Envíos > Nuevo envío

### Paso 1. Comenzar el envío

1. COMIENZO 2. SUBIR ENVÍO 3. INTRODUCIR LOS METADATOS 4. SUBIR FICHEROS COMPLEMENTARIOS 5. CONFIRMACIÓN

¿Tiene problemas? Póngase en contacto con FECYT para solicitar ayuda.

### Sección de la revista

Seleccione una sección apropiada para el envío (vea Secciones y Políticas en Sobre la revista)

Sección\* Seleccione una sección ... 💌

### Idioma Presentación

Esta revista acepta presentaciones en diversos idiomas. Escoja el idioma principal de la presentación en el desplegable de abajo.

Idioma\* Español 💌

### Lista de comprobación de envío

Indica que este envío está listo para ser considerado por esta revista marcando los siguientes puntos (a continuación se pueden enviar comentarios al / a la editor/a).

- El envío no ha sido publicado previamente ni se ha enviado previamente a otra revista (o se ha proporcionado una explicación en Comentarios al editor)
- El fichero enviado está en formato Microsoft Word, RTF, o WordPerfect.
- Todas las URLs en el texto (p.e., http://pkp.sfu.ca) están activas y se pueden pinchar.
- El texto tiene interlineado simple; el tamaño de fuente es 12 puntos; se usa cursiva en vez de subrayado (exceptuando las direcciones URL); y todas las ilustraciones, figuras y tablas están dentro del texto en el sitio que les corresponde y no al final del todo.
- El texto cumple con los requisitos bibliográficos y de estilo indicados en las Normas para autores, que se pueden encontrar en Acerca de la revista.
- Si esta enviando a una sección de la revista que se revisa por pares, tiene que asegurase que las instrucciones en Asegurando de una revisión a ciegas) han sido seguidas.

### Política de privacidad de la revista

De acuerdo a lo establecido en la Ley Orgánica 15/1999, de 13 de diciembre, de Protección de Datos de Carácter Personal, le informamos que los datos que nos proporcione quedarán incluidos en un fichero del que es titular la Fundación Española para la Ciencia y la Tecnología (FECYT), y que tiene por finalidad facilitar la prestación de los servicios ofrecidos desde el Repositorio Electrónico de Ciencia y Tecnología (RECYT) y gestionar la relación con los usuarios.

La FEC/IT podrá utilizar estos datos para actividades propias de la fundación, tales como: evaluación, prospectiva, comunicaciones institucionales, así como otras actividades derivadas de la difusión y divulgación de la ciencia y la tecnología en España y la orientación de las políticas y tecnológicas del país.

En todo momento podrá ejercer sus derechos de acceso, rectificación, cancelación y oposición dirigiéndose a la FECYT mediante correo ordinario a la dirección C/ Rosario Pino 14-16, 28020 Madrid, indicando la referencia LOPD.

### Comentarios para el/la editor/a

Si lo desea, puede sugerir hasta cuatro revisores que considere adecuados para la revisión de su trabajo, así como hasta cuatro revisores que preferiría que no intervinieran en la revisión de su artículo. Indique el nombre, institución a la que pertenece, teléfono e e-mail de los revisores propuestos para revisar su trabajo.

| 👗 🔁 🐍   B 🖌 🖳 🗄   🖘 👾 🕲 🖛 🗐 🎭 | opcional) |   |   |     |          |   |                |       |   |      |   |
|-------------------------------|-----------|---|---|-----|----------|---|----------------|-------|---|------|---|
|                               |           | * | 2 | в 1 | <u>u</u> | E | <b>j</b> ≣   ≪ | , čžá | 0 | HTML | • |

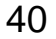

# EDITOR. RECEPCIÓN DE UN ARTÍCULO

# HOME DEL EDITOR. GESTIÓN AVANZADA DE ARTÍCULOS

Inicio > Usuario/a > Editor/a

## Home de editor/a

| <pre>Sin asignar (1  * Sin revisión (2)  * En edición (0)  * Archivos</pre> |                | Contador de artículos en los<br>diferentes estados: sin asignar,<br>en proceso de revisión, en<br>edición e histórico. |
|-----------------------------------------------------------------------------|----------------|----------------------------------------------------------------------------------------------------|
| Título 💌 contiene                                                           | T              |                                                                                                    |
| Enviado 💌 entre                                                             | <b>• • • •</b> |                                                                                                    |
| Buscar                                                                      |                |                                                                                                    |

### Números

- » Crear número
- » Notificar usuarias/os
- » Números futuros
- » Números anteriores

# **EDITOR**

# ASIGNACIÓN DE ARTÍCULOS

 $\sqrt{}$  Editor recibe correo anunciando el nuevo artículo

✓ Asigna editor de sección y revisores para el artículo

# EDITOR. ASIGNACIÓN DE UN ARTÍCULO

# ARTÍCULOS SIN ASIGNAR (no se les ha asignado editor de sección)

| Sin asignar                                 |                                   |                                                   |
|---------------------------------------------|-----------------------------------|---------------------------------------------------|
| SIN ASIGNAR EN REVISIÓN EN EDICIÓN          | Ruta y pestañas                   |                                                   |
| Asignado a: Todos los Editores 💌 En Sección | n: Todas las secciones 💌          |                                                   |
| Título                                      | √ Busca                           | dor                                               |
| Enviado 💽 entre 💽                           | ✓ Cada<br>identifica<br>envío, se | artículo, un<br>ador, fecha de<br>ección a la que |
| ID ENVIAR SECC. AUTORES                     | se ha er<br>título                | wado, autor y                                     |
| 20911 03-17 ART adminRECYT                  | τίτυιο2 🗸 Se pin                  | cha sobre el                                      |
| 1 - 1 de 1 elementos                        | título de                         | l artículo                                        |
|                                             | Se pincha sobre un artículo dado  | 43                                                |

# DESESTIMAR UN ARTÍCULO ANTES DE COMENZAR REVISIÓN POR PARES

Inicio > Usuario/a > Editor/a > Envíos > #20911 > Resumen

### #20911 Resumen

| RESUMEN                                                                          | REVISIÓN         | EDITAR                                               | HISTORIAL                                                     | CITAS                                     |           |       |         |         |    |        |
|----------------------------------------------------------------------------------|------------------|------------------------------------------------------|---------------------------------------------------------------|-------------------------------------------|-----------|-------|---------|---------|----|--------|
| Envío                                                                            |                  |                                                      |                                                               |                                           |           |       |         |         |    |        |
| Autores<br>Título<br>Fichero origina<br>Ficheros ad.<br>Remitente                | il               | adminRE<br>Título2<br>20911-60<br>Ninguno<br>adminRE | CYT adminREC<br>8795-1-SM.DOC<br>AÑADIR FICHE<br>CYT adminREC | үт Ш<br>x 2013-03-1<br>RO ADICIOM<br>үт Ш | .7<br>IAL |       |         |         |    |        |
| Fecha de envío<br>Sección                                                        | þ                | 2013-03<br>Artículos                                 | -17                                                           | Cambiar a                                 | Artículos | •     | Guardar |         |    |        |
| Editores/a                                                                       | 5                |                                                      |                                                               |                                           |           |       |         |         |    |        |
|                                                                                  |                  |                                                      |                                                               |                                           | REV       | ISIÓN | EDITAR  | SOLICIT | UD | ACCIÓN |
| Ninguno asignado Guardar AÑADIR EDITOR/A DE SECCIÓN   AÑADIR EDITOR/A   AÑADIRSE |                  |                                                      |                                                               |                                           |           |       |         |         |    |        |
| Estado                                                                           |                  |                                                      |                                                               |                                           | _         |       |         |         | •  |        |
| Estado Esperando asignación                                                      |                  |                                                      | REC                                                           | HAZAR                                     |           |       |         |         |    |        |
| Última modific                                                                   | ación 2013-03-17 |                                                      |                                                               |                                           |           |       |         |         |    |        |
|                                                                                  |                  |                                                      |                                                               |                                           |           |       |         |         |    | 44     |

# EDITOR. ASIGNACIÓN DE UN ARTÍCULO

# Si se decide aceptar el artículo al proceso de revisión y no desestimarlo: ASIGNACIÓN DEL EDITOR DE SECCIÓN

# 1. ASIGNACIÓN DEL EDITOR DE SECCIÓN ES IMPRESCINDIBLE PARA CONTINUAR EL PROCESO

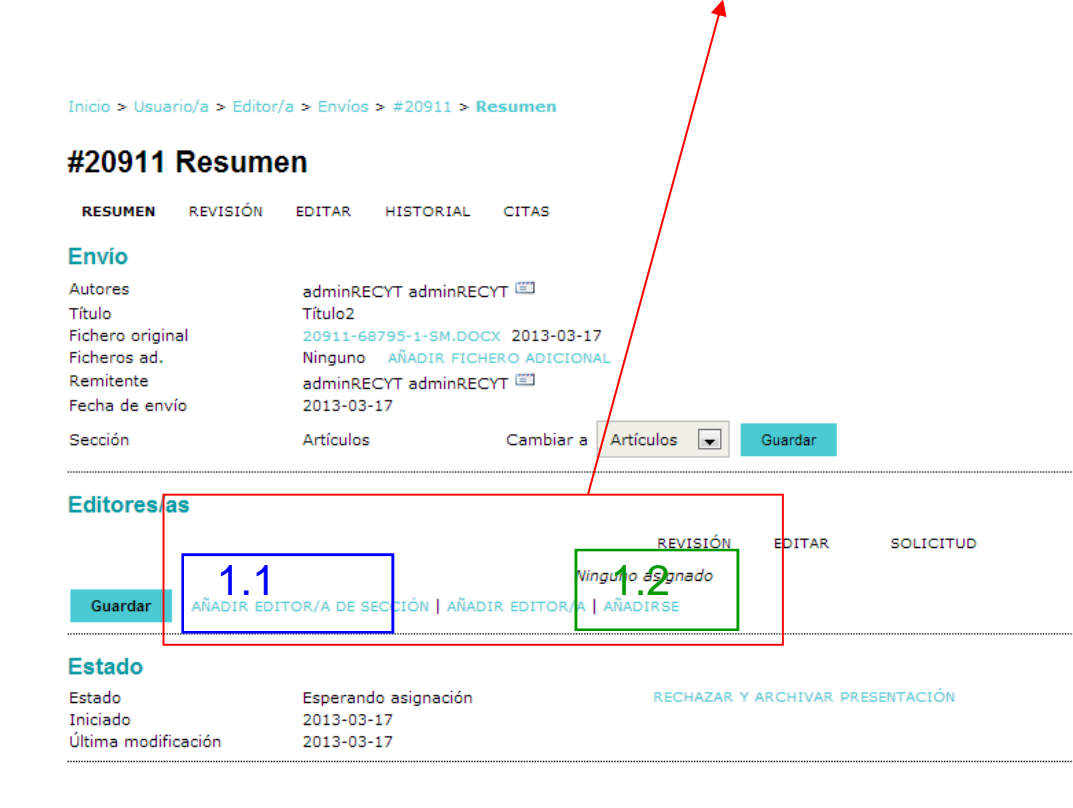

Al asignar un editor de sección a un artículo, éste pasa a la sección de artículos "en revisión"

Privilegios del editor de sección son muy similares a los del editor

1.1 Se añade un editor de sección de la lista

1.2 "Añadirse a sí mismo" (el editor se atribuye las funciones de editor de sección)

# ASIGNACIÓN DEL EDITOR DE SECCIÓN

Inicio > Usuario/a > Editor/a > Envíos > #20911 > Resumen

### #20911 Resumen

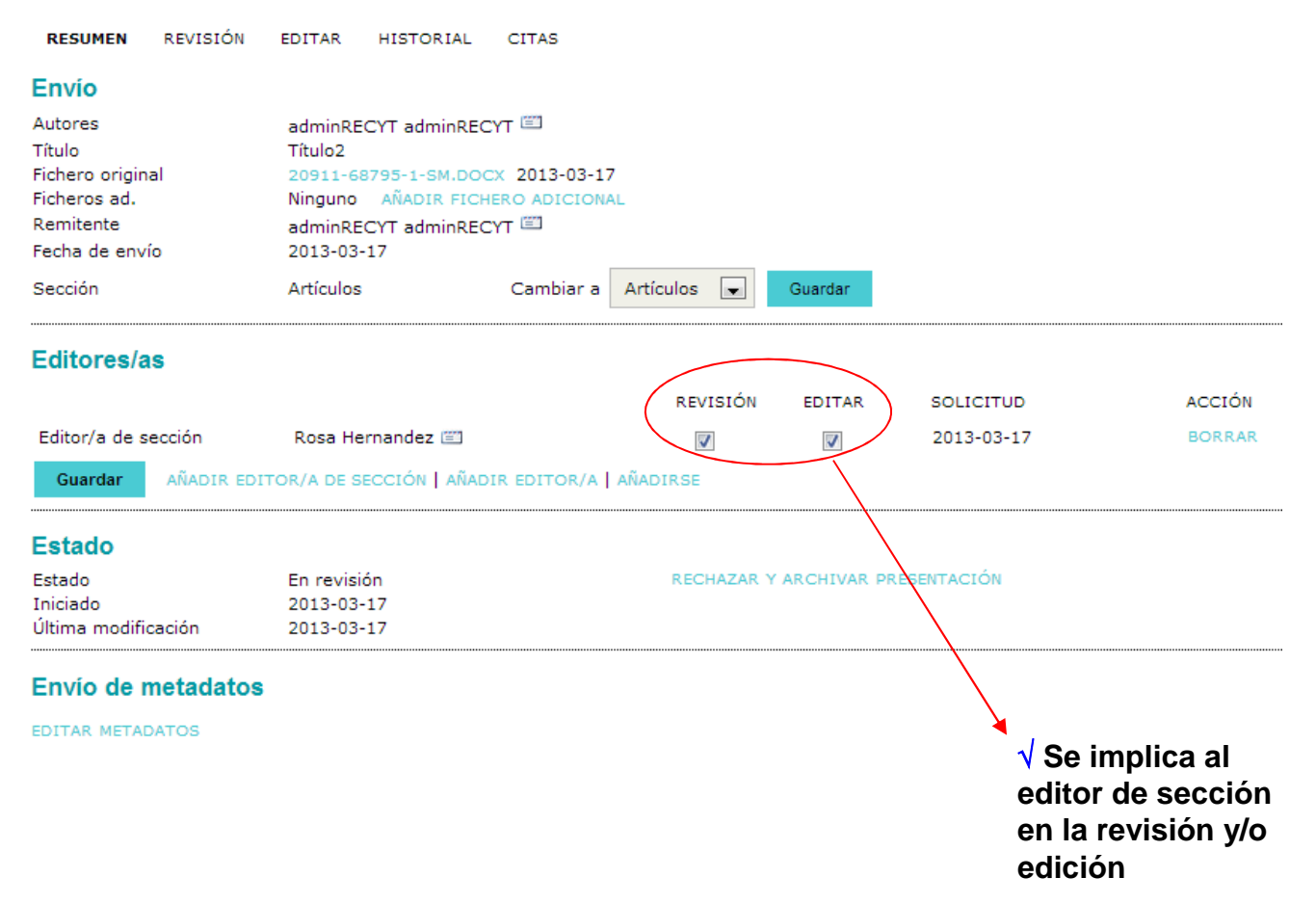

# **ARTÍCULOS EN REVISIÓN**

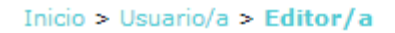

# Home de editor/a

### Envios

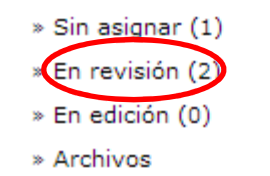

| Enviado 💌 entre 💌 💌 💌 y 💌 💌 💌<br>Buscar | Título  | ▼ contiene |               |
|-----------------------------------------|---------|------------|---------------|
| Buscar                                  | Enviado | ▼ entre    | • • • • • • • |
|                                         | Buscar  |            |               |

### Números

- » Crear número
- » Notificar usuarias/os
- » Números futuros
- » Números anteriores

# **ARTÍCULOS EN REVISIÓN**

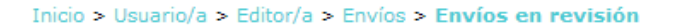

### Envíos en revisión

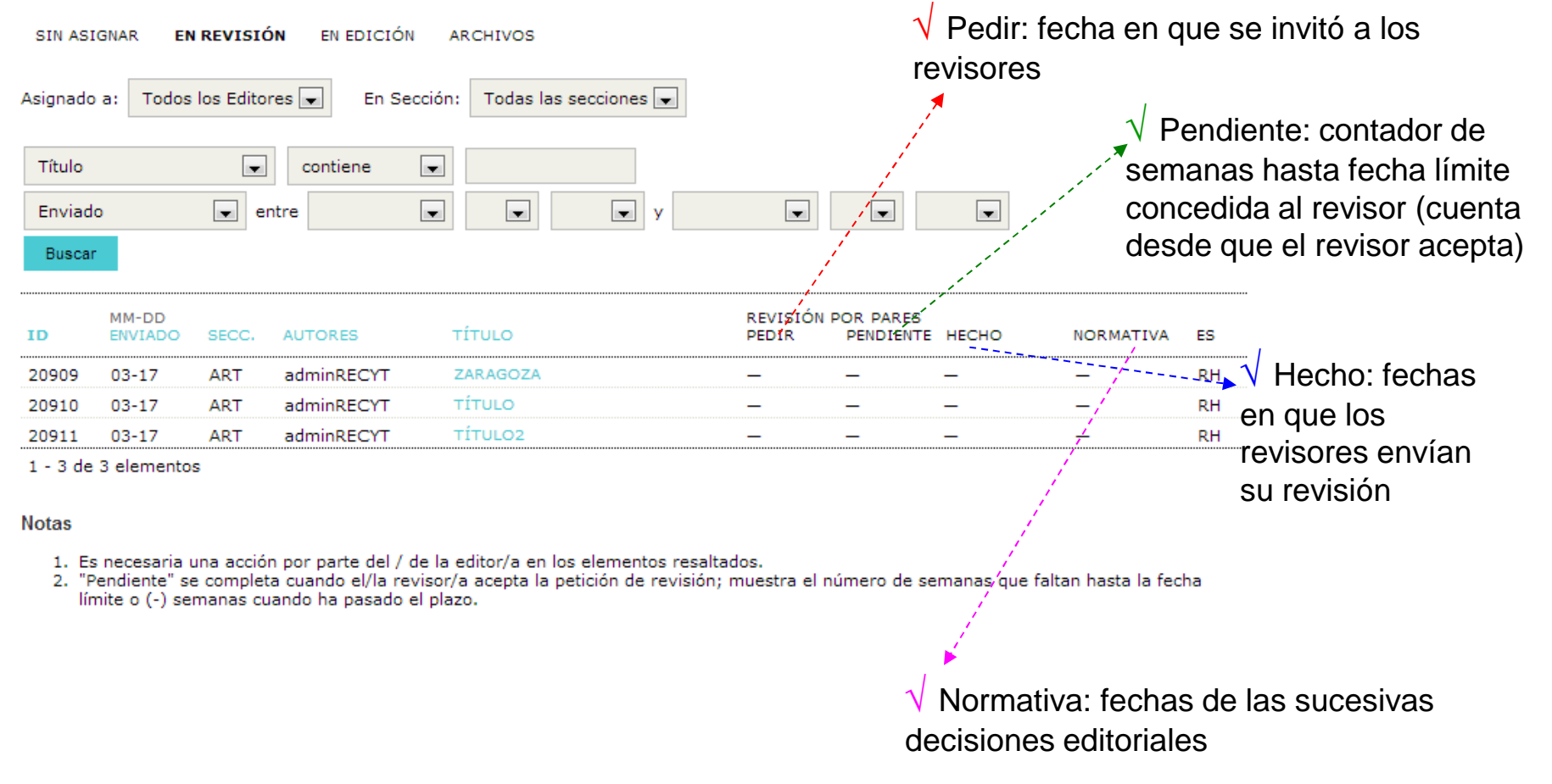

Se pincha sobre un artículo dado para acceder a su contenido

Lista de todos los artículos "en revisión"

# **EDITOR (DE SECCIÓN)**

# **ASIGNACIÓN DE REVISORES**

 $\sqrt{\text{El editor de sección recibe un correo informándole de que está encargado de un artículo}$ 

 $\sqrt{}$  Si el editor se "asigna a sí mismo" como editor de sección, será quien seleccione a los revisores

# HOME EDITOR DE SECCIÓN

# El editor de sección sólo tiene acceso a los artículos que le adjudica el editor

### FECYT

» Gestor/a de revistas CILOI/ d Editor/a de sección Inicio > Usuario/a > Editor/a > Envíos en revisión » Corrector/a Envíos en revisión » Autor/a » Revisor/a EN REVISIÓN EN EDICIÓN ARCHIVOS Mis cuentas En Sección: Todas las secciones 🖵 » Mostrar mis revistas » Administrar Mis Suscripciones Título contiene -» Editar mi perfil -**y** • • entre Enviado » Cambiar contraseña » Salir Buscar

ISSN: 3454/35

# **EDITOR (DE SECCIÓN) ASIGNACIÓN DE REVISORES**

## Importante: la metodología es la misma si quien asigna revisores es el propio editor

| Inicio > Usuario/a > Editor/a                      | a > Envíos > #20844 > Revisión                                                                        | Es posible subir otro fichero de               |
|----------------------------------------------------|----------------------------------------------------------------------------------------------------|------------------------------------------------|
| #20844 Revisiór                                    | 1                                                                                                    | revisión, versión de la del autor              |
| RESUMEN REVISIÓN                                   | EDITAR HISTORIAL CITAS                                                                                | (p.e., para asegurar anonimato).               |
| Envío                                              |                                                                                                    |                                                |
| Autores                                            | adminRECYT adminRECYT 🖾                                                                               | La numeracion del fichero                      |
| Título<br>Sección                                  | Zaragoza<br>Artículos                                                                                 | cambia. La versión del autor se                |
| Editor/a                                           | adminRECYT adminRECYT 🖾 (Revisión)                                                                    |                                                |
| Versión de revisión                                | 20844-68449-1-RV.DOCX 2013-03-11                                                                      | mantiene en la pestana de                      |
|                                                    | Subir una versión de Revisión revisada Seleccionar archivo No se ha seleccionado ningún archivo Subir | resumen                                        |
| Ficheros ad.                                       | Ninguno                                                                                               |                                                |
| Revisión por pares                                 | Ronda 1 SELECCIONAR REVISOR/A VER EXCUSAS, CANCELACIONES Y RONDAS PREVIAS                             | ✓ Selección de revisores                       |
| Decisión editorial                                 |                                                                                                    | externos. Al pinchar, aparece                  |
| Seleccionar decisión                               | Seleccione uno 🗨 Registrar decisión                                                                   | hase de dates de revisores                     |
| Decisión<br>Notificar a autor/a                    | Ninguno<br>Editar el registro de autor/a QSin comentarios                                             | Dase de dalos de revisores                     |
| Notificar a editor/a                               |                                                                                                    | N                                              |
| Version de revision<br>Versión del / de la autor/a | 20844-68449-1-RV.DOCX 2013-03-11<br>Ningung                                                           |                                                |
| Informe para el autor                              | Ninguno                                                                                               | $\sqrt{\text{Registro}}$ de rondas de revisión |
|                                                    | Seleccionar archivo No se ha seleccionado ningún archivo Subir                                        | anteriores y negativas a revisar               |

ISSN: 3454/35

# EDITOR DE SECCIÓN. ASIGNACIÓN DE REVISORES (II)

# 

#### Inicio > Usuario/a > Editor/a > Envíos > #20844 > Revisión > Revisores/as

### **Revisores/as**

### Seleccionar revisor/a

Intereses de revisión 🗨 contiene 💌

A B C D E F G H I J K L M N Ñ O P Q R S T U V W X Y Z Todos/as

REGISTRAR A UN USUARIO EXISTENTE COMO REVISOR | CREAR NUEVO/A REVISOR/A

| NOMBRE                | INTERESES DE REVISIÓN | HECHO | SEMANAS | ÚLTIMO     | ACTIVO | ACCIÓN 🖌 |
|-----------------------|-----------------------|-------|---------|------------|--------|----------|
| ADMINRECYT ADMINRECYT |                       | 41    | 8       | 2013-02-19 | 9      | ASIGNAR  |
| MARIA ANGELES COSLADO |                       | 0     | _       | _          | 0      | ASIGNAR  |
| IZASKUN LACUNZA       |                       | 10    | 0       | 2012-10-10 | 7      | ASIGNAR  |
| MANGELES MANGELES     |                       | 4     | 0       | 2009-10-28 | 1      | ASIGNAR  |
| PRUEBA2 PRUEBA2       |                       | 2     | 0       | 2009-02-23 | 2      | ASIGNAR  |
| REVISOR REVISOR       |                       | 17    | 1       | 2011-06-29 | 2      | ASIGNAR  |

Buscar

1 - 6 de 6 elementos

Notas

El nombre enlaza con el perfil de / de la revisor/a.

La puntuación es sobre 5 (excelente).

Semanas se refiere al periodo de tiempo medio empleado para completar una revisión.

La última fecha es la de la revisión aceptada más reciente.

Activas es el número de revisiones que en este momento están consideradas como en proceso.

Asignación de revisor

# EDITOR DE SECCIÓN. ASIGNACIÓN DE REVISORES (III)

# INVITACIÓN POR CORREO ELECTRÓNICO AL REVISOR SELECCIONADO

|                                                                                                    | Inicio > Usuario/a > Editor/a   | a > Envíos > #20844 > Revisión                                                  | Inicio > Usuario/a > Editor/a > Envíos > #20844 > Revisión > Formularios de Revisión |                               |                            |                       |          |  |
|----------------------------------------------------------------------------------------------------|---------------------------------|---------------------------------------------------------------------------------|--------------------------------------------------------------------------------------|-------------------------------|----------------------------|-----------------------|----------|--|
|                                                                                                    | #20844 Revisiór                 | 1                                                                               | Formularios de Re                                                                    | evisión                       |                            |                       |          |  |
|                                                                                                    | RESUMEN REVISIÓN                | EDITAR HISTORIAL CITAS                                                          | Escoger Formulario de                                                                | Revisión                      |                            |                       |          |  |
|                                                                                                    | $\bigcirc$                      |                                                                                 | τίτυιο                                                                               |                               |                            |                       | ACCIÓN   |  |
|                                                                                                    | Envío                           |                                                                                 | Artículos                                                                            |                               |                            | ASIGNAR PREVIS        | SUALIZAR |  |
| 0                                                                                                    | Autores                         | adminRECYT adminRECYT                                                           |                                                                                      |                               |                            |                       |          |  |
| R                                                                                                    | Título                          | Zaragoza                                                                        |                                                                                      |                               |                            |                       |          |  |
| M                                                                                                    | Sección                         | Articulos                                                                       |                                                                                      |                               |                            |                       |          |  |
| Editor/a adminRECYT adminRECYT ((Revisión)                                                                                                    |                                 |                                                                                 |                                                                                      |                               |                            |                       |          |  |
|                                                                                                    |                                 |                                                                                 | No se ha seleccionado ni                                                             | ngún archivo                  |                            |                       |          |  |
| Ó                                                                                                    |                                 | Subir una versión de Revisión revisada                                          | hivo                                                                                 | Subir                         | Al envia                   | ar* correo            |          |  |
| N.                                                                                                    | Ficheros ad.                    | Ninguno                                                                         |                                                                                      |                               | electró                    | nico, aparece         | e fecha  |  |
| R<br>E<br>V                                                                                                    | Revisión por pares              | Ronda 1 SELECCIONAR REVISOR/A VER EXCUSAS, CANCELACIONES Y RONDAS PREVIAS ENVÍO |                                                                                      |                               |                            |                       |          |  |
|                                                                                                    | Revisor/a A                     | adminRECYT adminRECYT                                                           |                                                                                      |                               |                            |                       |          |  |
| 5                                                                                                    | Formulario de revisión          | Ninguno / Revisión libre ESCOGER FORMULARIO DE RE                               | EVISIÓN                                                                              |                               |                            |                       |          |  |
| ó                                                                                                    |                                 | SOLICITUD EN CURSO                                                              | PENDIENTE                                                                            | RECIBIDO                      |                            |                       |          |  |
| N                                                                                                    |                                 |                                                                                 | 2013-04-14                                                                           |                               |                            |                       |          |  |
| D                                                                                                    |                                 | -                                                                               |                                                                                      |                               |                            |                       |          |  |
| Ē                                                                                                    | Decisión editorial              |                                                                                 |                                                                                      |                               |                            | *                     |          |  |
| С                                                                                                    | Seleccionar decisión            | Salassiana una                                                                  | Povisor/a A                                                                          | adminDECVT adminDECVT         | CANCE                      | ELAR SOLICITUD        |          |  |
|                                                                                                    |                                 |                                                                                 | Formulario de revisión                                                               | Artículos ESCOGER FORMUL      | ARIO DE REVISIÓN LIMPI     | IAR FORMULARIO DE REV | ISIÓN    |  |
| 5                                                                                                    | Decisión<br>Notificar a autor/a | Ninguno<br>— Editar el registro de autor/a —Sin comentarios                     |                                                                                      | SOLICITUD                     | EN CURSO                   | PENDIENTE             | RECIBIDO |  |
| ó                                                                                                    | Notificar a editor/a            |                                                                                 |                                                                                      | 2013-03-17 📖                  | _                          | 2013-04-14            |          |  |
| N     Versión de revisión     20844-68449-1-RV.DOCX     2013-03-11     Editor/a para introducir     HARÁ LA REVISIÓN     NO PUEDE HACER LA REVISIÓN |                                 |                                                                                 |                                                                                      |                               | E HACER LA REVISIÓN        |                       |          |  |
|                                                                                                    | Versión del / de la autor/a     | Ninguno                                                                         |                                                                                      | Subir revisión Seleccionar ar | chivo No se ha seleccionad | do ningún archivo Su  | ıbir     |  |
|                                                                                                    | Informe para el autor           | Ninguno                                                                         |                                                                                      |                               |                            |                       |          |  |
|                                                                                                    |                                 | Seleccionar archivo No se ha seleccionado ningún arch                           | Subir                                                                                |                               |                            |                       |          |  |
|                                                                                                    |                                 |                                                                                 |                                                                                      |                               |                            |                       |          |  |

# REVISOR

# **GESTIÓN DEL ARTÍCULO A REVISAR**

√ Revisor recibe un mail del editor de sección invitándole a revisar

✓ Acepta o rechaza

✓ Revisa, rellena el informe de evaluación y recomienda una decisión editorial

✓ El gestor de la revista la configura de forma que el revisor acceda al texto completo desde el principio o sea en el momento en que acepte cuando pueda descargar el artículo

 $\sqrt{}$  El gestor de la revista puede también configurar la revista para que el correo contenga un link a la página de acceso para el revisor

# Ejemplo de correo que recibe el revisor. El texto puede modificarse en cada revista

## Enviar correo-e

| Para            | adminRECYT adminRECYT <recyt@fecyt.es></recyt@fecyt.es>                                                                                                    |     |
|-----------------|----------------------------------------------------------------------------------------------------|-----|
| сс              |                                                                                                    |     |
| ссо             |                                                                                                    |     |
| Adjuntos        | Seleccionar archivo No se ha seleccionado ningún archivo Sub                                                                                                    | pir |
| De<br>Asunto    | "adminRECYT adminRECYT" <recyt@recyt.fecyt.es></recyt@recyt.fecyt.es>                                                                                                    |     |
| Cuerpo          | Image: Provide and the indext of the end of the end of th |     |
|                 | La revisión pro <del>piamente dicha debe estar lista par</del> a el 2013-<br>04-14.                                                                                                    |     |
| Enviar Cancelar | No enviar correo-e                                                                                                    |     |

# **HOME REVISOR**

| Inicio > U<br>Envíc | Jsuario/2 > R<br>OS activ | Artíc<br>evisor/a ><br>os | Envíos activos         | ✓ Artíc<br>revisió<br>revisor<br>trabajo | ulos o ror<br>n en los q<br>r ha termir<br>o | ndas de<br>jue el<br>nado su |
|---------------------|---------------------------|---------------------------|------------------------|------------------------------------------|----------------------------------------------|------------------------------|
| ID                  | MM-DD<br>ASIGNADO         | SECC.                     | τίτυιο                 | PENDIE                                   | RONDA DE<br>ENTE REVISIÓN                    |                              |
| 17939               | 02-07                     | ART                       | 13_07_2012_2           | 03-07                                    | 1                                            |                              |
| 610                 | 01-28                     | ART                       | HOLA                   | 02-25                                    | 1                                            |                              |
| 29                  | 05-05                     | ART                       | NÚMERO5(Z)             | 06-02                                    | 1                                            |                              |
| 12284               | 04-26                     | ART                       | PRUEBA 26 MAYO         | 05-24                                    | 1                                            |                              |
| 12733               | 06-24                     | ART                       | PRUEBA ARTICULOS RERCE | 07-22                                    | 2                                            |                              |
| 611                 | 01-28                     | ART                       | PRUEBA ENVÍO CORREOS   | 02-25                                    | 1                                            |                              |
| 1323                | 06-04                     | ART                       | S                      | 07-02                                    | 1                                            |                              |
| 4723                | 01-25                     | reseña                    | SS                     | 02-22                                    | 1                                            |                              |
| 660                 | 07-21                     | ART                       | TITULO6                | 08-18                                    | 1                                            |                              |
| 20844               | 03-17                     | ART                       | ZARAGOZA               | 04-14                                    | 1                                            |                              |

1 - 10 de 10 elementos

ISSN: 3454/35

√Artículos pendientes de revisión

√ Entrega indica fecha límite de envío

 $\sqrt{\text{Ronda de revisión}}$ 

# **REVISOR, ACEPTACIÓN REVISOR**

### $\sqrt{10}$ El revisor sólo tiene que seguir los pasos de revisión

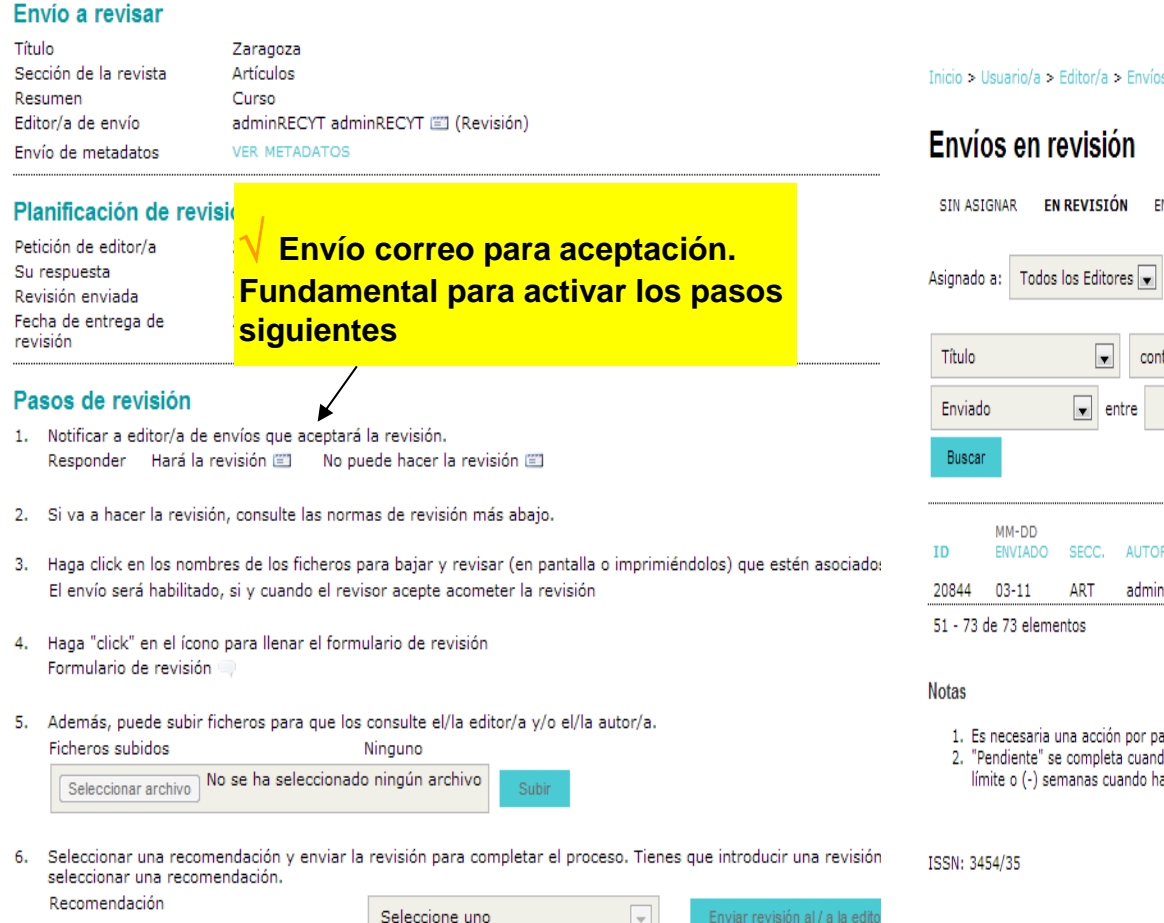

# **INFORMACIÓN AL EDITOR (DE SECCIÓN)**

 $\sqrt{\text{Recibe correo electrónico del revisor y aparece la}}$ fecha en que el revisor ha aceptado

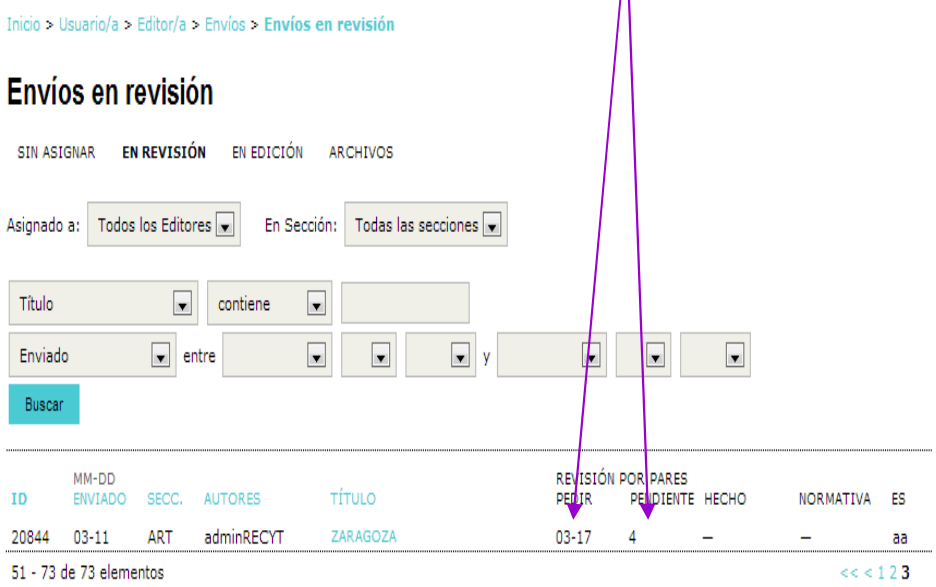

1. Es necesaria una acción por parte del / de la editor/a en los elementos resaltados.

2. "Pendiente" se completa cuando el/la revisor/a acepta la petición de revisión; muestra el número de semanas que faltan hasta la fecha límite o (-) semanas cuando ha pasado el plazo.

-

57

# **REVISOR, PROCESO DE REVISIÓN**

### Envío a revisar

| Título                | Zaragoza                           |
|-----------------------|------------------------------------|
| Sección de la revista | Artículos                          |
| Resumen               | Curso                              |
| Editor/a de envío     | adminRECYT adminRECYT 🖾 (Revisión) |
| Envío de metadatos    | VER METADATOS                      |

### Planificación de revisión

| Petición de editor/a            | 2013-03-17 |
|---------------------------------|------------|
| Su respuesta                    | -          |
| Revisión enviada                | -          |
| Fecha de entrega de<br>revisión | 2013-04-14 |
|                                 |            |

### Pasos de revisión

- 1. Notificar a editor/a de envíos que aceptará la revisión. Responder 🛛 Hará la revisión 🖾 🔹 No puede hacer la revisión 🖾
- 2. Si va a hacer la revisión, consulte las normas de revisión más abajo.
- 3. Haga click en los nombres de los ficheros para bajar y revisar (en pantalla o imprimiéndolos) que estén asociado: El envío será habilitado, si y cuando el revisor acepte acometer la revisión
- 4. Haga "click" en el ícono para llenar el formulario de revisión Formulario de revisión
- 5. Además, puede subir ficheros para que los consulte el/la editor/a y/o el/la autor/a. Ficheros subidos Ninguno

| Seleccionar archivo | No se ha seleccionado ningún archivo | Subir |
|---------------------|--------------------------------------|-------|
|---------------------|--------------------------------------|-------|

6. Seleccionar una recomendación y enviar la revisión para completar el proceso. Tienes que introducir una revisión seleccionar una recomendación. Recomendación

Seleccione uno

PASO 2. Las normas de revisión, propias de cada revista, se encuentran al final de la página

PASO 3. Lectura y corrección del fichero. Si los cambios se hacen sobre ese fichero, hay que guardarlo en local.

## **OPCIONES DE REVISIÓN (SEGÚN REVISTA)**

PASO 4. Lectura del artículo y cumplimentación (en local) de la ficha de revisión. Subirla a la plataforma en el paso 4.

### y/o

PASO 5. Utilizar la caja de texto en la que el revisor puede anotar comentarios para el autor y/o comentarios privados para el editor. Los comentarios no son vistos por el autor hasta que el editor lo permite

### Paso 6 inactivo

| PASO 4                        |                                                                                                    |                                            |                                                                                         | √ Se<br>indica                   | ✓ Se rellena el formulario de revisión. Cada revista<br>indica a sus revisores qué espera en ese paso.                                                          |  |  |
|-------------------------------|----------------------------------------------------------------------------------------------------|--------------------------------------------|-----------------------------------------------------------------------------------------|----------------------------------|----------------------------------------------------------------------------------------------------|--|--|
| Pla                           | anificación de revis                                                                                                    | sión                                       |                                                                                         |                                  |                                                                                                    |  |  |
| Pet<br>Su<br>Re<br>Fec<br>rev | tición de editor/a<br>respuesta<br>visión enviada<br>cha de entrega de<br>visión                                                | 2013-03-17<br>2013-03-17<br><br>2013-04-14 |                                                                                         |                                  |                                                                                                    |  |  |
| Pa                            | asos de revisión                                                                                                    |                                            |                                                                                         |                                  |                                                                                                    |  |  |
| 1.                            | Notificar a editor/a de e<br>Responder Aceptado                                                                                 | nvíos que aceptará                         | á la revisión.                                                                          |                                  |                                                                                                    |  |  |
| 2.                            | Si va a hacer la revisió                                                                                                    | n, consulte las norn                       | nas de revisión más abajo.                                                              |                                  |                                                                                                    |  |  |
| 3.<br>4.                      | Haga click en los nomb<br>Envío de manuscrito<br>Fichero(s) adicional(es)<br>Haga "click" en el ícono<br>Formulario de revisión | para llenar el form                        | para bajar y revisar (en par<br>20844-68449-1-RV.DOCX<br>Ninguno<br>nulario de revisión | ntalla o imprimién<br>2013-03-11 | dolos) que estén asociados con este envío.<br>√ El paso 6 se activa al rellenar el<br>formulario de revisión en el paso 4 o<br>subiendo un fichero en el paso 5 |  |  |
| 5.                            | Además, puede subir fi<br>Ficheros subidos<br>Seleccionar archivo                                                               | cheros para que los<br>o se ha seleccionad | s consulte el/la editor/a y/o<br>Ninguno<br>lo ningún archivo Subir                     | el/la autor/a.                   |                                                                                                    |  |  |
| 6.                            | Seleccionar una recomo<br>seleccionar una recomo<br>Recomendación                                                               | endación y enviar la<br>Indación.          | a revisión para completar el<br>Seleccione uno                                          | l proceso. Tienes (              | ue introducir una revisión o subir un fichero antes de<br>Enviar revisión al / a la editor/a                                                                    |  |  |

### PASO 6. RECOMENDACIÓN EDITORIAL.

# CUANDO SE HACE UNA RECOMENDACIÓN EDITORIAL Y SE REGISTRA, SE CIERRA EL PROCESO (de forma irreversible)

|                                                                                                    | Pasos de revisión                                                                                                    |
|----------------------------------------------------------------------------------------------------|----------------------------------------------------------------------------------------------------|
| Pasos de revisión<br>1. Notificar a editor/a de envíos que aceptará la revisión.                                                                                                    | <ol> <li>Notificar a editor/a de envíos que aceptará la revisión.<br/>Responder Aceptado</li> </ol>                                       |
| Responder Aceptado                                                                                                    | 2. Si va a hacer la revisión, consulte las normas de revisión más abajo.                                                                  |
| <ol> <li>Si va a hacer la revisión, consulte las normas de revisión más abajo.</li> </ol>                                                                                                    | 3. Haga click en los nombres de los ficheros para bajar y revisas (en esetalla e interimiéndabe) que estée consider para est              |
| <ol> <li>Haga click en los nombres de los ficheros para bajar y revisar (en pantalla o imprimiéndolos) que estén as<br/>Envío de manuscrito</li> <li>20844-68449-1-RV.DOCX 2013-03-11</li> </ol> | sociados con Envío de manuscrito 20844-68449-1- O Mensaje de la página recyt.fecyt.es:                                                    |
| Fichero(s) adicional(es) Ninguno                                                                                                    | Una vez haya registrado su decisión no podrá hacer cambios                                                                                |
| 4. Haga "click" en el ícono para llenar el formulario de revisión<br>Formulario de revisión 🤿                                                                                                    | Formulario de revisión 🤤                                                                                                    |
| 5. Además, puede subir ficheros para que los consulte el/la editor/a y/o el/la autor/a.                                                                                                    | 5. Además, puede subir ficheros para que los consulte el/la ed                                                                            |
| Seleccionar archivo No se ha seleccionado ningún archivo Subir                                                                                                    | Seleccionar archivo No se ha seleccionado ningún archivo Subir                                                                            |
| <ol> <li>Seleccionar una recomendación y enviar la revisión para completar el proceso. Tienes que introducir una recomendación</li> </ol>                                                        | revisión o su 6. Seleccionar una recomendación y enviar la revisión para completar el proceso. Tienes que introducir una revisión o subir |
| Recomendación Aceptar en campios muneres  Enviar revisión al / a                                                                                                    | a la editor/a Recomendación Aceptar con cambios menores 💽 Enviar revisión al / a la editor/a                                              |
| Normas de revisor/a                                                                                                    | Normas de revisor/a                                                                                                    |
| revisar bien aquí tienes el modelo Hoja de evalu Aceptar con cambios menores                                                                                                    | revisar bien aquí tienes el modelo Hoja de evaluación RECYTRECYT                                                                          |
| At aptar con cambios importantes                                                                                                    |                                                                                                    |
| ISSN: 3454/35                                                                                                    |                                                                                                    |

 $\sqrt{1}$  La recomendación editorial se envía por correo electrónico al editor

### √ Revisión cerrada

| Enviar conco-c |                                                                                                    |  |  |  |  |
|----------------|----------------------------------------------------------------------------------------------------|--|--|--|--|
| Para           |                                                                                                    |  |  |  |  |
| сс             | adminRECYT adminRECYT <recyt@fecyt.es></recyt@fecyt.es>                                                                                                    |  |  |  |  |
| ссо            |                                                                                                    |  |  |  |  |
|                | Añadir destinataria/o Añadir CC Añadir CCO                                                                                                    |  |  |  |  |
|                | Enviar una copia de este mensaje a mi dirección (recyt@fecyt.es)                                                                                                    |  |  |  |  |
| Adjuntos       | Seleccionar archivo No se ha seleccionado ningún archivo Subir                                                                                                    |  |  |  |  |
| De             | "adminRECYT adminRECYT" <recyt@recyt.fecyt.es></recyt@recyt.fecyt.es>                                                                                                    |  |  |  |  |
| Asunto         | [FECYT] Revisión de artículo completada                                                                                                    |  |  |  |  |
| Cuerpo         | adminRECYT adminRECYT:                                                                                                    |  |  |  |  |
|                | Ya he finalizado la revisión del envío "Zaragoza," para FECYT. En<br>el sitio web he registrado mis comentarios y recomendación. Me<br>alegro de poder colaborar con la revista, si tienen cualquier<br>pregunta no duden en ponerse en contacto conmigo. |  |  |  |  |
|                | adminRECYT adminRECYT                                                                                                    |  |  |  |  |
|                |                                                                                                    |  |  |  |  |
|                |                                                                                                    |  |  |  |  |
|                |                                                                                                    |  |  |  |  |

### #20844 Revisión

| Envío a revisar       |                                    |
|-----------------------|------------------------------------|
| Título                | Zaragoza                           |
| Sección de la revista | Artículos                          |
| Resumen               | Curso                              |
| Editor/a de envío     | adminRECYT adminRECYT 📖 (Revisión) |
| Envío de metadatos    | VER METADATOS                      |

#### Planificación de revisión

| Petición de editor/a            | 2013-03-17 |
|---------------------------------|------------|
| Su respuesta                    | 2013-03-17 |
| Revisión enviada                | 2013-03-17 |
| Fecha de entrega de<br>revisión | 2013-04-14 |

#### Pasos de revisión

- 1. Notificar a editor/a de envíos que aceptará la revisión. Responder Aceptado
- 2. Si va a hacer la revisión, consulte las normas de revisión más abajo.
- 3. Haga click en los nombres de los ficheros para bajar y revisar (en pantalla o imprimiéndolos) que estén asociados con este envío. Envío de manuscrito 20844-68449-1-RV.DOCX 2013-03-11 Fichero(s) adicional(es) Ninguno
- 4. Haga "click" en el ícono para llenar el formulario de revisión Formulario de revisión 🤜
- 5. Además, puede subir ficheros para que los consulte el/la editor/a y/o el/la autor/a. Ficheros subidos Ninguno
- 6. Seleccionar una recomendación y enviar la revisión para completar el proceso. Tienes que introducir una revisión o subir un fichero antes de seleccionar una recomendación. Recomendación Aceptar con cambios menores 2013-03-17

Cancelar

Enviar correo-e

No enviar correo-e

# REVISOR

Cuando el revisor ha terminado su trabajo, el artículo pasa a la pestaña "Archivo". El revisor puede seguir las decisiones editoriales que se toman del mismo

| ACTIVO | ARCHIVO           |       |                                     |                                    |                        |
|--------|-------------------|-------|-------------------------------------|------------------------------------|------------------------|
| ID     | MM-DD<br>ASIGNADO | SECC. | τίτυιο                              | REVISIÓN                           | DECISIÓN EDITORIAL     |
| 12739  | 06-24             | ART   | FIGURAS SEGUNDA RONDA DEL AUTOR (2) | Aceptar con cambios<br>menores     | Reenviar al autor      |
| 1490   | 07-08             | ART   | HOLA66                              | Aceptar                            |                        |
| 12737  | 06-24             | ART   | IMAGENES SEGUNDA RONDA              | Aceptar con cambios<br>menores     | Reenviar al autor      |
| 12745  | 06-24             | ART   | INFOMRE PARA EL AUTOR               | Aceptar con cambios<br>menores     | Rechazado              |
| 1582   | 08-04             | ART   | MANUAL                              | Aceptar                            | Aceptado               |
| 1582   | 07-30             | ART   | MANUAL                              | Aceptar con cambios<br>menores     | Iniciar nueva revisión |
| 19     | 04-21             | ART   | MI ARTICULO 2                       | Aceptar con cambios<br>importantes | Iniciar nueva revisión |
| 36     | 01-02             | ART   | MI TITULO 50                        | Aceptar                            | Aceptado               |
| 16047  | 03-14             | ART   | PRUEBA 14/03/2012                   | Aceptar con cambios<br>menores     | Iniciar nueva revisión |
| 16047  | 03-15             | ART   | PRUEBA 14/03/2012                   | Aceptar                            | Aceptado               |
| 12733  | 06-24             | ART   | PRUEBA ARTICULOS RERCE              | Aceptar con cambios<br>menores     | Iniciar nueva revisión |
| 8642   | 02-19             | ART   | PRUEBA2010                          | Aceptar                            | Aceptado               |
| 1317   | 07-11             | ART   | PRUEBA3062008                       | Rechazar                           | Iniciar nueva revisión |
| 1551   | 10-20             | rev   | SIN ASIGNAR                         | _                                  | _                      |
| 221    | 07-28             | ART   | SSS                                 | Aceptar con cambios<br>importantes | Reenviar al autor      |
| 18760  | 10-01             | ART   | TÍTULO 01/10/2012                   | Aceptar                            | Aceptado               |
| 6269   | 05-13             | ART   | ΤΊΤULO 30_05_2009                   | Aceptar con cambios<br>importantes | _                      |
| 5323   | 01-28             | ART   | τίτυιο*                             | Aceptar con cambios<br>menores     | Iniciar nueva revisión |
| 20844  | 03-17             | ART   | ZARAGOZA                            | Aceptar con cambios<br>menores     | _                      |

26 - 44 de 44 elementos

<< < 1 **2** 

# EDITOR (DE SECCIÓN)

 $\sqrt{1}$  Fecha en que revisor ha tomado su

Toma de decisiones tras recomendación de revisores

# HOME DE EDITOR (DE SECCIÓN). El proceso es igual para un editor de sección y para un editor

Inicio > Usuario/a > Editor/a > Envíos > Envíos en revisión

### Envíos en revisión

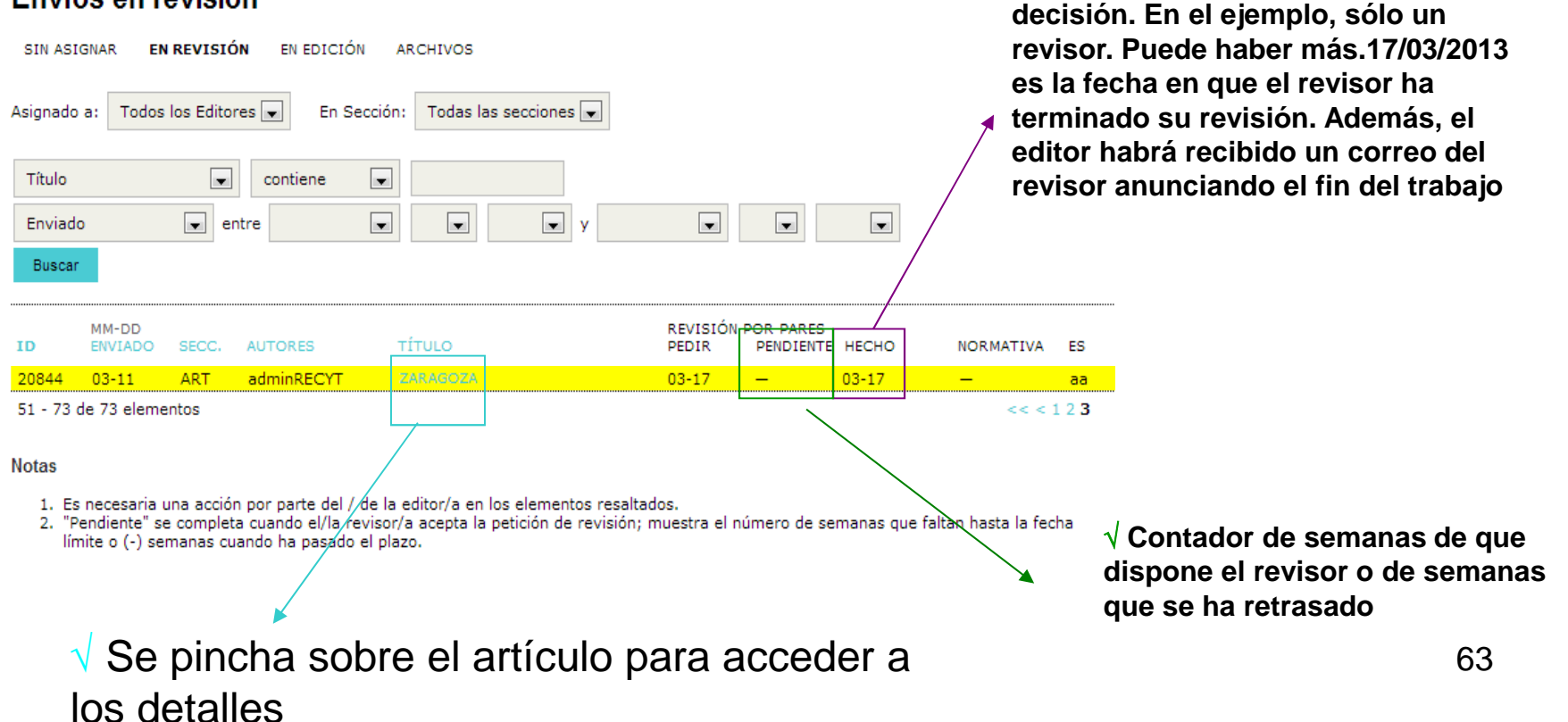

# EDITOR (DE SECCIÓN).

# Toma de decisiones tras recomendación de revisores

# **ACUSE DE RECIBO AL REVISOR**

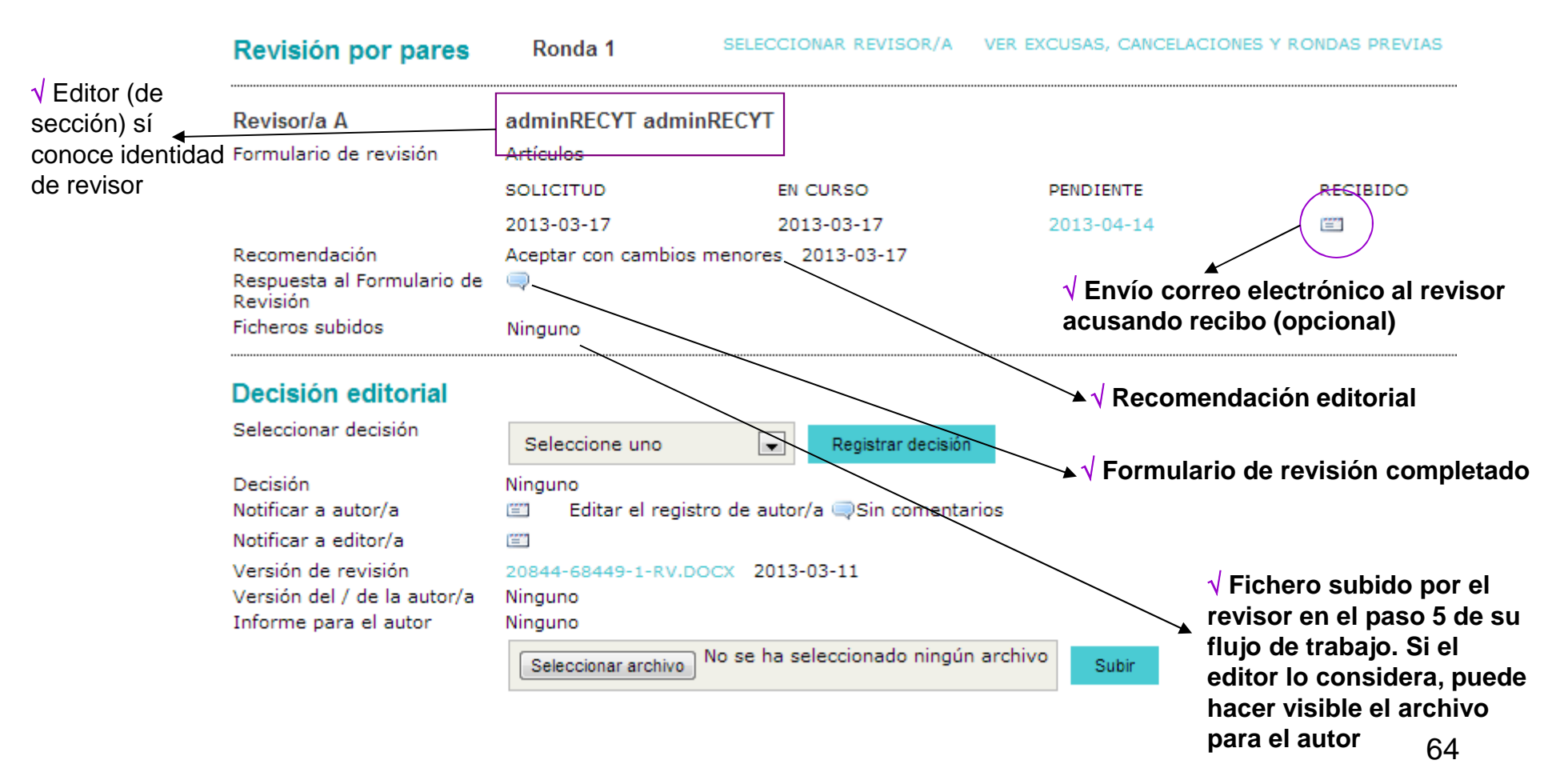

# EDITOR (DE SECCIÓN).

# Toma de decisiones tras recomendación de revisores

# ESTUDIO DE LA OPINIÓN DEL REVISOR Y TOMA DE DECISIÓN EDITORIAL

| Envio                                                                                               |                                                                                                    |                                                                    |                             |                                                                                                    |                |
|----------------------------------------------------------------------------------------------------|----------------------------------------------------------------------------------------------------|--------------------------------------------------------------------|-----------------------------|----------------------------------------------------------------------------------------------------|----------------|
| Autores<br>Título<br>Sección<br>Editor/a<br>Versión de revisión                                     | adminRECYT adminRECYT<br>Zaragoza<br>Artículos<br>adminRECYT adminRECYT<br>20844-68449-1-RV.DOCX<br>Subir una versión de Revi | T 🗐 (Revisión)<br>2013-03-11<br>isión revisada Selecciona          | r archivo No se ha seleccio | ionado ningún archivo                                                                                                    |                |
| Ficheros ad.                                                                                        | Ninguno                                                                                                    |                                                                    |                             |                                                                                                    |                |
| Revisión por pares                                                                                  | Ronda 1 SE                                                                                                    | ELECCIONAR REVISOR/A                                               | VER EXCUSAS, CANCELACIO     | IONES Y RONDAS PREVIAS                                                                                                    |                |
| Revisor/a A                                                                                         | auminRECYT adminREC                                                                                                    | сүт                                                                |                             |                                                                                                    |                |
| Formulario de revisión                                                                              | Artículos                                                                                                    |                                                                    |                             |                                                                                                    |                |
|                                                                                                    | SOLICITUD                                                                                                    | EN CURSO                                                           | PENDIENTE                   | RECIBIDO                                                                                                    |                |
|                                                                                                    | 2013-03-17                                                                                                    | 2013-03-17                                                         | 2013-04-14                  |                                                                                                    |                |
| Recomendación<br>Respuesta al Formulario de<br>Revisión                                             | Aceptar con cambios men<br>🤤                                                                                                  | nores 2013-03-17                                                   |                             | (√ Versión de revisión: versión del artículo<br>sobre la que ha trabajado el REVISIÓN                                                                                                    |                |
| Ficheros subidos                                                                                    | Ninguno                                                                                                    |                                                                    |                             |                                                                                                    |                |
| Decisión editorial<br>Seleccionar decisión                                                          | Seleccione uno                                                                                                    | Registrar decisión                                                 |                             | ✓ Versión de autor: versión que sube el aut<br>(si procede) tras estudiar la opinión de los<br>revisores y del editor)                                                                                   | utor<br>;      |
| Decisión<br>Notificar a autor/a                                                                     | Ninguno<br>🖾 Editar el registro d                                                                                             | e autor/a 🤤Sin comentari                                           | ios                         |                                                                                                    |                |
| Notificar a editor/a<br>Versión de revisión<br>Versión del / de la autor/a<br>Informe para el autor | 20844-68449-1-RV.DOCX<br>Ninguno<br>Ninguno<br>Seleccionar archivo                                                            | Tipos de fi<br>2013-0 <del>3-11</del><br>se ha seleccionado ningún | archivo                     | <ul> <li>Informe para el autor: espacio para que el editor suba informes, etc (se puede subir más de un fichero). Ejemplo: editor sube u versión modificada de los ficheros de los revisores.</li> </ul> | el<br>una<br>5 |

# DECISIONES EDITORIALES POSIBLES

 $\sqrt{\text{Reenviar al autor (autor recibe correo electrónico instándole a revisar su trabajo)}$ 

 $\sqrt{1}$  Iniciar nueva revisión (se inicia una nueva ronda de revisión)

 $\sqrt{1}$  Aceptado (el artículo pasa a la siguiente fase del proceso (edición))

# $\sqrt{\text{Rechazado}}$

 $\sqrt{}$  Enviar al comité editorial (para revistas en las que el editor de sección no toma decisiones editoriales sino que sólo gestiona las revisiones). Ver sección especial

# EDITOR (DE SECCIÓN).

# Toma de decisiones tras recomendación de revisores

# ESTUDIO DE LA OPINIÓN DEL REVISOR Y TOMA DE DECISIÓN EDITORIAL

| RESUMEN REVISIÓN                                                            | EDITAR HISTORIAL CITA                                          | 5                                  |               |                          |        |          |                   |           |           |
|-----------------------------------------------------------------------------|----------------------------------------------------------------|------------------------------------|---------------|--------------------------|--------|----------|-------------------|-----------|-----------|
| Envío                                                                       |                                                                |                                    |               |                          |        |          |                   |           |           |
| Autores<br>Título<br>Sección<br>Editor/a                                    | adminRECYT adminRECYT (<br>Zaragoza<br>Artículos               | n-visián)                          |               |                          |        |          |                   |           |           |
| Versión de revisión                                                         | 20844-68449-1-RV.DOCX 201                                      | 3-03-11                            |               |                          |        |          |                   |           |           |
|                                                                             | Subir una versión de Revisión i                                | revisada Seleccionar archiv        | o No se ha se | eccionado ningún archivo | Subir  |          |                   |           |           |
| Ficheros ad.                                                                | Ninguno                                                        |                                    |               |                          |        |          |                   |           |           |
| Revisión por pares                                                          | Ronda 1 SELECC                                                 | IONAR REVISOR/A VER E              | (CUSAS, CANCE | ACIONES Y RONDAS PREVIA  | AS     |          |                   |           |           |
| Revisor/a A                                                                 | adminRECYT adminRECYT                                          |                                    |               | √ Selecció               | n de d | lecisión | editoria          | l en desi | olegable  |
| Formulario de revision                                                      | Seleccione uno                                                 | I CURSO                            | PENDIENTE     | RECIBIDO                 |        |          | • • • • • • • • • | r         | 5.090.010 |
|                                                                             | Aceptado                                                       | )13-03-17                          | 2013-04-14    |                          |        |          |                   |           |           |
| Recomendación<br>Respuesta al Formulario de                                 | Reenviar al autor                                              | 2013-03-17                         |               |                          |        |          |                   |           |           |
| Revisión<br>Ficheros subidos                                                | Iniciar nueva revisión<br>Rechazado                            |                                    |               |                          |        |          |                   |           |           |
| Decisión editorial                                                          | Enviar al comité editorial                                     |                                    |               | √ Posibili               | idad d | le subir | un inforr         | me para   | el autor  |
| Seleccional decision                                                        | Seleccione uno                                                 | Registrar decisión                 |               |                          |        |          |                   | •         |           |
| Decisión<br>Notificar a autor/a                                             | Ninguno<br>Editar el registro de auto                          | or/a —Sin co <del>men</del> tarios |               |                          |        |          |                   |           |           |
| Notificar a euror/a                                                         | <b>E</b>                                                       |                                    |               |                          |        |          |                   |           |           |
| Versión de revisión<br>Versión del / de la autor/a<br>Informe para el autor | 20844-68449-1- <u>RV-BOC</u> X 201<br>Ninguno<br>Ninguno       | 3-03-11                            |               |                          |        |          |                   |           | 07        |
|                                                                             | Seleccionar archivo No se ha seleccionado ningún archivo Subir |                                    |               |                          |        | 67       |                   |           |           |

**DECISIÓN EDITORIAL: REENVIAR AL AUTOR** 

# EDITOR (DE SECCIÓN).

# Toma de decisiones tras recomendación de revisores

# **COMUNICACIÓN DE DECISIÓN EDITORIAL**

| RESUMEN <b>REVISIÓN</b><br>Envío<br>Autores<br>Título<br>Esseién | EDITAR HISTORIAL CITAS<br>adminRECYT adminRECYT 🖾<br>Zaragoza<br>Atfordes | ✓ Decisión editorial tomada. Si el autor<br>entra en la plataforma, ya tiene acceso a la<br>decisión. No obstante, mejor avisar tambiér<br>al autor por correo electrónico |
|------------------------------------------------------------------|---------------------------------------------------------------------------|----------------------------------------------------------------------------------------------------|
| Editor/a                                                         | articulos<br>adminRECYT adminRECYT 🖾 (Revisión)                           |                                                                                                    |
| Versión de revisión                                              | 20844-68449-1-RV.DOCX 2013-03-11                                          |                                                                                                    |
|                                                                  | Subir una versión de Revisión revisada                                    | No se ha seleccionado ningún archivo Subir                                                                                                    |
| Ficheros ad.                                                     | Ninguno                                                                   |                                                                                                    |
| Revisión por pares                                               | Ronda 1 SELECCIONAR REVISOR/A VER EXC                                     | CUSAS, CANCELACIONES Y ROMDAS PREVIAS                                                                                                    |
| Revisor/a A                                                      | adminRECYT adminRECYT                                                     |                                                                                                    |
| Formulario de revisión                                           | Artículos                                                                 |                                                                                                    |
|                                                                  | SOLICITUD EN CURSO                                                        | PENDIENTE RECIBIDO                                                                                                    |
|                                                                  | 2013-03-17 2013-03-17                                                     | 2013-04-14                                                                                                    |
| Recomendación<br>Respuesta al Formulario de<br>Revisión          | Aceptar con cambios menores 2013-02-17                                    |                                                                                                    |
| Ficheros subidos                                                 | Ninguno                                                                   |                                                                                                    |
| Decisión editorial                                               |                                                                           |                                                                                                    |
| Seleccionar decisión                                             | Reenviar al autor 💽 Registrar decisión                                    |                                                                                                    |
| Decisión<br>Notificar a autor/a                                  | Reenviar al autor 2013-03-17                                              |                                                                                                    |
| Notificar a editor/a                                             |                                                                           |                                                                                                    |
| Versión de revisión                                              | 20844-68449-1-RV.DOCX 2013-03-11                                          |                                                                                                    |
| version dei / de la autor/a<br>Informe para el autor             | Ninguno                                                                   |                                                                                                    |
|                                                                  | Seleccionar archivo No se ha seleccionado ningún archivo                  | Subir                                                                                                    |

# EDITOR (DE SECCIÓN).

# **COMUNICACIÓN DE DECISIÓN EDITORIAL AL AUTOR**

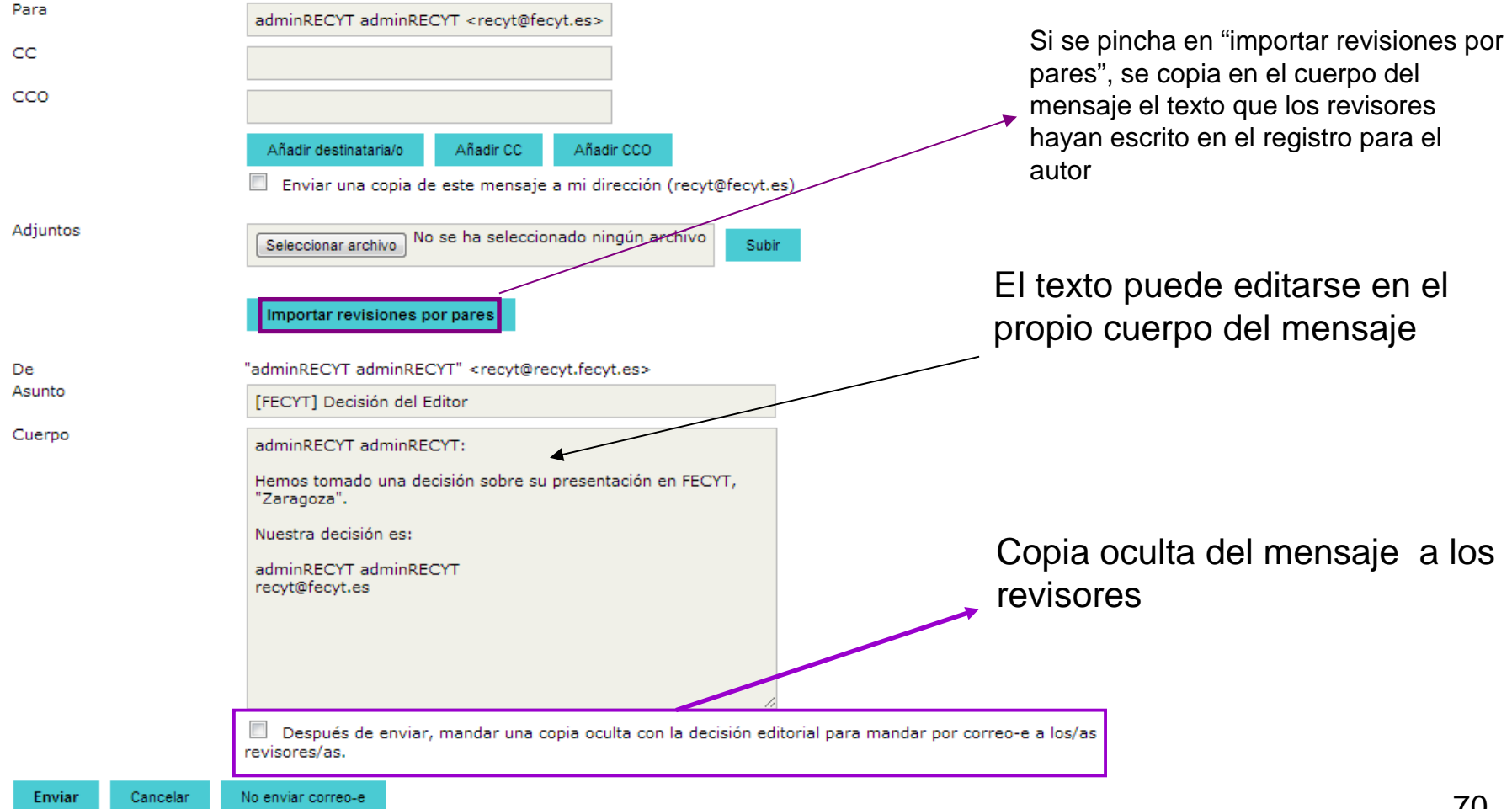

# HOME DE EDITOR (DE SECCIÓN)

Inicio > Usuario/a > Editor/a > Envíos > Envíos en revisión

## Envíos en revisión

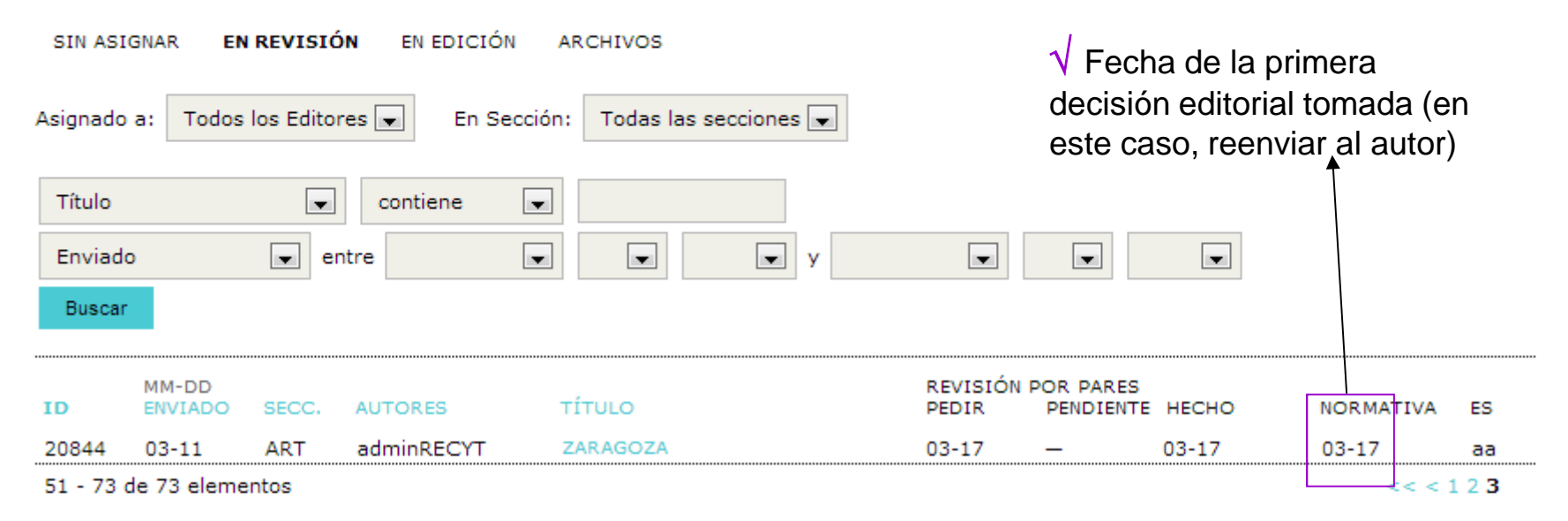

Notas

- 1. Es necesaria una acción por parte del / de la editor/a en los elementos resaltados.
- "Pendiente" se completa cuando el/la revisor/a acepta la petición de revisión; muestra el número de semanas que faltan hasta la fecha límite o (-) semanas cuando ha pasado el plazo.

# AUTOR: PARTICIPACIÓN EN LA REVISIÓN DE SU ARTÍCULO

 $\sqrt{}$  Autor recibe correo comunicándole que debe revisar su artículo de acuerdo a los comentarios de los revisores (que se adjuntan en el correo, que están en el registro o están visibles en la plataforma como fichero)

 $\sqrt{1}$  Autor accede a la plataforma, estudia y modifica el artículo y sube una nueva versión, comunicándoselo al editor (de sección)
# **HOME DEL AUTOR**

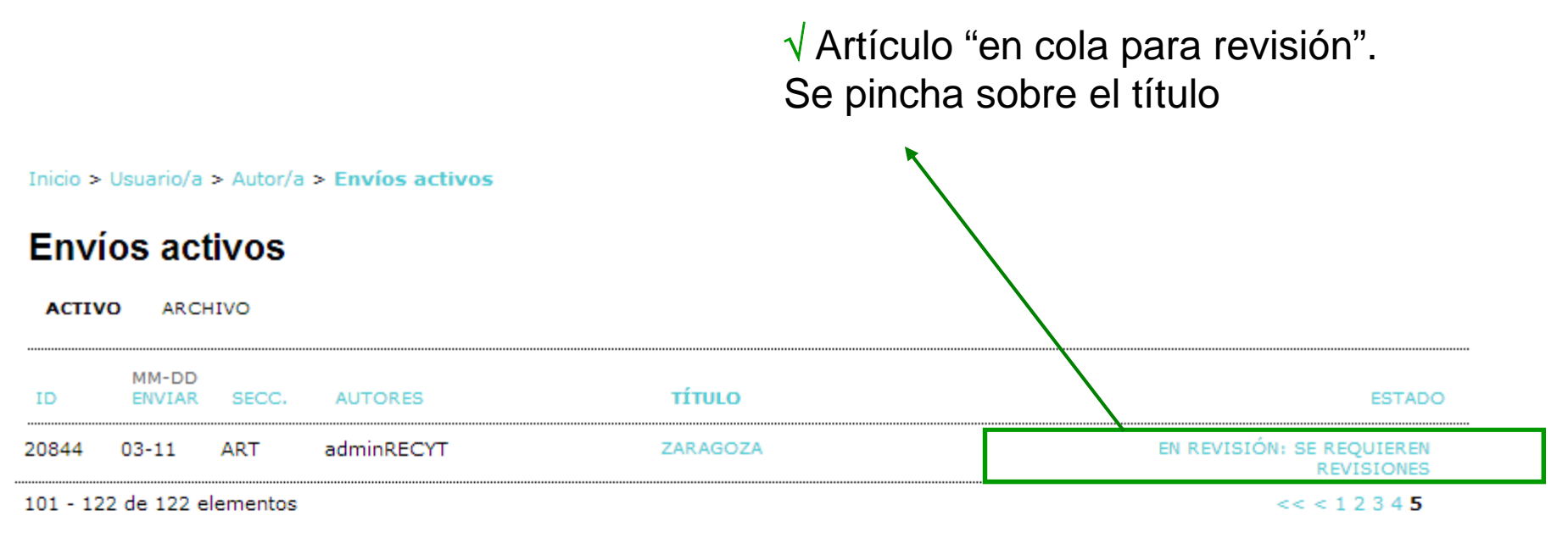

Comenzar un nuevo envío

PULSE AQUÍ para ir al primer paso del proceso de envío (5 pasos).

ISSN: 3454/35

# HOME DEL ARTÍCULO

### #20844 Resumen

RESUMEN REVISIÓN EDITAR

#### Envío

| Autores          | adminRECYT adminRECYT              |                          |
|------------------|------------------------------------|--------------------------|
| Título           | Zaragoza                           |                          |
| Fichero original | 20844-68448-1-SM.DOCX 2013-03-11   |                          |
| Ficheros ad.     | Ninguno                            | AÑADIR FICHERO ADICIONAL |
| Remitente        | adminRECYT adminRECYT 🕮            |                          |
| Fecha de envío   | marzo 11, 2013 - 01:59             |                          |
| Sección          | Artículos                          |                          |
| Editor/a         | adminRECYT adminRECYT 🖾 (Revisión) |                          |
|                  |                                    |                          |

√ Ojo! Entra en la pestaña de resumen. Pinchar en pestaña "revisión"

#### Estado

| Estado              | En revisión |
|---------------------|-------------|
| Iniciado            | 2013-03-17  |
| Última modificación | 2013-03-17  |

#### Envío de metadatos

#### EDITAR METADATOS

| Autores                                            |                         |  |
|----------------------------------------------------|-------------------------|--|
| Nombre                                             | adminRECYT adminRECYT 📖 |  |
| Filiación                                          | -                       |  |
| País                                               | -                       |  |
| Resumen biográfico                                 | -                       |  |
| Contacto principal para correspondencia editorial. |                         |  |

## **REVISIÓN DEL ARTÍCULO POR PARTE DEL AUTOR (I). POSIBILIDAD 1 y 2.**

Subir

Inicio > Usuario/a > Autor/a > Envíos > #20844 > Revisión

### #20844 Revisión

|         | ,        |        |
|---------|----------|--------|
| RESUMEN | REVISION | EDITAR |

#### Envío

| Autores  | adminRECYT adminRECYT 🖾            |
|----------|------------------------------------|
| Título   | Zaragoza                           |
| Sección  | Artículos                          |
| Editor/a | adminRECYT adminRECYT 🖾 (Revisión) |

#### Revisión por pares

Ronda 1Versión de revisiónIniciado2013-03-17Última modificaciónFichero subidoNinguno2 (posibilidad 2)

#### Decisión editorial

Decisión Notificar a editor/a Informe para el autor Versión del / de la autor/a Subir versión de autor/a Reenviar al autor 2013-03-17 Editar el registro de autor/a Sin comentarios 4 Ninguno Ninguno 2 (posibilidad 1) Seleccionar archivo No se ha seleccionado ningún archivo

3

ubir versión de autor/a

AUTOR (I). POSIBILIDAD 1 y 2. √ Versión de revisión: versión del artículo con ✓ la que han trabajado los revisores

POSIBILIDAD 1: El informe ha sido subido por el editor (informe para el autor)

**POSIBILIDAD 2: el editor permite al autor descargarse directamente los ficheros** 

### ¿QUÉ DEBE HACER EL AUTOR?

- 1. Estudia decisión editorial
- 2. Estudia el informe para el autor (en este ejemplo no hay fichero subido)
- 3. Sube nueva versión de su artículo
- 4. Envía un correo electrónico al editor (de sección) comunicando que ha terminado su tarea

### **REVISIÓN DEL ARTÍCULO POR PARTE DEL AUTOR (II). POSIBILIDAD 3.**

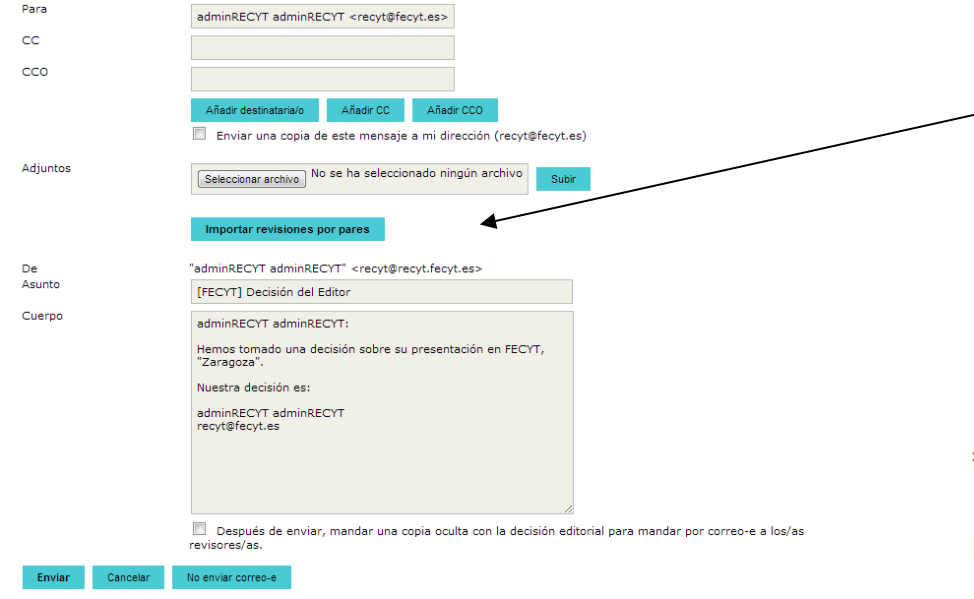

Importante! La correspondencia entre editor y autor queda registrada en la home de autor y editor. Recuérdese que el editor puede importar los comentarios que los revisores han hecho en la caja de texto correspondiente. El autor recibe estos comentarios en el correo electrónico. La posibilidad 3 suele combinarse con la 1 ó 2.

#### Inicio > Usuario/a > Autor/a > Envíos > #20844 > Revisión

#### #20844 Revisión

RESUMEN REVISIÓN EDITAR

#### Envío

```
    Autores
    adminRECYT adminRECYT I

    Título
    Zaragoza

    Sección
    Artículos

    Editor/a
    adminRECYT adminRECYT I
```

#### Revisión por pares

#### Ronda 1

Versión de revisión Iniciado Última modificación Fichero subido 20844-68449-1-RV.DOCX 2013-03-11 2013-03-17 2013-03-17 Ninguno

#### Decisión editorial

Decisión Notificar a editor/a Informe para el autor Versión del / de la autor/a Subir versión de autor/a Reenviar al autor 2013-03-17 Editar el registro de autor/a Sin comentarios Ninguno Ninguno

Seleccionar archivo No se ha seleccionado ningún archivo

Subir

### NOTIFICACIÓN DE FINALIZACIÓN TRABAJO (AUTOR → EDITOR (DE SECCIÓN))

Inicio > Usuario/a > Autor/a > Envíos > #20844 > Revisión

### #20844 Revisión

RESUMEN REVISIÓN EDITAR

#### Envío

| EIIVIO   |                                    |                                      |
|----------|------------------------------------|--------------------------------------|
| Autores  | adminRECYT adminRECYT 🖾            | $\sqrt{3}$ Se notifica al editor (de |
| Título   | Zaragoza                           | sección) que se ha subido            |
| Sección  | Artículos                          |                                      |
| Editor/a | adminRECYT adminRECYT 🖾 (Revisión) | una nueva versión                    |

### **Revisión por pares**

| Ronda 1                     |                                                                |               |
|-----------------------------|----------------------------------------------------------------|---------------|
| Versión de revisión         | 20844-68449-1-RV.DOCX 2013-03-11                               |               |
| Iniciado                    | 2013-03-17                                                     |               |
| Última modificación         | 2013-03-17                                                     |               |
| Fichero subido              | Ninguno                                                        |               |
| Decisión editorial          |                                                                | orreo enviado |
| Decisión                    | Reenviar al autor 2013-03-17                                   |               |
| Notificar a editor/a        | 🖾 Editar el registro de autor/a 🤤 2013-03-18                   |               |
| Informe para el autor       | Ninguno                                                        |               |
| Versión del / de la autor/a | Ninguno                                                        |               |
| Subir versión de autor/a    | Seleccionar archivo No se ha seleccionado ningún archivo Subir |               |
|                             |                                                                | 77            |

## EDITOR (DE SECCIÓN) ESTUDIA MODIFICACIONES DEL AUTOR

 $\sqrt{}$  Editor (de sección) recibe correo del autor comunicándole que ha realizado las modificaciones oportunas

 $\sqrt{}$  Editor (de sección) entra en la home del artículo

| Autores<br>Título<br>Sección<br>Editor/a<br>Versión de revisión | adminRECYT adminREC<br>Zaragoza<br>Artículos<br>adminRECYT adminREC<br>20844-68449-1-RV.DOO<br>Subir una versión de R | CYT <sup>III</sup> (Revisión)<br>∝ 2013-03-11<br>tevisión revisada Sel | eccionar archivo) No se ha selecc | cionado ningún archivo | Subir   |                                       |
|-----------------------------------------------------------------|----------------------------------------------------------------------------------------------------|------------------------------------------------------------------------|-----------------------------------|------------------------|---------|---------------------------------------|
| Ficheros ad.                                                    | Ninguno                                                                                                    |                                                                        |                                   |                        |         |                                       |
| Revisión por pares                                              | Ronda 1                                                                                                    | SELECCIONAR REVISO                                                     | R/A VER EXCUSAS, CANCELAC         | IONES Y RONDAS PREVIAS |         |                                       |
| Revisor/a A<br>Formulario de revisión                           | adminRECYT admin<br>Artículos                                                                                         | RECYT                                                                  |                                   |                        |         |                                       |
|                                                                 | SOLICITUD                                                                                                    | EN CURSO                                                               | PENDIENTE                         | RECIBIDO               |         |                                       |
|                                                                 | 2013-03-17                                                                                                    | 2013-03-17                                                             | 2013-04-14                        |                        |         |                                       |
| Recomendación<br>Respuesta al Formulario de<br>Revisión         | Aceptar con cambios m                                                                                                 | nenores 2013-03-17                                                     |                                   |                        |         |                                       |
| Ficheros subidos                                                | Ninguno                                                                                                    |                                                                        |                                   |                        |         |                                       |
| Decisión editorial                                              |                                                                                                    |                                                                        |                                   |                        | •       | NB: las decisiones editoriales quedan |
|                                                                 | Reenviar al autor                                                                                                    | <ul> <li>Registrar de</li> </ul>                                       | ecisión                           |                        |         | registradas                           |
| Decisión                                                        | Reenviar al autor 2013                                                                                                | 3-03-17                                                                | 02.10                             |                        |         | о<br>С                                |
| Notificar a autor/a                                             | Editar el registro                                                                                                    | o de autor/a 🤤 2013-                                                   | 03-18                             |                        |         |                                       |
| Versión de revisión                                             | 20844-68449-1-RV.DO                                                                                                   | CX 2013-03-11                                                          |                                   |                        |         |                                       |
| Versión del / de la autor/a                                     | 20844-68823-1-ED.DOG                                                                                                  | CX 2013-03-18                                                          |                                   |                        |         |                                       |
| Informe para el autor                                           | Ninguno                                                                                                    |                                                                        |                                   |                        |         |                                       |
|                                                                 | Seleccionar archivo N                                                                                                 | No se ha seleccionado r                                                | ningún archivo Subir              |                        | $\sim $ | Fichero subido por el autor 78        |

Envío

DECISIÓN EDITORIAL: REENVIAR PARA REVISIÓN

## EDITOR (DE SECCIÓN) TOMA UNA SEGUNDA DECISIÓN EDITORIAL

**Ejemplo:** tras la segunda versión, se puede reenviar a una SEGUNDA ronda de revisión (reenviar para revisión)

| Envio<br>Autores<br>Título<br>Sección<br>Editor/a<br>Versión de revisión | adminRECYT admi<br>Zaragoza<br>Artículos<br>adminRECYT admi<br>20844-68449-1-RV<br>Subir una versión | nRECYT 🖾<br>nRECYT 🖾 (Revisión)<br>.DOCX 2013-03-11<br>de Revisión revisada | Selecciona | ar archivo No se ha seleccion | nado ningún archivo | Subir |
|--------------------------------------------------------------------------|----------------------------------------------------------------------------------------------------|-----------------------------------------------------------------------------|------------|-------------------------------|---------------------|-------|
| Ficheros ad.                                                             | Ninguno                                                                                              |                                                                             |            |                               |                     |       |
| Revisión por pares                                                       | Ronda 1                                                                                              | SELECCIONAR RE                                                              | VISOR/A    | VER EXCUSAS, CANCELACIO       | NES Y RONDAS PREVIA | S     |
| Revisor/a A                                                              | adminRECYT ad                                                                                        | minRECYT                                                                    |            |                               |                     |       |
| Formulario de revisión                                                   | Artículos                                                                                            |                                                                             |            |                               |                     |       |
|                                                                          | SOLICITUD                                                                                            | EN CURSO                                                                    |            | PENDIENTE                     | RECIBIDO            |       |
|                                                                          | 2013-03-17                                                                                           | 2013-03-1                                                                   | 7          | 2013-04-14                    |                     |       |
| Recomendación<br>Respuesta al Formulario de<br>Revisión                  | Aceptar con camb<br>🤤                                                                                | ios menores 2013-03                                                         | -17        |                               |                     |       |
| Ficheros subidos                                                         | Ninguno                                                                                              |                                                                             |            |                               |                     |       |

#### Decisión editorial

| Seleccionar decisión                               | Reenviar al autor          | Registrar decisión                |
|----------------------------------------------------|----------------------------|-----------------------------------|
| Decisión<br>Notificar a autor/a                    | Seleccione uno             | r/a 🤿 2013-03-18                  |
| Notificar a editor/a                               | Aceptado                   |                                   |
| Versión de revisión<br>Versión del / de la autor/a | Reenviar al autor          | -03-11<br>-03-18                  |
| Informe para el autor                              | Iniciar nueva revisión     |                                   |
|                                                    | Rechazado                  | seleccionado ningún archivo Subir |
|                                                    | Enviar al comité editorial |                                   |

80

### .... reenviar para revisión

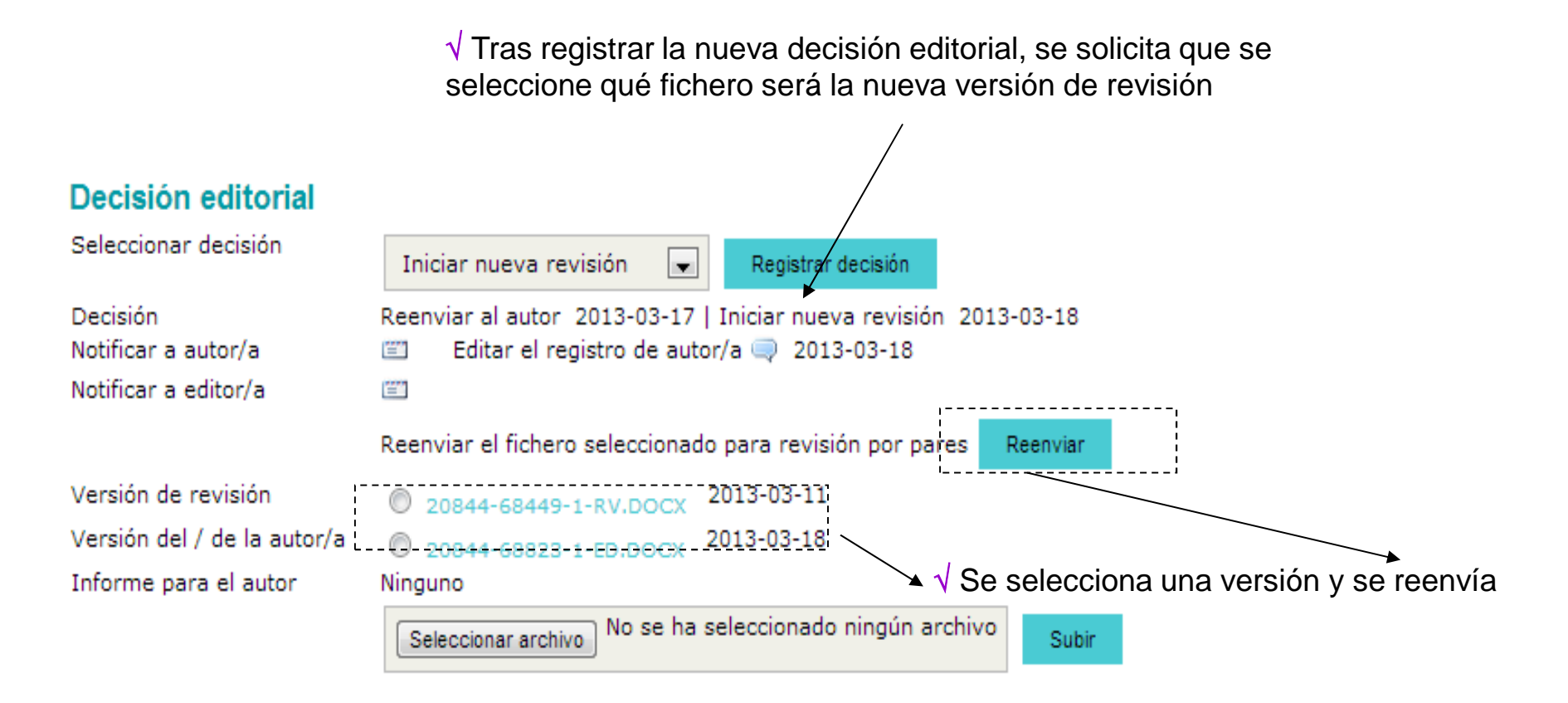

ISSN: 3454/35

### .... reenviar para revisión (2ª ronda de revisión)

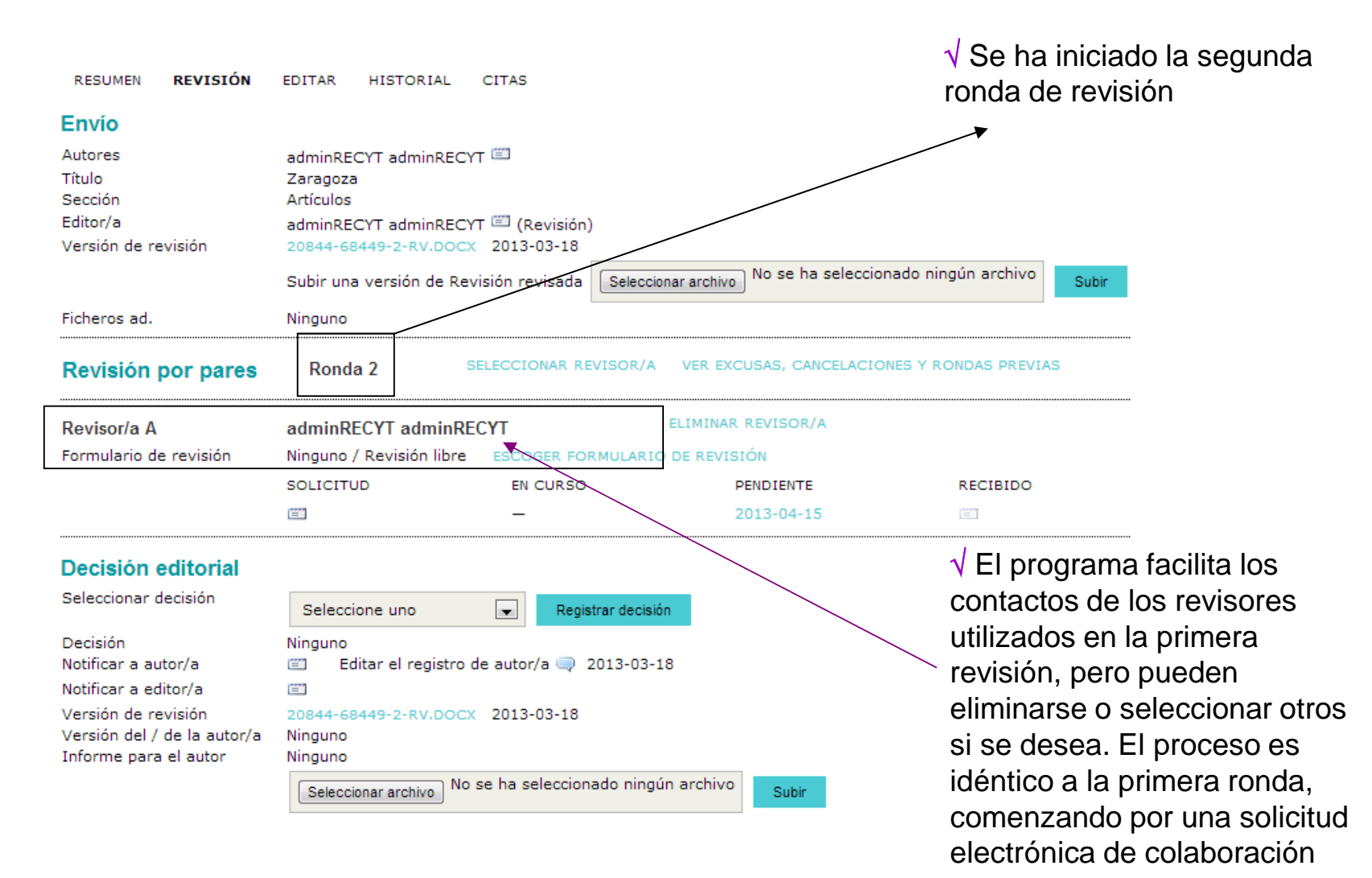

82

### .... reenviar para revisión (2ª ronda de revisión)

RESUMEN REVISIÓN EDITAR HISTORIAL CITAS

#### Envío

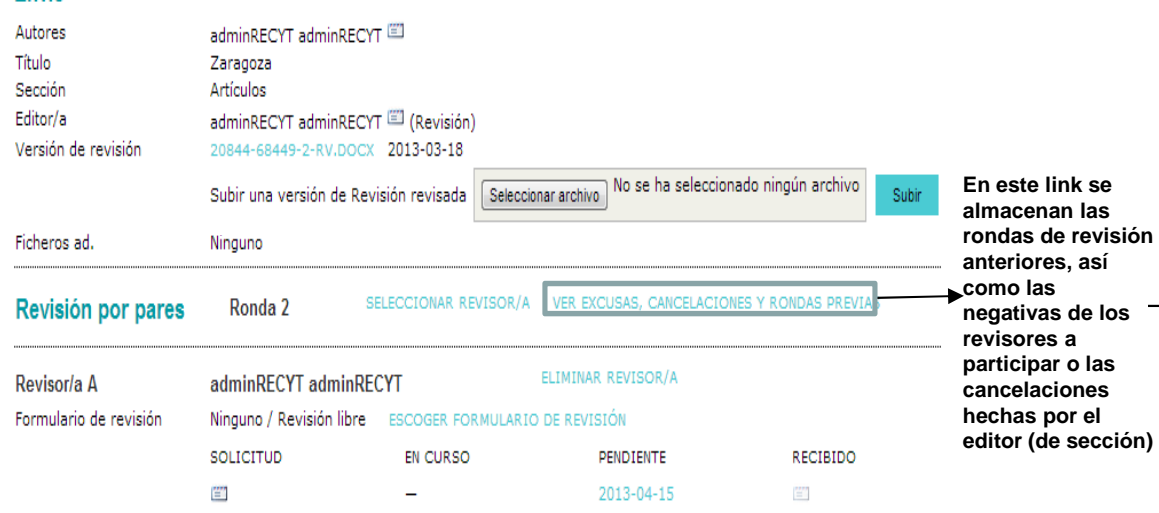

#### Decisión editorial

| Seleccionar decisión        | Seleccione uno 🗨 Registrar decisión                      |
|-----------------------------|----------------------------------------------------------|
| Decisión                    | Ninguno                                                  |
| Notificar a autor/a         | Editar el registro de autor/a 🥥 2013-03-18               |
| Notificar a editor/a        | 🗃                                                        |
| Versión de revisión         | 20844-68449-2-RV.DOCX 2013-03-18                         |
| Versión del / de la autor/a | Ninguno                                                  |
| Informe para el autor       | Ninguno                                                  |
|                             | Seleccionar archivo No se ha seleccionado ningún archivo |

√ Versión del artículo seleccionada para esta ronda de revisión

Subir

#### #20844 Excusas de revisor/a, cancelaciones y rondas previas

RESUMEN REVISIÓN EDITAR HISTORIAL

#### Envío

| Autores  | adminRECYT adminRECYT 🖾            |
|----------|------------------------------------|
| Título   | Zaragoza                           |
| Sección  | Artículos                          |
| Editor/a | adminRECYT adminRECYT 🕮 (Revisión) |

#### Excusas de revisor/a & cancelaciones

| . – | NOMBRE | SOLICITUD | RESULTADO | RONDA DE REVISIÓN |
|-----|--------|-----------|-----------|-------------------|
| 5   |        | Ninguno   |           |                   |

#### Revisión por pares, ronda 1

Versión de revisión 20844-68449-1-RV.DOCX 2013-03-11

### Revisor/a ? adminRECYT adminRECYT

| Fightineacion                          | SOLICITUD                  | EN CURSO                   | PENDIENTE | RECIBIDO |  |  |  |  |
|----------------------------------------|----------------------------|----------------------------|-----------|----------|--|--|--|--|
|                                        | 03-17                      | 03-17                      | 04-14     | -        |  |  |  |  |
| Recomendación                          | Aceptar con cambios menore | ceptar con cambios menores |           |          |  |  |  |  |
| Respuesta al Formulario<br>de Revisión |                            |                            |           |          |  |  |  |  |
| Comentarios                            | Sin comentarios            |                            |           |          |  |  |  |  |
| Ficheros subidos                       | Ninguno                    |                            |           |          |  |  |  |  |
|                                        |                            |                            |           |          |  |  |  |  |

#### Decisión editorial, ronda 1

```
        Decisión
        Reenviar al autor 2013-03-17 | Iniciar nueva revisión 2013-03-18

        Notificar a autor/a
        Editar el registro de autor/a 🖓 2013-03-18

        Versión del / de la autor/a
        20844-68823-1-ED.DOCX 2013-03-18

        Informe para el autor
        Ninguno
```

ISSN: 3454/35

## 2ª ronda de revisión completada

| RESUMEN REVISIÓN             | EDITAR HISTORIAL                             | CITAS                         |                       |                          |                      |  |  |  |
|------------------------------|----------------------------------------------|-------------------------------|-----------------------|--------------------------|----------------------|--|--|--|
| Envío                        |                                              |                               |                       |                          |                      |  |  |  |
| Autores<br>Título<br>Sección | adminRECYT adminREC<br>Zaragoza<br>Artículos | YT 🖾                          |                       |                          |                      |  |  |  |
| Editor/a                     | adminRECYT adminREC                          | YT 🕮 (Revisión)               |                       |                          |                      |  |  |  |
| Versión de revisión          | 20844-68449-2-RV.DOC                         | × 2013-03-18                  |                       |                          |                      |  |  |  |
|                              | Subir una versión de Re                      | visión revisada Seleccionar a | archivo No se ha sele | eccionado ningún archivo | Subir                |  |  |  |
| Ficheros ad.                 | Ninguno                                      |                               |                       |                          |                      |  |  |  |
| Revisión por pares           | Ronda 2                                      | SELECCIONAR REVISOR/A V       | ER EXCUSAS, CANCEL    | ACIONES Y RONDAS PREVIAS |                      |  |  |  |
| Revisor/a A                  | adminRECYT adminRECYT                        |                               |                       |                          |                      |  |  |  |
| Formulario de revisión       | Artículos                                    |                               |                       |                          |                      |  |  |  |
|                              | SOLICITUD                                    | EN CURSO                      | PENDIENTE             | RECIBIDO                 |                      |  |  |  |
|                              | 2013-03-18                                   | 2013-03-18                    | 2013-04-15            | =                        |                      |  |  |  |
| Recomendación                | Aceptar 2013-03-18                           |                               |                       |                          |                      |  |  |  |
| Ficheros subidos             | Ninguno                                      |                               |                       |                          |                      |  |  |  |
| Decisión editorial           |                                              |                               |                       |                          |                      |  |  |  |
| Seleccionar decisión         | Seleccione uno                               | Registrar decisión            |                       |                          |                      |  |  |  |
| Decisión                     | Ninguno                                      |                               |                       | Editor (de secció        | ón) toma una         |  |  |  |
| Notificar a autor/a          | Editar el registro                           | de autor/a 🤜 2013-03-18       |                       | docisión oditoria        | l (ciomplo: acoptar  |  |  |  |
| Noti editor/a                | =                                            |                               |                       |                          | ii (ejempio. aceptai |  |  |  |
| Versión de revisión          | 20844-68449-2-RV.DOC                         | × 2013-03-18                  |                       | el artículo)             |                      |  |  |  |
| Informe para el autor        | Ninguno                                      |                               |                       |                          |                      |  |  |  |
|                              | No.                                          | se ha seleccionado ningún a   | rchivo                |                          |                      |  |  |  |
|                              | Seleccionar archivo                          |                               | Subir                 |                          |                      |  |  |  |

### Decisión editorial definitiva: aceptar el artículo

| #20844 Revisio              | n                                                                                  | 1                                            |
|-----------------------------|------------------------------------------------------------------------------------|----------------------------------------------|
| RESUMEN REVISIÓN            | EDITAR HISTORIAL CITAS                                                             | $ {\mathbb V}$ Si estamos en fase de aceptar |
| Envío                       |                                                                                    | el artículo, hay que subir en el             |
| Autores                     | adminRECYT adminRECYT 🖾                                                            | oportado "informo para al outor" la          |
| Título                      | Zaragoza                                                                           | apartado informe para el autor la            |
| Sección                     | Artículos                                                                          | versión definitiva.                          |
| Editor/a                    | adminRECYT adminRECYT 🖾 (Revisión)                                                 |                                              |
| Versión de revisión         | 20844-68449-2-RV.DOCX 2013-03-18                                                   |                                              |
|                             | Subir una versión de Revisión revisada Seleccionar archivo No se ha seleccionado r | ningún archivo Subir                         |
| Ficheros ad.                | Ninguno                                                                            |                                              |
| Revisión por pares          | Ronda 2 SELECCIONAR REVISOR/A VER EXCUSAS, CANCELACIONES Y                         | RONDAL PREVIAS                               |
| Revisor/a A                 | adminRECYT adminRECYT                                                              |                                              |
| Formulario de revisión      | Artículos                                                                          |                                              |
|                             | SOLICITUD EN CURSO PENDIENTE                                                       | RECIBIDO                                     |
|                             | 2013-03-18 2013-03-18 2013-04-15                                                   |                                              |
| Recomendación               | Aceptar 2013-03-18                                                                 |                                              |
| Ficheros subidos            | Ninguno                                                                            |                                              |
| Decisión editorial          |                                                                                    |                                              |
| Seleccionar decisión        | Aceptado 💽 Registrar decisión                                                      |                                              |
| Decisión                    | Aceptado 2013-03-18                                                                |                                              |
| Notificar a autor/a         | 📰 🛛 Editar el registro de autor/a 🤤 2013-03-18                                     |                                              |
| Notificar a editor/a        |                                                                                    |                                              |
|                             | Enviar a Corrección de estilo                                                      |                                              |
| Versión de revisión         | © 20844-68449-2-RV.DOCX 2013-03-78                                                 |                                              |
| Versión del / de la autor/a | Ninguno                                                                            |                                              |
| Informe para el autor       | Ninguno                                                                            |                                              |
|                             | Seleccionar archivo No se ha seleccionado ningún archivo                           |                                              |

### Decisión editorial definitiva: aceptar el artículo

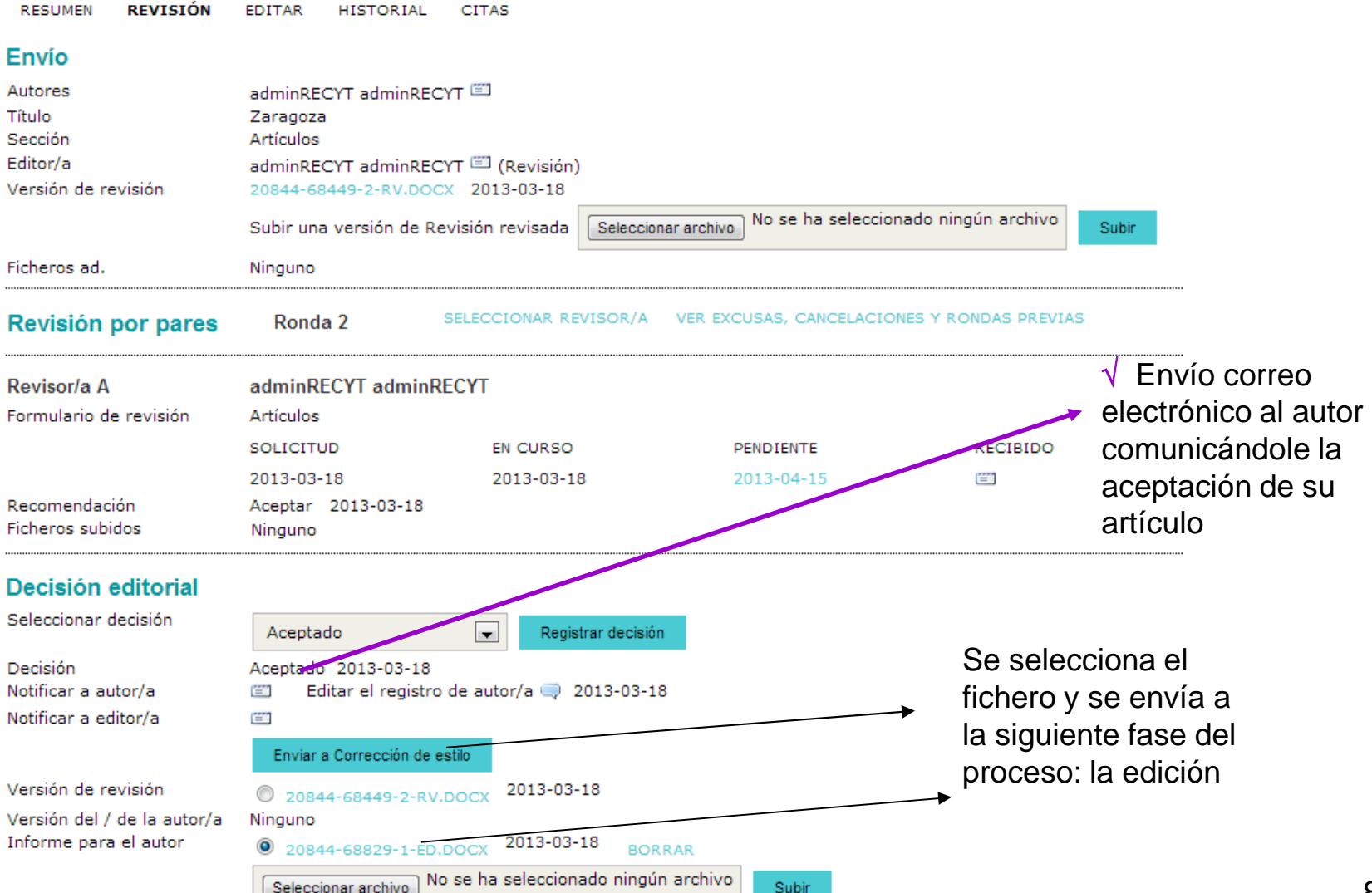

# **ARTÍCULO EN PROCESO DE EDICIÓN**

Inicio > Usuario/a > Editor/a > Envíos > #20844 > Editar

| #20844 Editar<br>RESUMEN REVISIÓN                      | EDITAR HISTORIAL CIT       | AS                           |                          | ✓ Artículo en fase de<br>→ edición            |
|--------------------------------------------------------|----------------------------|------------------------------|--------------------------|-----------------------------------------------|
| Envío                                                  |                            |                              |                          |                                               |
| Autores                                                | adminRECYT adminRECYT 🕮    | 1                            |                          |                                               |
| Título                                                 | Zaragoza                   |                              |                          |                                               |
| Seccion                                                | Articulos                  |                              |                          |                                               |
| Editor/a                                               | adminRECYT adminRECYT      | (Revision)                   |                          |                                               |
| Corrección                                             |                            |                              |                          |                                               |
| REVISAR METADATOS                                      | SOLICITUD                  | EN CURSO                     | COMPLETADO               | RECIBIDO                                      |
| 1. Corrección inicial                                  | INICIAR                    | N/A                          | COMPLETAR                | N/A                                           |
| Fichero: 20844-68830-1                                 | -CE.DOCX 2013-03-18        |                              |                          |                                               |
| <ol> <li>Corrección de autor/a<br/>Fichero:</li> </ol> |                            | _                            | _                        |                                               |
| <ol> <li>Corrección final<br/>Fichero:</li> </ol>      |                            | N/A                          | COMPLETAR                | N/A                                           |
| Subir fichero a 🔘 Paso 1,                              | O Paso 2, o O Paso 3 Selec | cionar archivo No se ha sele | eccionado ningún archivo | Subir                                         |
| Comentarios corrector/a 🦲                              | Sin comentarios INSTRUCCIO | NES DE CORRECCIÓN            |                          |                                               |
| Agendar<br>Agendado para publicación                   | en Aún no asignado         | Guardar                      |                          | Planificar el artículo<br>en un número creado |
| Maquetación                                            |                            |                              |                          |                                               |

### **HOME DEL EDITOR**

### FECYT

INICIO ACERCA DE... ÁREA PERSONAL BUSCAR ACTUAL ARCHIVOS ANUNCIOS BASES DE Inicio > Usuario/a > Editor/a Home de editor/a Envíos » Sin asignar (22) » En revisión (72)  $\sqrt{10}$  El artículo se suma a los artículos » En edición (10) "en edición" » Archivos -• Título contiene -💌 у entre --• Enviado Buscar Números

- » Crear número
- » Notificar usuarias/os
- » Números futuros
- » Números anteriores

ISSN: 3454/35

# BLOQUE II: PROCESO DE EDICIÓN DE ARTÍCULOS

Importante: RECYT permite un complejo sistema de edición con muchas fases (corrección, maquetación y revisión de maqueta) con muchos actores implicados. Es posible utilizar flujos de trabajo más cortos en función de las necesidades de la revista (escribir a <u>recyt@fecyt.es</u>)

## PROCESO DE EDICIÓN EN RECYT

 $\sqrt{10}$  El editor (de sección) coordina la edición (según se haya determinado para cada artículo)

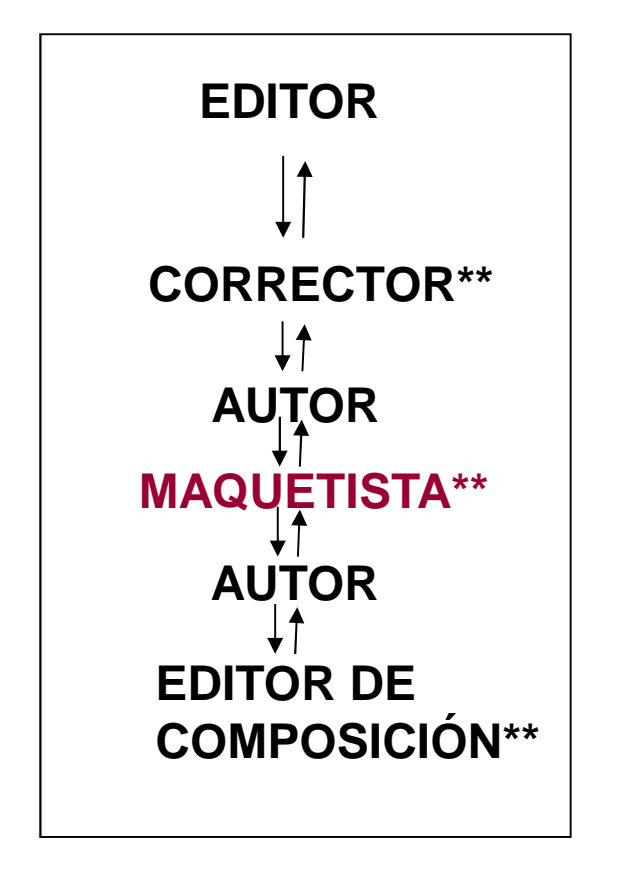

✓ En ejemplo del curso, sólo el maquetista tiene rol propio. Las funciones de corrector y revisor de galerada las realiza el editor.

\*\* Roles que puede asimilar el editor (de sección)

# **HOME DEL EDITOR**

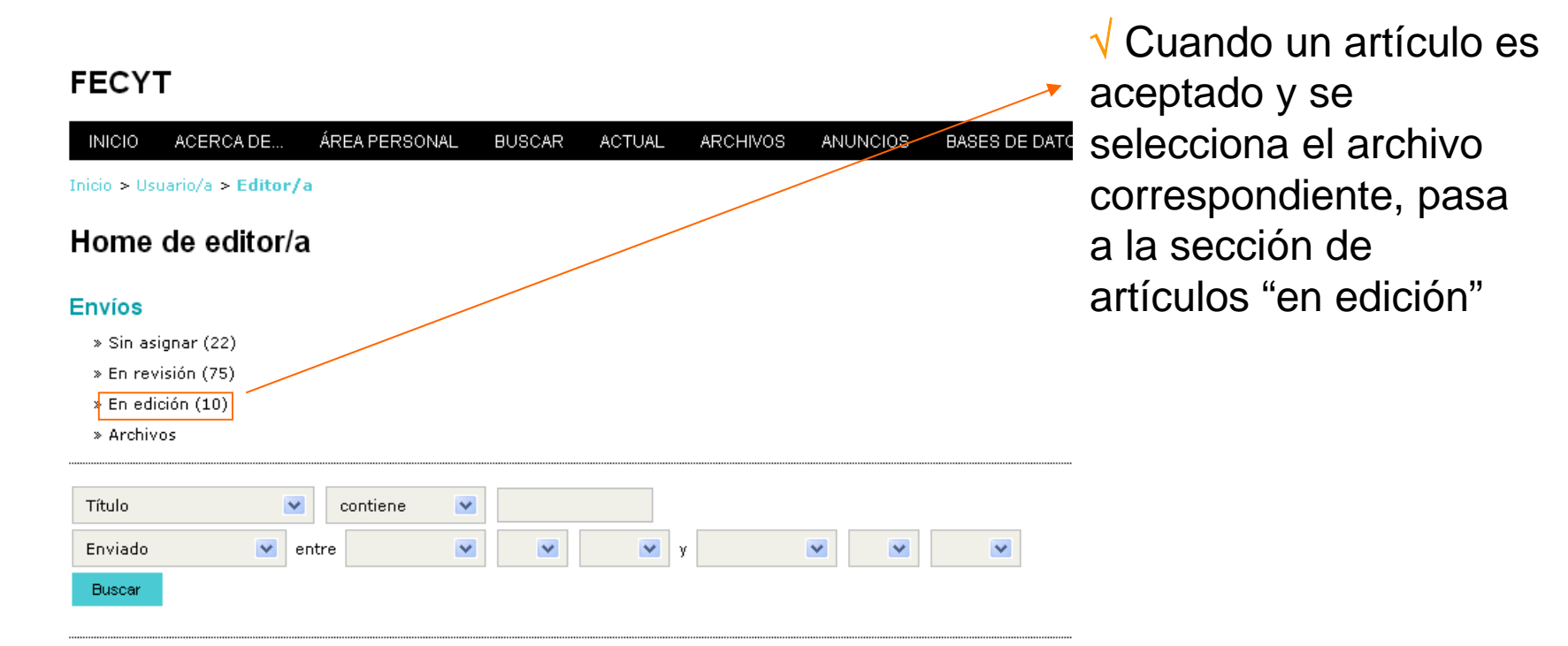

#### Números

- » Crear número
- » Notificar usuarias/os
- » Números futuros
- » Números anteriores

# ESTADO DE LOS ARTÍCULOS PENDIENTES DE EDICIÓN

**EDITOR** 

### FECYT

| INICIO        | ACER                                                               | CA DE    | ÁREA PERSONAL        | BUSCAR   | ACTUAL        | ARCHIVOS | ANUNCIOS  | BASES DE DATOS | CONGRE | SOS             |
|---------------|--------------------------------------------------------------------|----------|----------------------|----------|---------------|----------|-----------|----------------|--------|-----------------|
| Inicio > U    | suario/a >                                                         | Editor/a | > Envíos > Envíos en | edición  |               |          |           |                |        |                 |
| Envío         | os en o                                                            | edició   | n                    |          |               |          |           | √ Prueba:      | Revisi | ón de           |
| SIN ASI       | SIN ASIGNAR EN REVISIÓN EN EDICIÓN ARCHIVOS Galerada               |          |                      |          |               |          |           |                |        |                 |
| Asignado      | Asignado a: Todos los Editores 💟 En Sección: Todas las secciones 💟 |          |                      |          |               |          |           |                |        |                 |
| <b>7</b> % 1- |                                                                    |          |                      |          |               |          |           |                |        |                 |
| litulo        |                                                                    | ×        | contiene 💌           |          |               |          |           | _              |        |                 |
| Enviado       |                                                                    | e e      | ntre 💌               | <b>×</b> | У             |          | × ×       | ~              |        |                 |
| Buscar        |                                                                    |          |                      |          |               |          |           |                |        |                 |
| ID            | MM-DD<br>ENVIAR                                                    | SECC.    | AUTORES              | τίτυιο   |               |          | CORRECCIÓ | N MAQUETACIÓN  | PRUEBA | ES              |
| 658           | 10-01                                                              | ART      | adminRECYT           | 01/10/20 | 012           |          | —         | —              | _      | aa              |
| 1482          | 06-25                                                              | ART      | adminRECYT           | BARCELC  | OINA 25 JUNIO |          | -         |                | —      | aa              |
| 1498          | 06-27                                                              | ART      | Torres, Apellido2    | ARTICUL  | O CON ADJUN   | тоз      | 05-26     | —              | -      | MA              |
| 1581          | 07-30                                                              | ART      | adminRECYT           | MANUAL   |               |          | - 09.11   | 10.20          | -      | MM              |
| 2147          | 10-20                                                              | ART      | adminRECTT           | FIGURAS  |               |          |           | -              | _      | aa<br>23        |
| 5325          | 01-28                                                              | ART      | Autor                | ORIGINA  | د             |          | _         | _              | _      | aa              |
| 18759         | 10-01                                                              | ART      | Arellano             | 01/10/20 | 012           |          | 10-01     | _              | _      | aa              |
| 20844         | 03-11                                                              | ART      | adminRECYT           | ZARAGO   | ZA            |          | —         | —              | —      | 0 <sup>88</sup> |
| 24343         | 01-14                                                              | ART      | adminRECYT           | PRUEBA2  | 2014          |          | —         | —              | —      | 92<br>aa        |

1 - 10 de 10 elementos

# CORRECCIÓN

# **CORRECCIÓN DE UN ARTÍCULO (I)**

| INICIO ACERCA DE                                                | E ÁREA PERSONAL                                                      | BUSCAR                       | ACTUAL                 | ARCHIVOS        | ANUNCIOS                                                             | BASES DE DATOS  | CONGRESOS |  |  |
|-----------------------------------------------------------------|----------------------------------------------------------------------|------------------------------|------------------------|-----------------|----------------------------------------------------------------------|-----------------|-----------|--|--|
| Inicio > Usuario/a > Edit<br>#24343 Editar                      | or/a > Envíos > #24343 >                                             | Editar                       |                        |                 | √ En el ejemplo, el editor<br>realiza las funciones de<br>corrección |                 |           |  |  |
| RESUMEN REVISIÓN<br>√ Versión<br>Envío proceden                 | EDITAR HISTORIAL                                                     | . CITAS                      |                        |                 |                                                                      |                 |           |  |  |
| Autores la revisió<br>Título<br>Sección1-CE.do<br>Editor/a      | n adminRECYT admin<br>Prueba2014<br>DC Artículos<br>adminRECYT admin | RECYT 🖾                      |                        |                 | √ Se i                                                               | nicia el proces | 0         |  |  |
| Corrección<br>REVISAR METADATOS                                 |                                                                      | ηυρ                          | EN C                   | URSO            | COMPL                                                                | ETADO R         | ECIBIDO   |  |  |
| <ol> <li>Corrección inicial<br/>Fichero: 24343-82975</li> </ol> | INICIAR<br>5-1-CE.DOCX 2014-01-14                                    | २                            | N/A                    |                 | COMPL                                                                | ETAR N          | /A        |  |  |
| 2. Corrección de autor/a<br>Fichero:                            | – √ No aplica (N/A) porque, er<br>este eiemplo, la corrección        |                              |                        |                 |                                                                      |                 |           |  |  |
| 3. Corrección final<br>Fichero:                                 | N/A                                                                  | N/A contraction el corrector |                        |                 |                                                                      |                 |           |  |  |
| Subir fichero a 💿 Paso :                                        | 1, ○Paso 2, o ○Paso 3                                                | Selecciona                   | rarchivo <sup>No</sup> | se ha seleccion | ado ningún arcl                                                      | nivo Subir      |           |  |  |
| Comentarios corrector/a                                         | Sin comentarios 🛛 🛙                                                  |                              | DE CORRECC             | IÓN             |                                                                      |                 | 04        |  |  |

# **CORRECCIÓN DE UN ARTÍCULO (II). PASO 1**

| INICIO                                   | ACERCA DE         | ÁREA PERSONAL                                               | BUSCAR       | ACTUAL        | ARCHIVOS       | ANUNCIOS        | BASES DE DATOS         | CONGRESOS         |  |  |
|------------------------------------------|-------------------|-------------------------------------------------------------|--------------|---------------|----------------|-----------------|------------------------|-------------------|--|--|
| Inicio > Us                              | uario/a > Editor/ | /a > Envíos > #24343                                        | > Editar     |               |                | √ Se ti         | rabaia en lo           | ocal con e        |  |  |
| #2434                                    | 3 Editar          |                                                             |              | archivo       |                |                 |                        |                   |  |  |
| RESUMEN                                  | REVISIÓN          | EDITAR HISTORI                                              | AL CITAS     |               |                |                 |                        |                   |  |  |
| Envío                                    |                   |                                                             |              |               |                |                 |                        |                   |  |  |
| Autores<br>Título<br>Sección<br>Editor/a |                   | adminRECYT adm<br>Prueba2014<br>Artículos<br>adminRECYT adm | INRECYT 🖾    |               |                |                 |                        |                   |  |  |
| Correcc                                  | ión               |                                                             |              |               |                |                 |                        |                   |  |  |
| REVISAR M                                | ETADATOS          | SOLIC<br>2014-                                              | ITUD         | EN CU<br>N/A  | IRSO           |                 | TADO R<br>be la versió | ecibido<br>on del |  |  |
| Fichero                                  | 24343-82975-1     | -CE.DOCX 2014-01-14                                         | 01-14        | 19/1          |                | artículo        | corregida              |                   |  |  |
| 2. Corrección de autor/a 📧<br>Fichero:   |                   |                                                             | _            |               |                | oonegiaa        |                        |                   |  |  |
| 3. Correct<br>Fichero:                   | ión final         |                                                             |              | N/A           |                | COMPLE          | TAR N                  | /A                |  |  |
| Subir fiche                              | ro a 💿 Paso 1,    | ⊖Paso 2, o ⊖Paso                                            | 3 Selecciona | ararchivo Nos | e ha seleccior | ado ningún arch | ivo Subir              |                   |  |  |
| Comentari                                | os corrector/a 🔍  | Sin comentarios IN                                          | STRUCCIONES  | DE CORRECCI   | ÓN             |                 |                        | 95                |  |  |

# **CORRECCIÓN DE UN ARTÍCULO (III). PASO 1**

| INICIO                                   | ACERCA DE                        | ÁREA PERSC                                          | NAL BUSCAR              | ACTUAL                    | ARCHIVOS       | ANUNCIOS        | BASES DE DATOS       | CONGRESOS   |
|------------------------------------------|----------------------------------|-----------------------------------------------------|-------------------------|---------------------------|----------------|-----------------|----------------------|-------------|
| Inicio > Us                              | uario/a > Editor/                | a > Envíos > #2                                     | 4343 <b>&gt; Editar</b> |                           |                |                 |                      |             |
| #2434                                    | 3 Editar                         |                                                     |                         |                           | √ Tr           | as subir        | el nuevo arc         | chivo       |
| RESUMEN                                  | REVISIÓN                         | EDITAR HIS                                          | TORIAL CITAS            |                           |                | Se pinc         | ha en comp           | oletar para |
| Autores<br>Título<br>Sección<br>Editor/a |                                  | adminRECYT<br>Prueba2014<br>Artículos<br>adminRECYT | adminRECYT              |                           |                | Centar e        |                      |             |
| Correcc                                  | ión                              |                                                     |                         |                           |                |                 |                      |             |
| REVISAR M                                | ETADATOS                         |                                                     | SOLICITUD               | EN CUI                    | RSO            | COMPLE          | TADO R               | ECIBIDO     |
| 1. Correct<br>Fichero:                   | ción inicial<br>: 24343-82975-1- | CE.DOCX 2014-                                       | 2014-01-14<br>01-14     | N/A                       |                | COMPLE          | TAR N                | I/A         |
| 2. Correct<br>Fichero:                   | ción de autor/a<br>:             |                                                     |                         | _                         |                | _               | [                    |             |
| 3. Correct<br>Fichero:                   | ción final<br>:                  |                                                     |                         | N/A                       |                | COMPLE          | TAR N                | I/A         |
| Subir fiche                              | ro a 💿 Paso 1,                   | ○ Paso 2, o ○                                       | Paso 3 Selecciona       | ararchivo <sup>Nose</sup> | e ha seleccion | ado ningún arch | <sup>ivo</sup> Subir |             |
| Comentari                                | os corrector/a 🤜                 | Sin comentarios                                     | INSTRUCCIONES           | DE CORRECCIÓ              | ŚN             |                 |                      | 96          |

# **CORRECCIÓN DE UN ARTÍCULO (IV). PASO 2**

√ Notificación al autor de que revise el artículo

### FECYT

| INICIO                                   | ACERCA DE                                                                                                  | ÁREA PERSONAL                                                   | BUSCAR               | ACTUAL | ARCHIVOS        | ANUNCIOS           | BASES DE DATOS               | CONGRESOS     |  |  |
|------------------------------------------|----------------------------------------------------------------------------------------------------|-----------------------------------------------------------------|----------------------|--------|-----------------|--------------------|------------------------------|---------------|--|--|
| Inicio > Us                              | uario/a > Editor,                                                                                          | /a > Envíos > #24343 :                                          | > Editar             |        |                 | √ Noti             | ficación al a                | utor          |  |  |
| #24343                                   | 3 Editar                                                                                                   |                                                                 |                      |        | mediante correo |                    |                              |               |  |  |
| RESUMEN REVISIÓN EDITAR HISTORIAL CITAS  |                                                                                                    |                                                                 |                      |        |                 | electro<br>la corr | ónico de que<br>rección de s | e revise<br>u |  |  |
| Autores<br>Título<br>Sección<br>Editor/a |                                                                                                    | adminRECYT admin<br>Prueba2014<br>Artículos<br>adminRECYT admin | nRECYT 🖾<br>NRECYT 🖾 |        |                 | artícu             | lo                           |               |  |  |
| Correcc                                  | ión                                                                                                    |                                                                 |                      |        |                 |                    |                              |               |  |  |
| REVISAR ME                               | TADATOS                                                                                                    | SOLIC                                                           | тир                  | EN C   | URSO            | COMPLE             | TADO R                       | ECIBIDO       |  |  |
| 1. Correcc<br>Fichero:                   | ión inicial<br>24343-82975-1                                                                               | 2014-0<br>-CE.DOCX 2014-01-14                                   | )1-14                | N/A    |                 | 2014-0:            | 1-14 N                       | I/A           |  |  |
| 2. Correcc<br>Fichero:                   | ión de autor/a                                                                                             |                                                                 |                      | _      |                 | _                  | [                            |               |  |  |
| 3. Correcc<br>Fichero:                   | ión final                                                                                                  |                                                                 |                      | N/A    |                 | COMPLE             | etar N                       | I/A           |  |  |
| Subir ficher                             | Subir fichero a OPaso 1, OPaso 2, o OPaso 3 Seleccionar archivo No se ha seleccionado ningún archivo Subir |                                                                 |                      |        |                 |                    |                              |               |  |  |

Comentarios corrector/a 🤜 Sin comentarios 🛛 INSTRUCCIONES DE CORRECCIÓN

# CORREO QUE RECIBE EL AUTOR PARA LA REVISIÓN DEL ARTÍCULO

|   | INN 21Petition de revisión de correction - Mensale (Lexito sin formato)                                                                                                    |            |
|---|----------------------------------------------------------------------------------------------------|------------|
|   | Egiden galch gr. poetar genato genanestas Acigos 2                                                                                                    | - √ Tras y |
|   | 🕼 responder i 🎲 responder a todos i 🙈 gerennar i 🛋 🐚 🝓 💌 🏩 🥸 X i 💩 + 🔹 + K i 🎝 i 🕸 💂                                                                                                    | Thus the   |
|   |                                                                                                    | RECVT      |
|   | Vermon exercisedo el 20(02)(2000 10:44.<br>Los sobios de linea addionales de este mensaje se han eliminado.                                                                                                    |            |
| 1 | De: 🖞 instan kanza (undur, kanza@ingt.ex) Deside at 3.30-5 20(2)(2000 0.30                                                                                                    | articulo   |
|   | Peri BRANA LADARA                                                                                                    |            |
|   | Austo: [9572] Fatilition dis revisation de corrección                                                                                                    | bueno      |
|   | i realiun i acuntes:                                                                                                    |            |
|   | Acabanco de finalitar una corrección inicial de su manuscrito "prueba3,"<br>para E: revista YICYT 2. For favor, identifiquese en el sitio de la revista y responda a las consultas al / a la autor/a que el/la<br>corrector/a baya insertado en el manuscrito y revise los cambios de corrección propuestas. |            |
|   | Inte es le últime oportunidad que tendré para haver cambios sustanciales.                                                                                                    |            |
|   | Se le pediră que revise las galeradas, pero en esa fase tan solo podră corregit pequeños errores tipográficos y de suquetación.                                                                                                    |            |
| q | TEL del manageritici           Ettip//recy:Recyt.cu/index.jbg/mst2/wathor/admission/siz           Addec of index.de/ index.jbg/mst2/wathor/admission/siz                                                                                                    |            |
|   | 3) de parte llever a cale este trabaje en este momento o tiene cualquier pregunta, póngase en contacto con nosotros/as. Gracias por su<br>contribución a la revista.                                                                                                    |            |
|   | Secultur Secured                                                                                                    |            |
|   | 5: reviste FECFV 2<br>http://recyt.fecyt.co/ladex.phg/2002                                                                                                    |            |
|   |                                                                                                    |            |

 √ Tras validarse en
 RECYT, se accede al artículo pendiente de visto bueno

### LOGIN

| INICIO ACEI<br>BASES DE DAT                                               | RCADE<br>OS CONO | ACCESO A USUARIOS<br>GRESOS | NUEVOS USUARIOS | BUSCAR | ACTUAL | ARCHIVOS | ANUNCIOS |  |
|---------------------------------------------------------------------------|------------------|-----------------------------|-----------------|--------|--------|----------|----------|--|
| Inicio > Acceder                                                          |                  |                             |                 |        |        |          |          |  |
| Acceder                                                                   |                  |                             |                 |        |        |          |          |  |
| Nombre usuario/a                                                          | 1                |                             |                 |        |        |          |          |  |
| Contraseña                                                                |                  |                             |                 |        |        |          |          |  |
|                                                                           | Recordar         | r mi nombre de usuaria/o    | y contraseña    |        |        |          |          |  |
|                                                                           | Acceder          |                             |                 |        |        |          |          |  |
| » ¿Aún no se ha registrado? Hágalo ahora<br>» ¿Ha olvidado su contraseña? |                  |                             |                 |        |        |          |          |  |

## ACCESO AL ARTÍCULO PARA REVISAR CORRECCIÓN (I)

#### FECYT ÁREA PERSONAL BASES DE DATOS INICIO ACERCA DE.. BUSCAR ARCHIVOS ANUNCIOS ACTUAL CONGRESOS $\sqrt{\text{Se}}$ accede la pestaña Inicio > Usuario/a > Autor/a > Envíos > #24343 > Resumen #24343 Resumen resumen del artículo, hay RESUMEN REVISIÓN FDITAR que ir a la pestaña de Envío edición Autores adminRECYT adminRECYT Título Prueba2014 24343-82972-1-SM.DOCX 2014-01-14 Fichero original AÑADIR FICHERO ADICIONAL Ficheros ad. Ninguno Remitente adminRECYT adminRECYT enero 14, 2014 - 02:26 Fecha de envío Sección Artículos Editor/a adminRECYT adminRECYT Estado Estado En cola para edición Iniciado 2014-01-14 Última modificación 2014-01-14 Envío de metadatos Autores Nombre adminRECYT adminRECYT Filiación País \_ Resumen biográfico \_ Contacto principal para correspondencia editorial Título y resumen Título Prueba2014 Prueba 2014 Resumen Indexación Disciplina académica y sub-\_ disciplinas Palabras clave

 $\checkmark$  Al entrar en la pestaña de edición del artículo, el sistema entiende que el autor ha aceptado el encargo, lo que se ve reflejado en la fecha de aceptación en la HOME del EDITOR (de sección)

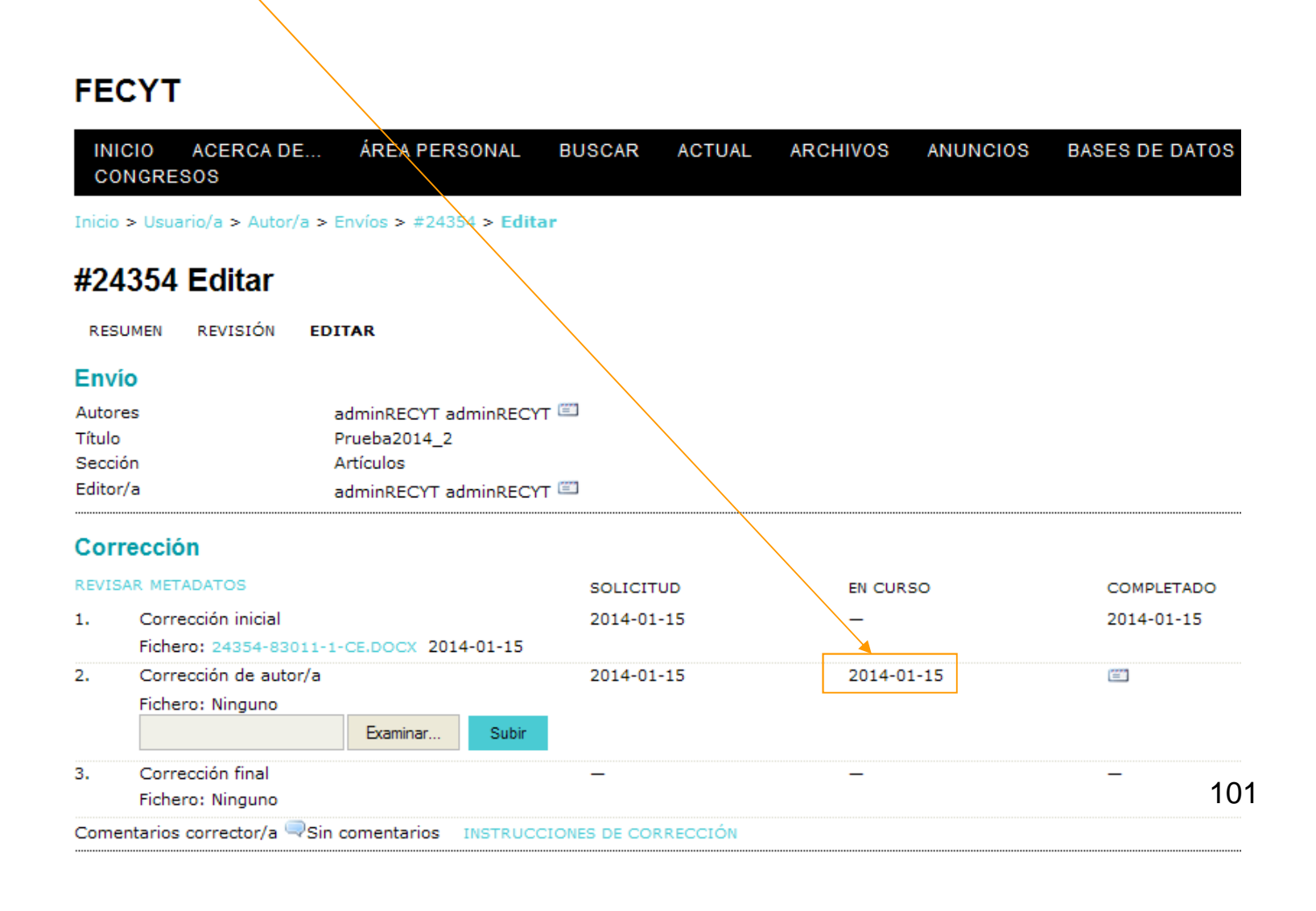

102

## **REVISIÓN DE LA CORRECCIÓN POR PARTE DEL AUTOR (I)**

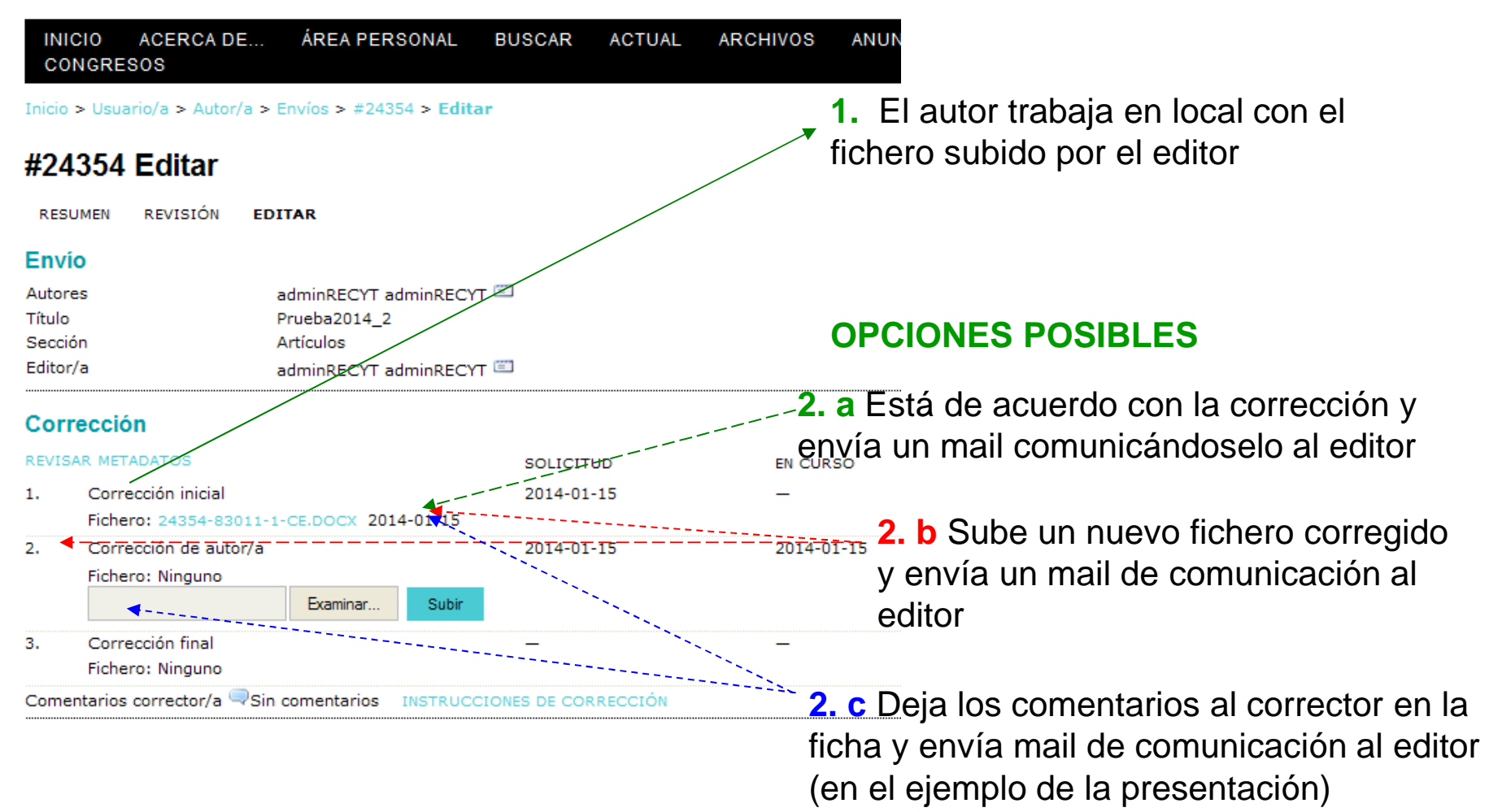

### **REVISIÓN DE LA CORRECCIÓN POR PARTE DEL AUTOR (II)** FECYT

|                                       | CIO ACERCA DE<br>NGRESOS                     | ÁREA PERSONAL                                                           | BUSCAR          | ACTUAL        | ARCHIVOS            | ANUNCIOS           | BASES DE DATOS              |               |
|---------------------------------------|----------------------------------------------|-------------------------------------------------------------------------|-----------------|---------------|---------------------|--------------------|-----------------------------|---------------|
| Inicio                                | > Usuario/a > Autor/a >                      | Envíos > #24343 > Edit                                                  | ar              |               |                     |                    |                             |               |
| #24                                   | 343 Editar                                   |                                                                         |                 | √ S           | e sube la           | versión            |                             |               |
| RESU                                  | IMEN REVISIÓN <b>ED</b>                      | ITAR                                                                    |                 | cor           | noleta              |                    | 56                          |               |
| Envi                                  | 0                                            |                                                                         |                 |               |                     |                    |                             |               |
| Autore<br>Título<br>Secció<br>Editor, | es<br>on<br>/a                               | adminRECYT adminRECY<br>Prueba2014<br>Artículos<br>adminRECYT adminRECY | т 🗉             |               |                     |                    |                             |               |
| Corr                                  | ección                                       |                                                                         |                 |               |                     |                    |                             |               |
| REVIS                                 | AR METADATOS                                 |                                                                         | SOLICITU        | D             | EN CURS             | 50                 | COMPLETADO                  |               |
| 1.                                    | Corrección inicial<br>Fichero: 24343-82975-: | 1-CE.DOCX 2014-01-14                                                    | 2014-01-1       | .4            | -                   |                    | 2014-01-14                  |               |
| 2.                                    | Corrección de autor/a                        |                                                                         | 2014-01-1       | .4            | 2014-01             | 1-14               | <b>E</b>                    |               |
|                                       | Fichero: 24343-82976-:                       | Examinar                                                                | aje de página v | veb           |                     |                    |                             | X             |
| 3.                                    | Corrección final<br>Fichero: Ninguno         | ?                                                                       | ¿Está seguro    | de que quiere | marcar esta tarea c | omo completada? Pu | uede que no pueda hacer cam | bios después. |
| Come                                  | ntarios corrector/a 🤜 Sin                    | comentarios INS                                                         |                 |               | Aceptar             | Cancelar           |                             | 103           |

# **REVISIÓN DE LA CORRECCIÓN POR PARTE DEL AUTOR (III)**

|        | ICIO ACERCA DE<br>DNGRESOS | ÁREA PERSONAL            | BUSCAR   | ACTUAL | ARCHIVOS | ANUNCIOS          | BASES DE DATOS              | S           |
|--------|----------------------------|--------------------------|----------|--------|----------|-------------------|-----------------------------|-------------|
| Inicio | > Usuario/a > Autor/a :    | > Envíos > #24354 > Edit | tar      |        |          | √ EI er           | vío del corr                | eo          |
| #24    | 4354 Editar                |                          |          |        |          | electró           | nico cierra l               | а           |
| RES    | SUMEN REVISIÓN E           | DITAR                    |          |        |          | opción<br>al auto | de más car<br>or (se cierra | nbios<br>el |
| Env    | 'io                        |                          |          |        |          | "naco             | 2" do la corr               | occión)     |
| Auto   | res                        | adminRECYT adminREC      | YT 🖾     |        |          | pasu              |                             | eccion      |
| Título | 0                          | Prueba2014_2             |          |        |          |                   |                             |             |
| Secc   | ión                        | Artículos                |          |        |          |                   |                             |             |
| Edito  | r/a                        | adminRECYT adminREC      | ΥТ 🖾     |        |          |                   |                             |             |
| Cor    | rección                    |                          |          |        |          |                   |                             |             |
| REVIS  | SAR METADATOS              |                          | SOLICIT  | an     | EN CURS  | 0                 | COMPLETADO                  |             |
| 1.     | Corrección inicial         |                          | 2014-01- | -15    | _        |                   | 2014-01-15                  |             |
|        | Fichero: 24354-83011       | -1-CE.DOCX 2014-01-15    |          |        |          |                   |                             |             |
| 2.     | Corrección de autor/a      |                          | 2014-01- | -15    | 2014-01- | -15               | 2014-01-15                  | 5           |
|        | Fichero: Ninguno           |                          |          |        |          |                   |                             |             |
|        |                            | Examinar Subir           |          |        |          |                   |                             |             |
| 3.     | Corrección final           |                          | 2014-01- | -15    | —        |                   |                             | 104         |
|        | Fichero: Ninguno           |                          |          |        |          |                   |                             | 104         |
| Com    | entarios corrector/a 🤜 20  | 014-01-15 INSTRUCCION    |          | CIÓN   |          |                   |                             |             |

# **CORRECCIÓN DE UN ARTÍCULO (IV). PASO 3**

### FECYT

| INICIO                                   | ACERCA DE                    | ÁREA F                                | PERSONAL                                   | BUSCAR             | ACTUAL      | ARCHIVOS        | ANUNCIOS        | BASES DE DATOS | CONGF    |
|------------------------------------------|------------------------------|---------------------------------------|--------------------------------------------|--------------------|-------------|-----------------|-----------------|----------------|----------|
| Inicio > Us                              | uario/a > Editor/            | 'a > Envíos                           | > #24354 >                                 | Editar             |             |                 |                 |                |          |
| #24354                                   | 4 Editar                     |                                       |                                            |                    |             |                 |                 |                |          |
| RESUMEN                                  | REVISIÓN                     | EDITAR                                | HISTORIAL                                  | . CITAS            |             |                 |                 |                |          |
| Envío                                    |                              |                                       |                                            |                    |             |                 |                 |                |          |
| Autores<br>Título<br>Sección<br>Editor/a |                              | adminf<br>Prueba<br>Artícul<br>adminf | RECYT admin<br>2014_2<br>os<br>RECYT admin | RECYT 🖾<br>RECYT 🖾 |             |                 |                 |                | ,        |
| Correcc                                  | ión                          |                                       |                                            |                    |             |                 |                 |                | /        |
| REVISAR ME                               | TADATOS                      |                                       | SOLICI                                     | TUD                | EN C        | URSO            | COMPLE          | TADO           | RECIBIDO |
| 1. Correcc<br>Fichero:                   | ión inicial<br>24354-83011-1 | -CE, DOCX                             | 2014-0<br>2014-01-15                       | 1-15               | N/A         |                 | 2014-0:         | L-15           | N/A      |
| 2. Correcc<br>Fichero:                   | ión de autor/a               |                                       | 201                                        | 4-01-15            | 2014        | -01-15          | 2014-0:         | L-15           | =        |
| 3. Correcc<br>Fichero:                   | ión final                    |                                       | 2014-0                                     | 1-15               | N/A         |                 | COMPLE          | TAR            | N/A      |
| Subir ficher                             | ro a 🔘 Paso 1,               | ⊖Paso 2,                              | o 💿 Paso 3                                 | Selecciona         | rarchivo No | se ha seleccion | ado ningún arch | ivo Subir      |          |
| Comentario                               | os corrector/a 🔍             | 2014-01-1                             | 5 INSTRUC                                  | CIONES DE C        | ORRECCIÓN   |                 |                 |                |          |

 $\sqrt{}$  Editor recibe un correo del autor y entra en el artículo

 $\sqrt{Puede enviar}$  un correo de agradecimiento al autor

# **OPCIONES POSIBLES PASO 3** 2. a El autor ha dado VºBª y editor

sube el fichero inicial

- 2. b El autor ha subido un fichero con que el editor trabaja en local. Sube un fichero corregido
- 2. c El autor ha subido comentarios en la ficha. El editor revisa y modifica el fichero de corrección, subiendo una nueva versión

# **CORRECCIÓN DE UN ARTÍCULO (V). PASO 3**

| INICIO                                   | ACERCA DE                      | ÁREA PERS                                      | SONAL                            | BUSCAR      | ACTUAL                | ARCHIVOS       | ANUNCIOS               | BASES DE DATOS | CONGF           |
|------------------------------------------|--------------------------------|------------------------------------------------|----------------------------------|-------------|-----------------------|----------------|------------------------|----------------|-----------------|
| Inicio > Us                              | uario/a > Editor/              | /a > Envíos > #                                | #24354 > E                       | ditar       |                       |                |                        |                |                 |
| #24354                                   | 4 Editar                       |                                                |                                  |             |                       |                |                        |                |                 |
| RESUMEN                                  | REVISIÓN                       | EDITAR H                                       | ISTORIAL                         | CITAS       |                       |                | √ El edito<br>v comple | or sube un fi  | chero fina<br>o |
| Autores<br>Título<br>Sección<br>Editor/a |                                | adminREC<br>Prueba201<br>Artículos<br>adminREC | YT adminRf<br>l4_2<br>YT adminRf | ECYT 🖾      |                       |                |                        |                |                 |
| Correcci                                 | ión                            |                                                |                                  |             |                       |                |                        |                |                 |
| REVISAR ME                               | TADATOS                        |                                                | SOLICITU                         | ID          | EN C                  | URSO           | COMPL                  | etado f        | ECIBIDO         |
| 1. Correcci<br>Fichero:                  | ión inicial<br>24354-83011-1   | -CE.DOCX 2014                                  | 2014-01-<br>4-01-15              | 15          | N/A                   |                | 2014-0                 | 1-15 M         | I/A             |
| 2. Correcci<br>Fichero:                  | ión de autor/a                 |                                                | 🖾 2014-                          | 01-15       | 2014                  | -01-15         | 2014-0                 | 1-15           | <b>1</b>        |
| 3. Correcci<br>Fichero:                  | ión final 🛛 🖌<br>24354-83011-2 | -CE.DOCX 2014                                  | 2014-01-<br>4-01-15              | 15          | N/A                   |                | CONPL                  | ETAR N         | I/A             |
| Subir ficher                             | ro a 🔘 Paso 1,                 | ○Paso 2, o(                                    | ⊙ Paso 3                         | Seleccional | archivo <sup>No</sup> | se ha seleccio | nado ningún arcł       | nivo Subir     |                 |
| Comentario                               | os corrector/a 🔍               | 2014-01-15                                     | INSTRUCCI                        | ONES DE C   | ORRECCIÓN             | FIN DE         | E LA COF               | RECCIÓN        | 10              |

### RESUMEN DE ARTÍCULOS EN EDICIÓN. Fecha en la que la corrección ha finalizado

FECYT

| INICIO                                                          | ACERC                                                                         | A DE                                                 | ÁREA PERSONAL                                                                                                    | BUSCAR ACTUA                                                                                                    | L ARCHIVOS     | ANUNCIOS BA                                 | SES DE DATOS                             | CONGRESOS                  |                                                    |
|-----------------------------------------------------------------|-------------------------------------------------------------------------------|------------------------------------------------------|----------------------------------------------------------------------------------------------------|----------------------------------------------------------------------------------------------------|----------------|---------------------------------------------|------------------------------------------|----------------------------|----------------------------------------------------|
| Inicio > U                                                      | lsuario/a >                                                                   | Editor/a                                             | > Envíos > Envíos en                                                                                                    | edición                                                                                                    |                |                                             |                                          |                            |                                                    |
| Envíc<br>SIN ASIC<br>Asignado                                   | OS EN E<br>GNAR EN<br>a: Todos                                                | edició<br>N REVISIÓ<br>5 los Edito                   | <b>N EN EDICIÓN A</b><br>res <b>v</b> En Sección                                                                           | RCHIVOS<br>: Todas las seccion                                                                                         | es 💌           |                                             |                                          |                            |                                                    |
| Título                                                          |                                                                               | ~                                                    | contiene 💌                                                                                                    |                                                                                                    |                |                                             |                                          |                            |                                                    |
| Enviado                                                         | )                                                                             | e                                                    | ntre 💌                                                                                                    |                                                                                                    | у (            | × ×                                         | ~                                        |                            |                                                    |
| Buscar                                                          |                                                                               |                                                      |                                                                                                    |                                                                                                    |                |                                             |                                          |                            |                                                    |
| ID                                                              | MM-DD<br>ENVIAR                                                               | SECC.                                                | AUTORES                                                                                                    | τίτυιο                                                                                                    |                | CORRECCIÓN                                  | MAQUETACIÓN                              | PRUEBA                     | ES                                                 |
| 658                                                             | 10-01                                                                         | ART                                                  | adminRECYT                                                                                                    | 01/10/2012                                                                                                    |                | _                                           | _                                        | _                          | aa                                                 |
| 1482                                                            | 06.05                                                                         |                                                      |                                                                                                    |                                                                                                    |                |                                             |                                          |                            |                                                    |
|                                                                 | 06-25                                                                         | ART                                                  | adminRECYT                                                                                                    | BARCELONA 25 JU                                                                                                    | NIO            | _                                           | _                                        | -                          | aa                                                 |
| 1498                                                            | 06-25                                                                         | ART<br>ART                                           | adminRECYT<br>Torres, Apellido2                                                                                            | BARCELONA 25 JU<br>ARTICULO CON AL                                                                                     | NEO<br>DJUNTOS | —<br>05-26                                  | -                                        | -                          | aa<br>MA                                           |
| 1498<br>1581                                                    | 06-25<br>06-27<br>07-30                                                       | ART<br>ART<br>ART                                    | adminRECYT<br>Torres, Apellido2<br>adminRECYT                                                                              | BARCELONA 25 JU<br>ARTICULO CON AI<br>MANUAL                                                                           | NIO<br>NIOS    | <br>05-26<br>                               | -<br>-<br>-                              | -<br>-<br>-                | aa<br>MA<br>MM                                     |
| 1498<br>1581<br>1582                                            | 06-25<br>06-27<br>07-30<br>07-30                                              | ART<br>ART<br>ART<br>ART                             | adminRECYT<br>Torres, Apellido2<br>adminRECYT<br>adminRECYT                                                                | BARCELORA 28-10<br>ARTICULO COH AN<br>MARUAL<br>MARUAL                                                                 | NIO            | <br>05-26<br><br>08-11                      | <br><br>10-29                            | -<br>-<br>-                | aa<br>MA<br>MM<br>aa                               |
| 1498<br>1581<br>1582<br>2147                                    | 06-25<br>06-27<br>07-30<br>07-30<br>10-20                                     | ART<br>ART<br>ART<br>ART<br>ART                      | adminRECYT<br>Torres, Apellido2<br>adminRECYT<br>adminRECYT<br>adminRECYT                                                  | BARCELONA 25 JU<br>ARTICULO COR A<br>MANUAL<br>MANUAL<br>FIGURAS                                                       | NEO<br>DIMETOR | <br>05-26<br><br>08-11<br>                  | <br><br>10-29<br>                        | -<br>-<br>-                | aa<br>MA<br>MM<br>aa<br>aa                         |
| 1498<br>1581<br>1582<br>2147<br>5325                            | 06-25<br>06-27<br>07-30<br>07-30<br>10-20<br>01-28                            | ART<br>ART<br>ART<br>ART<br>ART<br>ART               | adminRECYT<br>Torres, Apellido2<br>adminRECYT<br>adminRECYT<br>adminRECYT<br>Autor                                         | BARCELONA 25 JU<br>ARTICULO CON AS<br>MANUAL<br>MANUAL<br>PIGURAS<br>ORIGINAL                                          | NIO<br>STRUCS  | <br>05-26<br><br>08-11<br><br>              | -<br>-<br>10-29<br>-                     | -<br>-<br>-<br>-           | aa<br>MA<br>MM<br>aa<br>aa                         |
| 1498<br>1581<br>1582<br>2147<br>5325<br>18759                   | 06-25<br>06-27<br>07-30<br>07-30<br>10-20<br>01-28<br>10-01                   | ART<br>ART<br>ART<br>ART<br>ART<br>ART<br>ART        | adminRECYT<br>Torres, Apellido2<br>adminRECYT<br>adminRECYT<br>adminRECYT<br>Autor<br>Arellano                             | BARCELONA 25 JU<br>ARTICULO CON A<br>MANUAL<br>MANUAL<br>PTOURAS<br>ORTGINAL<br>OL/A0/2012                             | NTO<br>SJURTOS | <br>05-26<br><br>08-11<br><br><br>10-01     | <br><br>10-29<br><br>                    | -<br>-<br>-<br>-<br>-      | aa<br>MA<br>MM<br>aa<br>aa<br>aa<br>aa             |
| 1498<br>1581<br>1582<br>2147<br>5325<br>18759<br>20844          | 06-23<br>06-27<br>07-30<br>07-30<br>10-20<br>01-28<br>10-01<br>03-11          | ART<br>ART<br>ART<br>ART<br>ART<br>ART<br>ART<br>ART | adminRECYT<br>Torres, Apellido2<br>adminRECYT<br>adminRECYT<br>adminRECYT<br>Autor<br>Arellano<br>adminRECYT               | BARCELONA 20 JU<br>ARTICULO CON A<br>MANUAL<br>MANUAL<br>FIGURAS<br>ORIGINAL<br>GL/40/2012<br>ZARAGOZA                 | NTO<br>SJUHTOS | <br>05-26<br><br>08-11<br><br><br>10-01<br> | <br><br>10-29<br><br><br>                | -<br>-<br>-<br>-<br>-<br>- | aa<br>MA<br>MM<br>aa<br>aa<br>aa<br>aa<br>aa       |
| 1498<br>1581<br>1582<br>2147<br>5325<br>18759<br>20844<br>24343 | 06-23<br>06-27<br>07-30<br>07-30<br>10-20<br>01-28<br>10-01<br>03-11<br>03-11 | ART<br>ART<br>ART<br>ART<br>ART<br>ART<br>ART<br>ART | adminRECYT<br>Torres, Apellido2<br>adminRECYT<br>adminRECYT<br>adminRECYT<br>Autor<br>Arellano<br>adminRECYT<br>adminRECYT | BARCELONA 20 JU<br>ARTICULO CON A<br>MANUAL<br>RIANJAL<br>PIGURAS<br>ORJGINAL<br>GIJ 16/2012<br>ZARAGOZA<br>PRUEBAZ014 | NTO<br>DIUNTOS | <br>05-26<br><br>08-11<br><br>10-01<br>     | -<br>-<br>10-29<br>-<br>-<br>-<br>-<br>- |                            | aa<br>MA<br>MM<br>aa<br>aa<br>aa<br>aa<br>aa<br>aa |

107

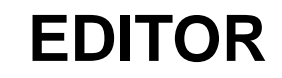

# MAQUETACIÓN DEL ARTÍCULO
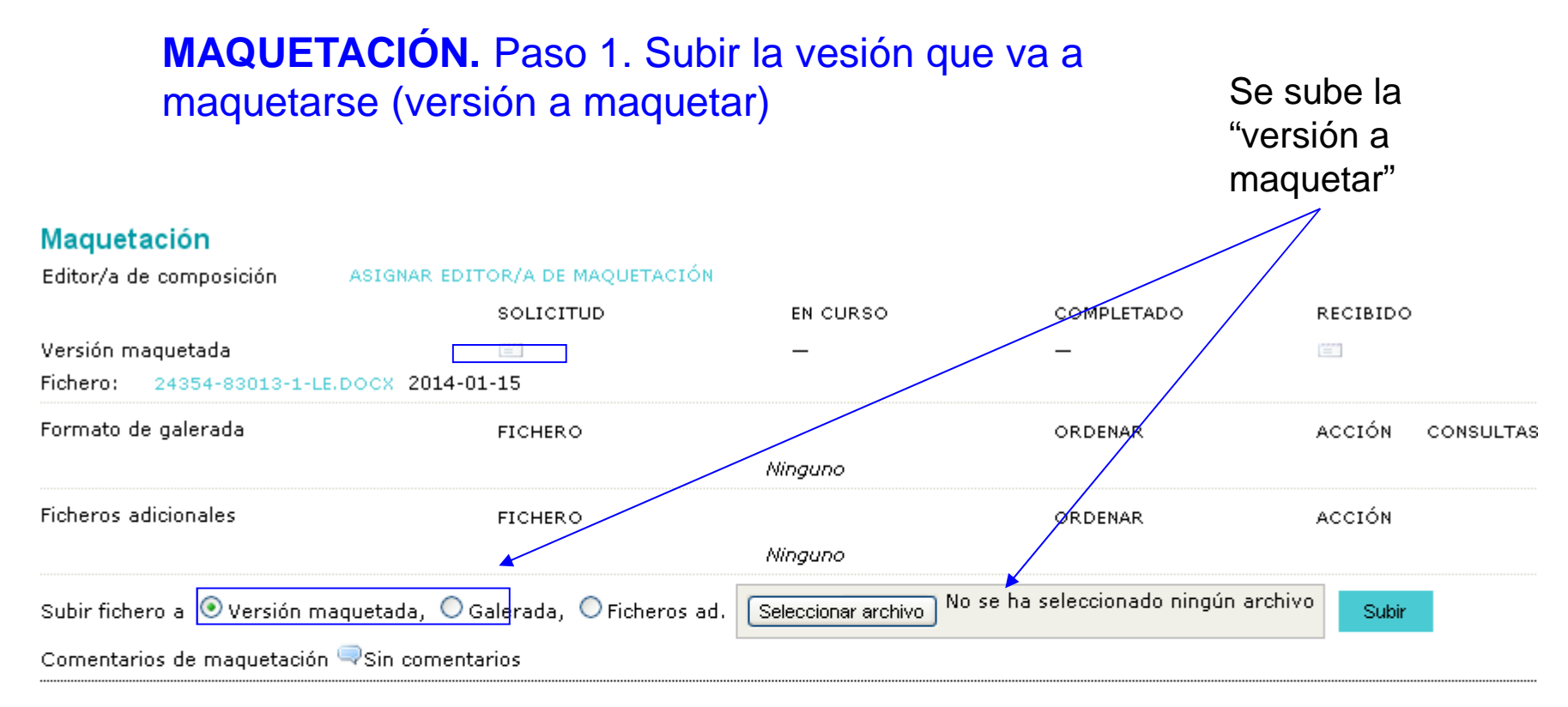

#### Corrección de pruebas

|                            | SOLICITUD | EN CURSO | COMPLETADO | RECIBIDO |
|----------------------------|-----------|----------|------------|----------|
| 1. Autor/a                 |           | -        | -          |          |
| 2. Corrector/a de pruebas  | INICIAR   | N/A      | -          | N/A      |
| 3. Editor/a de composición | =         | -        | -          |          |

Correcciones de prueba - Sin comentarios - INSTRUCCIONES DE CORRECCIÓN DE PRUEBA

### MAQUETACIÓN DEL ARTÍCULO. Paso 2: asignación de maquetista

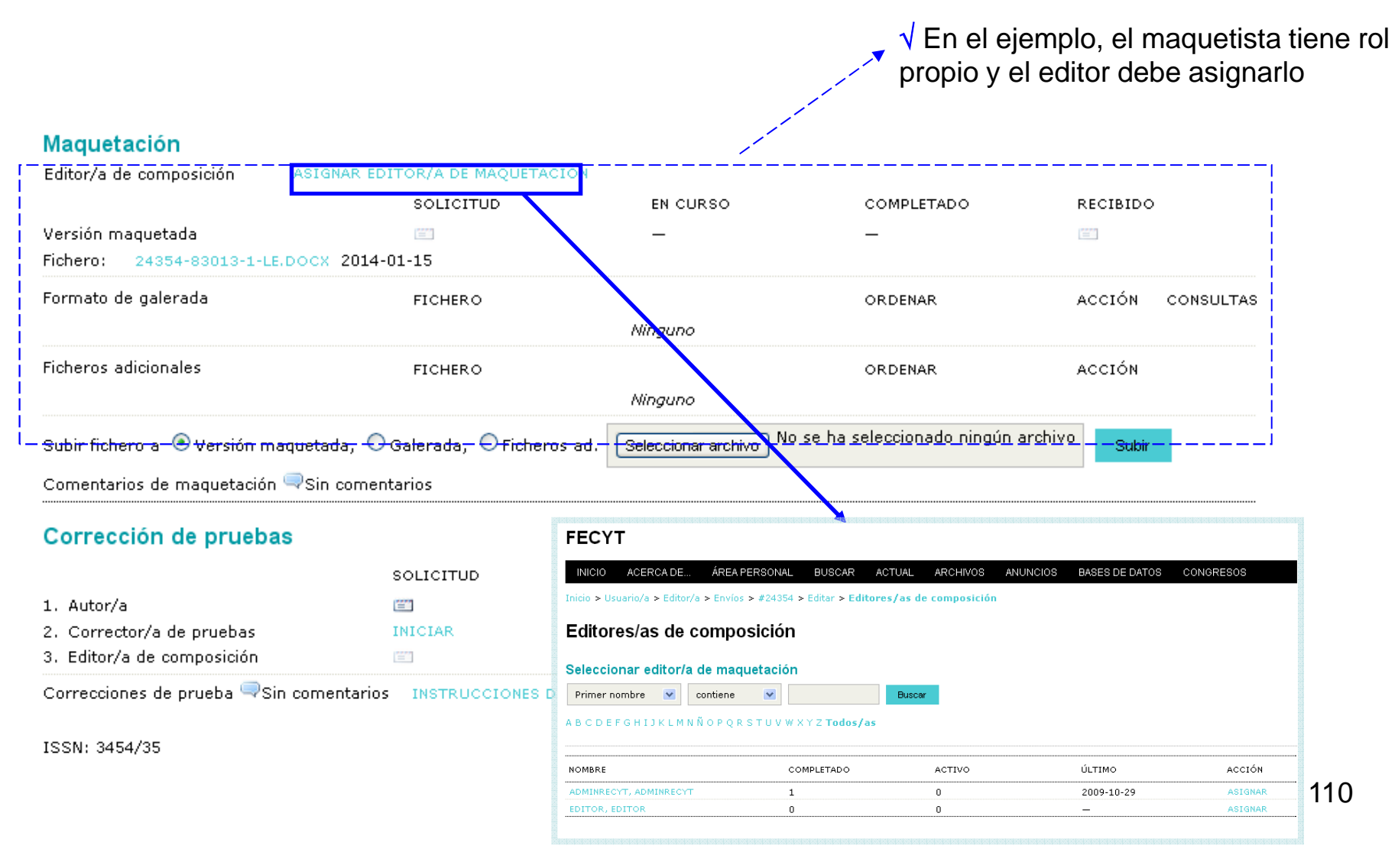

### **MAQUETACIÓN DEL ARTÍCULO (ENVÍO DE CORREO)**

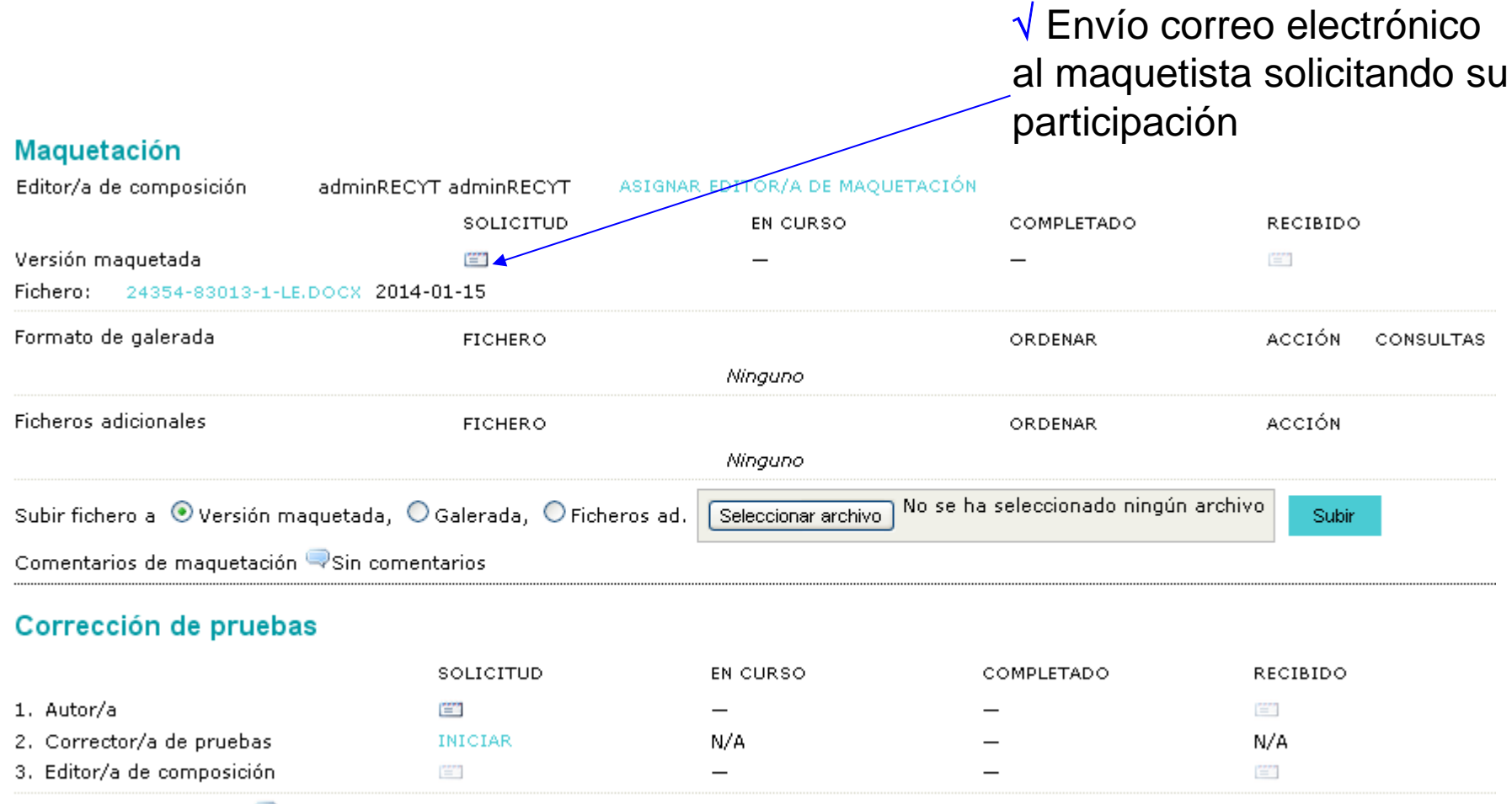

Correcciones de prueba 🤜 Sin comentarios 🛛 INSTRUCCIONES DE CORRECCIÓN DE PRUEBA

#### LOGIN

#### FECYT

INICIO ACERCA DE... ACCESO A USUARIOS NUEVOS USUARIOS BUSCAR ACTUAL ARCHIVOS ANUNCIOS BASES DE DATOS CONGRESOS

Inicio > Acceder

#### Acceder

| Nombre usuario/a | 1        |           |                |                         |
|------------------|----------|-----------|----------------|-------------------------|
| Contraseña       |          |           |                |                         |
|                  | Recordar | mi nombre | de usuaria/o y | <sup>,</sup> contraseña |
|                  | Acceder  |           |                |                         |

» ¿Aún no se ha registrado? Hágalo ahora

» ¿Ha olvidado su contraseña?

### **CREACIÓN DE GALERADA (I)**

 $\checkmark$  Acceso a la url del correo o a la home del maquetista

| INI<br>CO | CIO ACERCA DE<br>NGRESOS  | ÁREA PERSONAL          | BUSCAR       | ACTUAL       | ARCHIVOS | ANUNCIOS   | BASES DE DATOS |
|-----------|---------------------------|------------------------|--------------|--------------|----------|------------|----------------|
| Inicio    | > Usuario/a > Editor/a d  | e composición > #24354 | > Editar     |              |          |            |                |
| #24       | 354 Editar                |                        |              |              |          |            |                |
| Env       | io                        |                        |              |              |          |            |                |
| Autor     | es                        | adminRECYT adminRECY   | T 🕮          |              |          |            |                |
| Título    |                           | Prueba2014_2           |              |              |          |            |                |
| Secci     | ón                        | Artículos              |              |              |          |            |                |
| Editor    | r/a                       | adminRECYT adminRECY   | Т            |              |          |            |                |
| Maq       | uetación                  |                        |              |              |          |            |                |
| Editor    | r/a de composición        | adminRECYT adminRECY   | т            |              |          |            |                |
| Versio    | ón maquetada              | SOLICITUD              |              | EN CURSO     |          | COMPLETADO |                |
| 24354     | 4-83013-1-LE.DOCX 2014-   | 01-15 2014-01-15       |              | 2014-01-15   |          | =          |                |
| Forma     | ato de galerada           | FICHERO                |              |              |          | ORDENAR    | ACCIÓN         |
|           |                           |                        |              | Ninguno      |          |            |                |
| Ficher    | ros adicionales           | FICHERO                |              |              |          | ORDENAR    | ACCIÓN         |
|           |                           |                        |              | Ninguno      |          |            |                |
| Subir     | fichero a 💿 Versión mac   | juetada, 🔿 Galerada, 🔿 | Ficheros ad. |              | Examinar | Subir      |                |
| Come      | entarios de maquetación 🤇 | ⇒Sin comentarios       | -            |              |          |            |                |
| Cor       | rección de pruebas        |                        |              |              |          |            |                |
| REVIS     | AR METADATOS              |                        |              |              |          |            |                |
|           |                           |                        | SOLICIT      | UD           | EN CU    | RSO        | COMPLETADO     |
| 1.        | Autor/a                   |                        | _            |              | _        |            | _              |
| 2.        | Corrector/a de pruebas    | 5                      | _            |              | N/A      |            | _              |
| 3.        | Editor/a de composició    | n                      | _            |              | _        |            |                |
| Corre     | cciones de prueba 🤜 Sin   | comentarios INSTRUCC   | IONES DE COR | RECCIÓN DE F | PRUEBA   |            |                |
|           |                           |                        |              |              |          |            |                |
| Actor     | ndar                      |                        |              |              |          |            |                |

✓ El editor de composición trabaja en local con el fichero que le ha pasado el editor

Agendar

EECVT

Agendado para publication en (no anunciado)

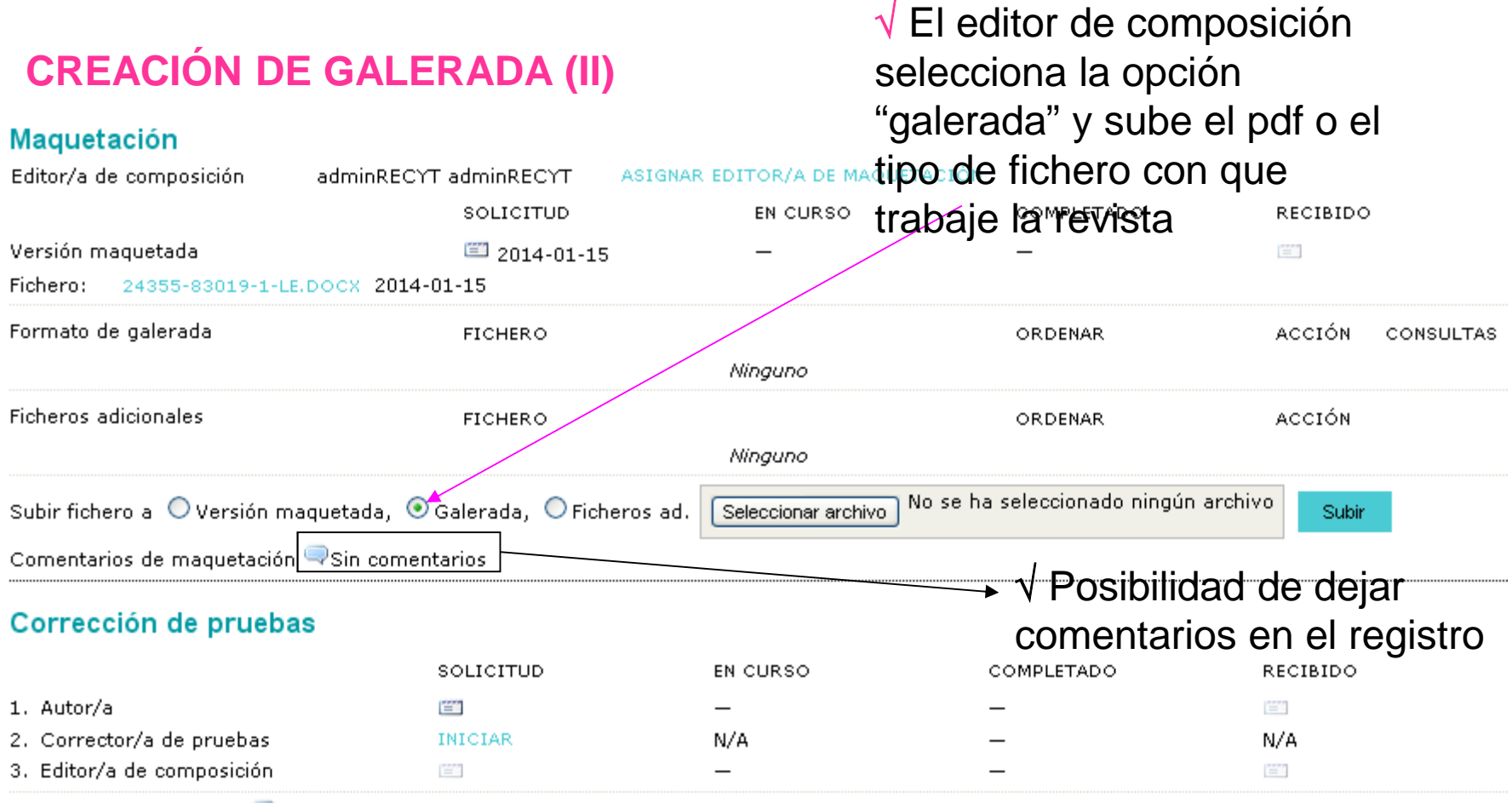

Correcciones de prueba -Sin comentarios - INSTRUCCIONES DE CORRECCIÓN DE PRUEBA

Importante: Si el maquetista ha de maquetar figuras, éstas aparecerían en "ficheros adicionales"

### **CREACIÓN DE GALERADA (II)**

#### FECYT

| INICIO                             | ACERCA DE                                                           | ÁREA PERSONAL                     | BUSCAR        | ACTUAL         | ARCHIVOS          | ANUNCIOS        | BASES DE DATOS         | CONC |  |  |
|------------------------------------|---------------------------------------------------------------------|-----------------------------------|---------------|----------------|-------------------|-----------------|------------------------|------|--|--|
| Inicio > Usu                       | Inicio > Usuario/a > Editor/a > Envíos > #24355 > Editar > Galerada |                                   |               |                |                   |                 |                        |      |  |  |
| Galerada                           |                                                                     |                                   |               |                |                   |                 |                        |      |  |  |
| Editar una galerada de maquetación |                                                                     |                                   |               |                |                   |                 |                        |      |  |  |
| Informaciór                        | Información de fichero de galerada                                  |                                   |               |                |                   |                 |                        |      |  |  |
| Etiqueta*                          |                                                                     | PDF                               |               |                | ]                 |                 |                        |      |  |  |
| Idioma*                            |                                                                     | La etiqueta de galer<br>Español 💌 | rada se usa p | ara identifica | r el tipo de fich | ero (p.e., HTML | , PDF, PostScript).    |      |  |  |
| Nombre del                         | fichero                                                             | 24355-83020-1-PB.                 | росх          |                |                   |                 |                        |      |  |  |
| Nombre del                         | l fichero original                                                  | CursoOJS.docx                     |               |                |                   |                 |                        |      |  |  |
| Tipo de fich                       | iero                                                                | application/zip                   |               |                |                   |                 |                        |      |  |  |
| Tamano de                          | I fichero                                                           | 143KB<br>2014 01 15               |               |                |                   |                 |                        |      |  |  |
| Reemplaza                          | r fichero                                                           | Seleccionar archivo               | No se ha se   | eleccionado n  | ingún archivo     | Use 'Guardar'   | para subir el fichero. |      |  |  |

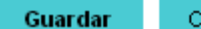

| CREACIÓN DE                  | √ La acción está cerrada        |                           |                           |                    |           |
|------------------------------|---------------------------------|---------------------------|---------------------------|--------------------|-----------|
| Maquetación                  |                                 |                           |                           |                    |           |
| Editor/a de composición      | adminRECYT adminRECYT AS        | IGNAR EDITOR/A DE MAQ     | JETACIÓN                  |                    |           |
|                              | SOLICITUD                       | EN CURSO                  | COMPLETADO                | RECIBIDO           |           |
| Versión maquetada            | 2014-01-15                      | _                         | _                         | =                  |           |
| Fichero: 24355-83019-1-LE.   | DOCX 2014-01-15                 |                           |                           |                    | İ         |
| Formato de galerada          | FICHERO                         |                           | ORDENAR                   | ACCIÓN             | CONSULTAS |
| 1. PDF VER PRUEBA            | 24355-83020-1-PB.DC             | OCX 2014-01-15            | † 1                       | EDITAR   BORRAR    | 0         |
| Ficheros adicionales         | FICHERO                         |                           | ORDENAR                   | ACCIÓN             | İ         |
|                              |                                 | Ninguno                   |                           |                    |           |
| Subir fichero a 💿 Versión ma | quetada, 🔿 Galerada, 🔿 Fichero: | s ad. Seleccionar archivo | No se ha seleccionado nii | ngún archivo Subir |           |
| Comentarios de maquetación   | ≂Sin comentarios                |                           |                           |                    |           |

#### Corrección de pruebas

|                            | SOLICITUD | EN CURSO | COMPLETADO | RECIBIDO |
|----------------------------|-----------|----------|------------|----------|
| 1. Autor/a                 |           | -        | -          | =        |
| 2. Corrector/a de pruebas  | INICIAR   | N/A      | -          | N/A      |
| 3. Editor/a de composición | =         | -        | -          |          |
| _                          |           |          |            |          |

Correcciones de prueba 🤜 Sin comentarios 🛛 INSTRUCCIONES DE CORRECCIÓN DE PRUEBA

# CORRECCIÓN DE PRUEBAS (REVISIÓN DE GALERADA)

### **CORRECCIÓN DE PRUEBAS**

 $\sqrt{}$  Editor recibe correo del editor de composición informando de que la galerada está en la plataforma

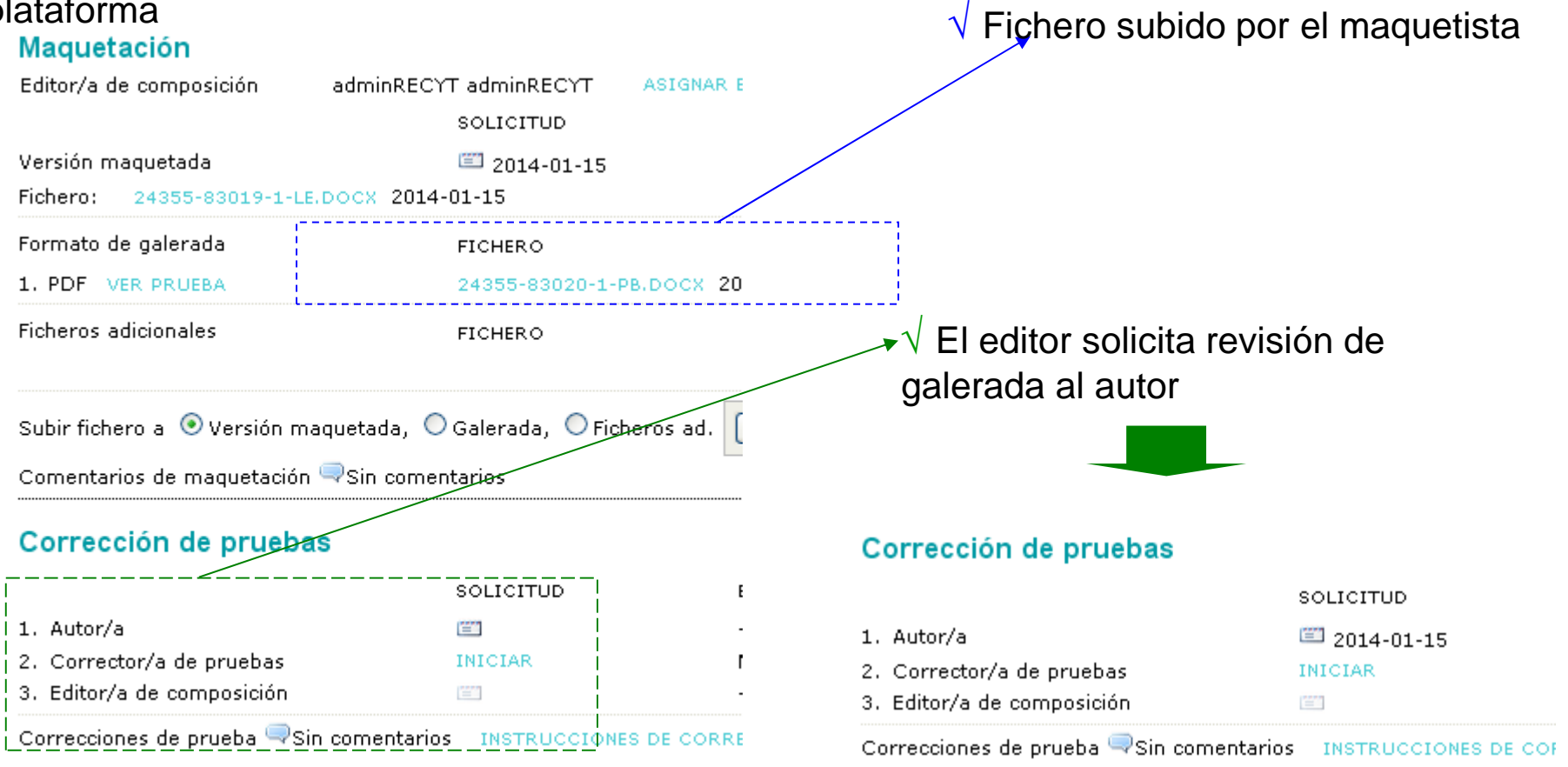

# AUTOR

### **CORRECCIÓN DE PRUEBAS**

#### $\sqrt{1}$ Autor recibe correo solicitando revisión de galerada

#### Corrección de pruebas

REVISAR METADATOS

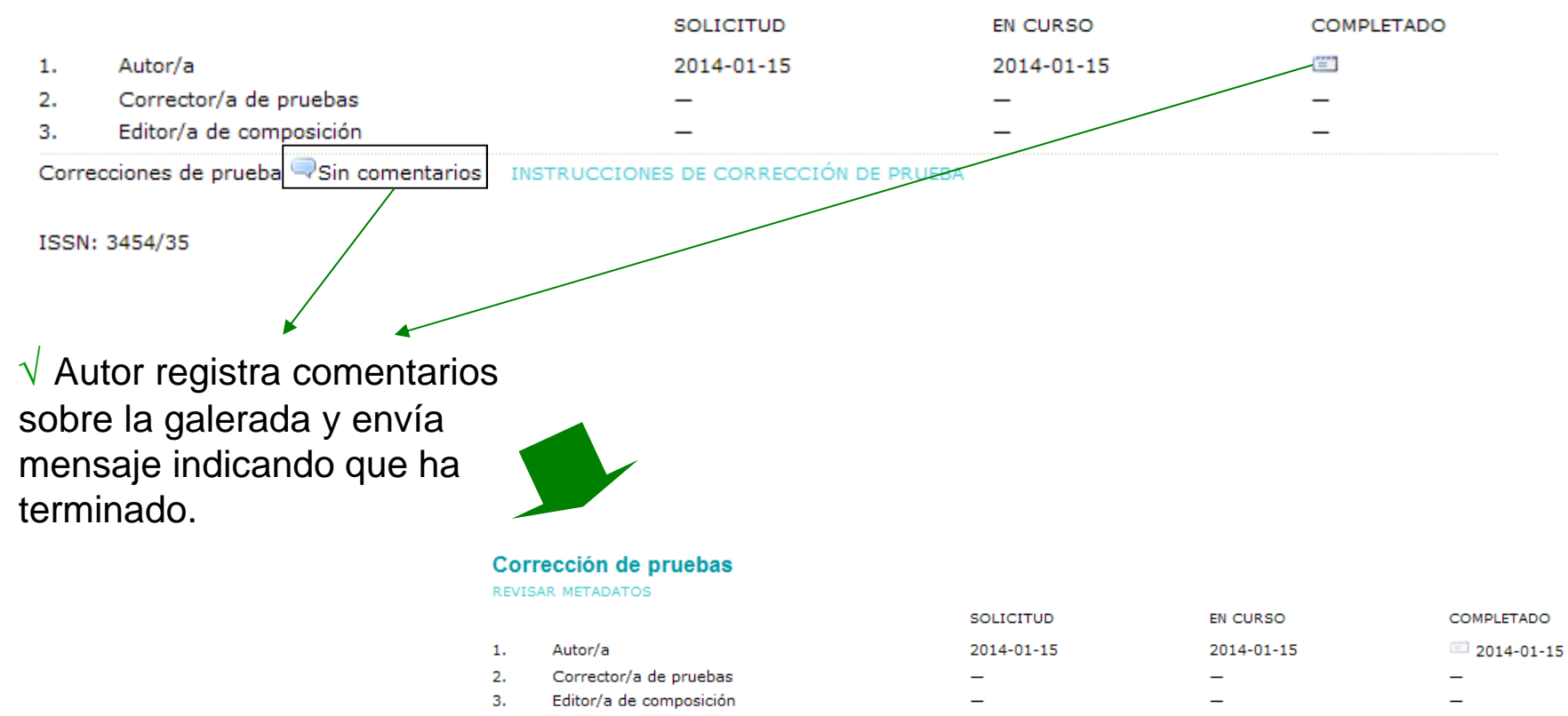

Correcciones de prueba Sin comentarios INSTRUCCIONES DE CORRECCIÓN DE PRUEBA

| V Editor recibe correo                              | E PRUEBAS                  | √ E<br>de r<br>ión del autor        | $\sqrt{1}$ En el ejemplo, las funciones del revisor<br>de maqueta las realiza el editor. |                   |   |  |
|-----------------------------------------------------|----------------------------|-------------------------------------|------------------------------------------------------------------------------------------|-------------------|---|--|
| Maquetación<br>Editor/a de composición admi         | NRECYT adminRECYT AS       | IGNAR EDITOR/A DE MAQUE<br>EN CURSO | e inicia la revisió<br>tación<br>completado                                              |                   |   |  |
| Versión maquetada<br>Fichero: 24355-83019-1-LE.DOCX | 🖾 2014-01-15<br>2014-01-15 | -                                   | -                                                                                        |                   |   |  |
| Formato de galerada                                 | FICHERO                    |                                     | ORDENAR                                                                                  | ACCIÓN            | < |  |
| 1. PDF VER PRUEBA                                   | 24355-83020-1-PB.DO        | DCX 2014-01-15                      | T L                                                                                      | EDITAR   BORRAR   | C |  |
| Ficheros adicionales                                | FICHERO                    | Ninguno                             | ORDENAR                                                                                  | ACCIÓN            |   |  |
| Subir fichero a 💿 Versión maquetad                  | da, OGalerada, OFichero    | ad. Seleccionar archivo             | No se ha seleccionado nin                                                                | gún archivo Subir |   |  |
| Comentarios de maquetación 🤜 Sin                    | comentarios                |                                     |                                                                                          |                   |   |  |
| Corrección de pruebas                               |                            |                                     |                                                                                          |                   |   |  |
|                                                     | SOLICITUD                  | EN CURSO                            | COMPLETADO                                                                               | RECIBIDO          |   |  |
| 1. Autor/a                                          | il 2014-01-15              | _                                   | -                                                                                        |                   |   |  |
| 2. Corrector/a de pruebas                           | INICIAR                    | N/A                                 | -                                                                                        | N/A               |   |  |
| 3. Editor/a de composición                          |                            | —                                   | —                                                                                        |                   |   |  |

Correcciones de prueba 🤜 Sin comentarios 🛛 INSTRUCCIONES DE CORRECCIÓN DE PRUEBA

ISSN: 3454/35

 $\sqrt{}$  y se completa si la galerada es correcta

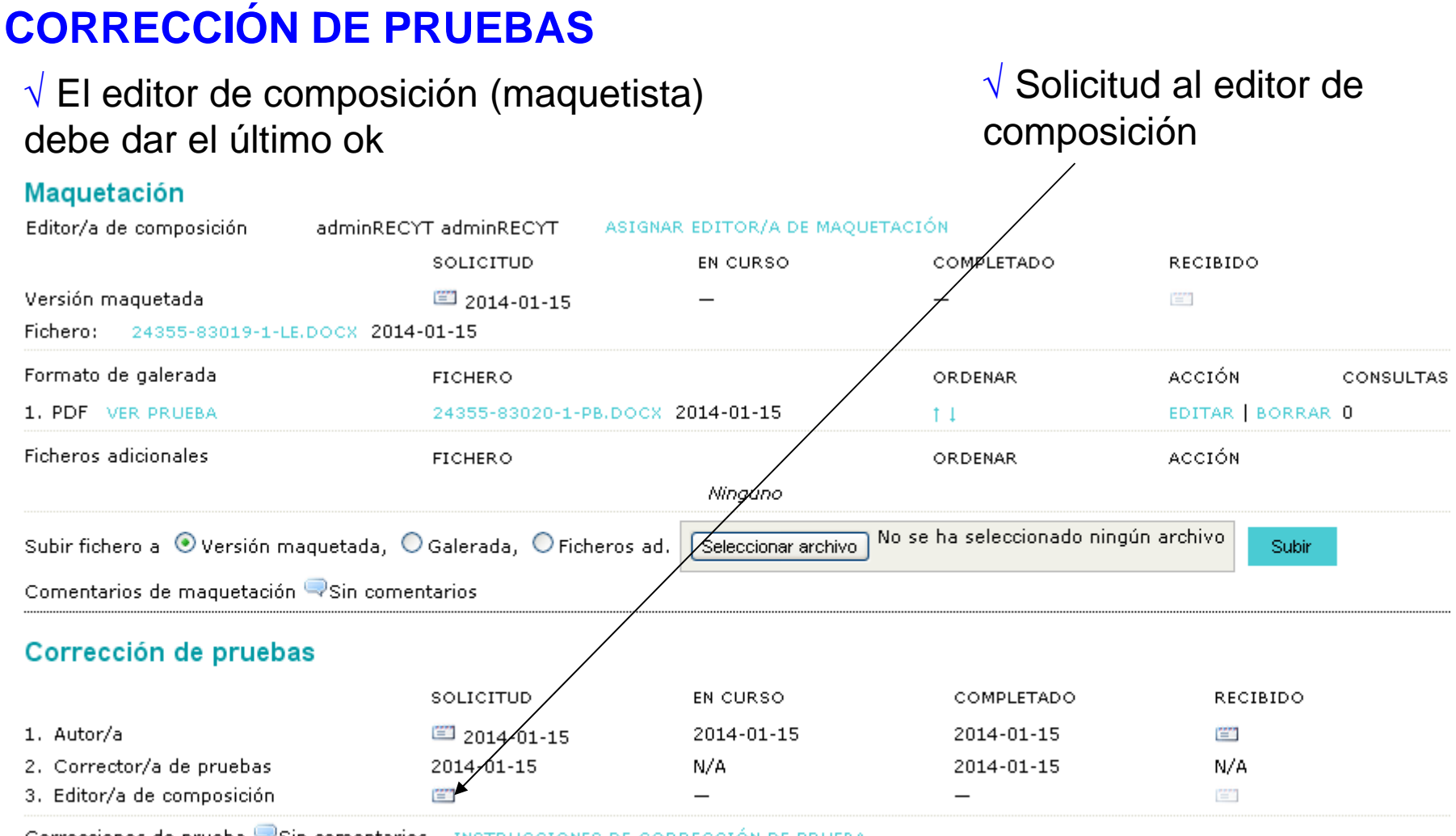

Correcciones de prueba 🤜 Sin comentarios 🛛 INSTRUCCIONES DE CORRECCIÓN DE PRUEBA

### **CORRECCIÓN DE PRUEBAS**

#### $\sqrt{10}$ El editor de composición recibe correo del editor y accede a la plataforma

#### FECYT

| INICIO                                   | ACERCA DE                                  | ÁREA PERS                                         | SONAL B                           | USCAR        | ACTUAL      | ARCHIVOS         | ANUNCIOS          | BASES DE DATOS         | CONGRESOS    |                       |
|------------------------------------------|--------------------------------------------|---------------------------------------------------|-----------------------------------|--------------|-------------|------------------|-------------------|------------------------|--------------|-----------------------|
| Inicio > Us                              | suario/a > Editor/a                        | de composici                                      | ón > #2435                        | 5 > Edita    | r           |                  |                   |                        |              |                       |
| #2435                                    | 5 Editar                                   |                                                   |                                   |              |             |                  |                   |                        |              |                       |
| Envío                                    |                                            |                                                   |                                   |              |             |                  |                   |                        |              |                       |
| Autores<br>Título<br>Sección<br>Editor/a |                                            | adminREC`<br>Prueba201:<br>Artículos<br>adminREC` | rT adminREC<br>4_3<br>rT adminREC | хт 🗉<br>хт 🕮 |             |                  |                   |                        |              |                       |
| Maqueta                                  | ación                                      |                                                   |                                   |              |             |                  |                   |                        |              |                       |
| Editor/a de                              | e composición                              | adminREC                                          | rT adminREC                       | ΥT           |             |                  |                   |                        |              |                       |
| Versión ma                               | aquetada                                   |                                                   | SOLICITUD                         |              | EN C        | URSO             | COMPL             | ETADO                  |              | V El editor de        |
| 24355-830                                | 19-1-LE.DOCX 2014                          | 4-01-15                                           | 2014-01-15                        | 5            | 2014        | 4-01-15          | <b>=</b>          |                        |              | composición cooribo o |
| Formato de                               | e galerada                                 |                                                   | FICHERO                           |              |             |                  | ORDEN             | AR A                   | CCIÓN        | composición escriba a |
| 1. PD                                    | F VER PRUEBA                               |                                                   | 24355-830                         | 20-1-PB.C    | OCX 2014-0  | 1-15             | t 1               | E                      | DITAR BORRAR | editor v da el ok     |
| Ficheros a                               | dicionales                                 |                                                   | FICHERO                           |              | Nii         | nguno            | ORDEN             | AR A                   | CCIÓN        |                       |
| Subir fiche                              | ero a 💿 Versión m                          | aquetada, C                                       | Galerada,                         | O Fichero    | os ad. Sele | eccionar archivo | No se ha selec    | cionado ningún archivo | Subir        |                       |
| Comentari                                | ios de maquetación                         | Sin come                                          | ntarios                           |              |             |                  |                   |                        |              |                       |
| Correct                                  | ción de prueba                             | is                                                |                                   |              |             |                  |                   |                        |              |                       |
|                                          |                                            |                                                   |                                   | S            | OLICITUD    |                  | EN CURSO          | COM                    | PLETADO      |                       |
| 1. Au                                    | itor/a                                     |                                                   |                                   | 21           | 014-01-15   |                  | 2014-01-15        | 2014                   | +-01-15      |                       |
| 2. Co                                    | prector/a de prueba<br>itor/a de companiai | as<br>án                                          |                                   | 21           | 014-01-15   |                  | N/A<br>2014 01 15 | 201                    | 4-01-15      |                       |
| з. Edi                                   |                                            |                                                   |                                   | 21           | 014-01-12   |                  | 2014-01-15        |                        |              |                       |
| Correction                               | nes de prueba 🔜 Si                         | n comentario                                      | s INSTRUC                         | CIONES D     | E CORRECCI  | ON DE PRUEBA     |                   |                        |              | 122                   |

Agendar

### **CORRECCIÓN DE PRUEBAS**

# $\sqrt{}$ Editor escribe al maquetista para el acuse de recibo

| Maquetación<br>Editor/a de composición | adminRECYT adminRECYT ASIGN/         | AR EDITOR/A DE MAQI   | JETACIÓN                   |                   |
|----------------------------------------|--------------------------------------|-----------------------|----------------------------|-------------------|
|                                        | SOLICITUD                            | EN CURSO              | COMPLETADO                 | RECIBIDO          |
| Versión maquetada                      | iii 2014-01-15                       | 2014-01-15            | _                          |                   |
| Fichero: 24355-83019-1-1               | LE.DOCX 2014-01-15                   |                       |                            |                   |
| Formato de galerada                    | FICHERO                              |                       | ORDENAR                    | ACCIÓN CONSULTAS  |
| 1. PDF VER PRUEBA                      | 24355-83020-1-PB.DOCX                | 2014-01-15            | † I                        | EDITAR   BORRAR 0 |
| Ficheros adicionales                   | FICHERO                              |                       | ORDENAR                    | ACCIÓN            |
|                                        |                                      | Ninguno               |                            |                   |
| Subir fichero a 💿 Versión r            | maquetada, 🔘 Galerada, 🔘 Ficheros ad | . Seleccionar archivo | No se ha seleccionado ning | ún archivo Subir  |
| Comentarios de maquetació              | n 🔍 Sin comentarios                  |                       |                            |                   |
| Corrección de prueb                    | as                                   |                       |                            |                   |
|                                        | SOLICITUD                            | EN CURSO              | COMPLETADO                 | RECIBIDO          |
| 1. Autor/a                             | iii 2014-01-15                       | 2014-01-15            | 2014-01-15                 |                   |
| 2. Corrector/a de pruebas              | 2014-01-15                           | N/A                   | 2014-01-15                 | Ň∕A               |
| 3. Editor/a de composición             | 2014-01-15                           | 2014-01-15            | 2014-01-15                 |                   |

Correcciones de prueba 🤜 Sin comentarios 🛛 INSTRUCCIONES DE CORRECCIÓN DE PRUEBA

# PUBLICACIÓN DEL ARTÍCULO

### AGENDAR (PLANIFICACIÓN DE ARTÍCULOS) I

|                                                                            |                                                                    | $\checkmark$ No asignar por el momento  |                    |               |  |  |
|----------------------------------------------------------------------------|--------------------------------------------------------------------|-----------------------------------------|--------------------|---------------|--|--|
| #24355 Editar                                                              |                                                                    | $\sqrt{10}$ Publicar en números futuros |                    |               |  |  |
| RESUMEN REVISIÓN <b>EDITAR</b>                                             | HISTORIAL CITAS                                                    | $\sqrt{Public}$                         | ar en curso        |               |  |  |
| Envío                                                                      |                                                                    |                                         | ar en númer        | os anteriores |  |  |
| Autores adminRi<br>Título Prueba2<br>Sección Artículo:<br>Editor/a adminRi | ECYT adminRECYT 🖾<br>2014_3<br>s                                   | T ublical en numeros amenores           |                    |               |  |  |
|                                                                            |                                                                    |                                         | /                  |               |  |  |
| Corrección                                                                 | Aún no asignado                                                    |                                         |                    |               |  |  |
| REVISAR METADATOS                                                          | Números futuros<br>Vol 1. No 5 (2035)                              | RSO                                     | COMPLETADO         | R             |  |  |
| 1. Corrección inicial<br>Fichero: 24355-83018-1-CE.DOCX 2                  | Vol 3, No 8 (2224)<br>Número en curso<br>Números anteriores        |                                         | 2014-01-15         | Ν             |  |  |
| 2. Corrección de autor/a<br>Fichero:                                       | Vol 1, No 1 (2034)<br>Vol 1, No 1 (2034)<br>Vol 1, No 1 (2034)     | 01-15                                   | 2014-01-15         | E.            |  |  |
| 3. Corrección final<br>Fichero: 24355-83018-2-CE.DOCX 2                    | Vol 1, No 1 (2034)<br>Artículos sin publicar<br>Vol 1, No 1 (2034) |                                         | 2014-01-15         | Ν             |  |  |
| Subir fichero a 🔘 Paso 1, 🔘 Paso 2, d                                      | Vol 1, No 1 (2035)<br>Vol 30, No 9 (2011)<br>Vol.: 1 Núm.: 1       | e ha seleccionado nir                   | ngún archivo Subir |               |  |  |
| Comentarios corrector/a 쯱 2014-01-15                                       | Vol 3, No 9 (2224)<br>Vol 1, No 2 (2033)                           |                                         |                    |               |  |  |
| Agendar                                                                    | Vol.: 3 Núm.: 4<br>Vol 1, No 1 (2010)<br>Vol 3, No 8 (2224)        | ~                                       |                    | 405           |  |  |
| Agendado para publicación en                                               | Aún no asignado                                                    | Guardar                                 |                    | 125           |  |  |

### AGENDAR (PLANIFICACIÓN DE ARTÍCULOS) II

#### Agendar

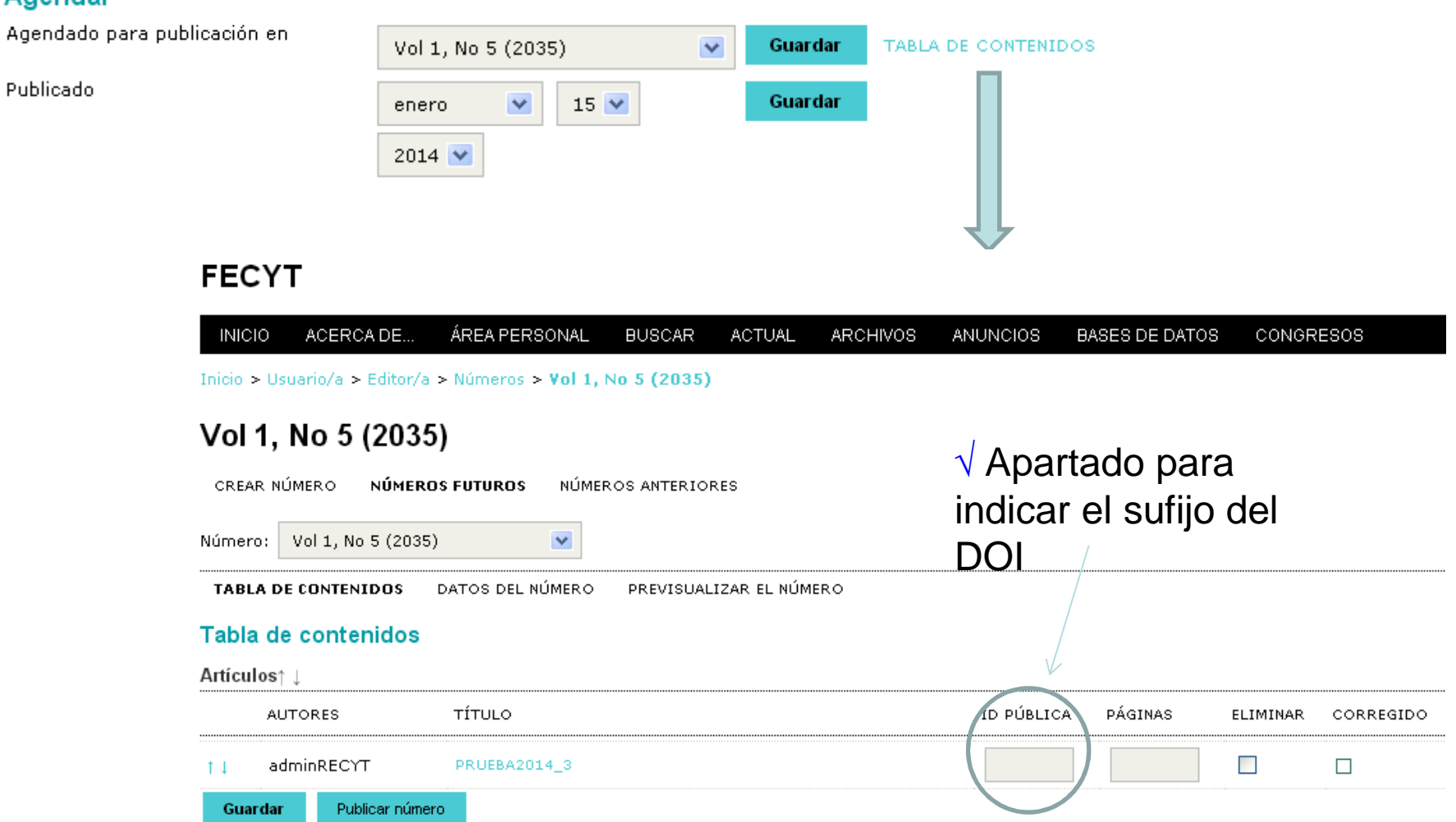